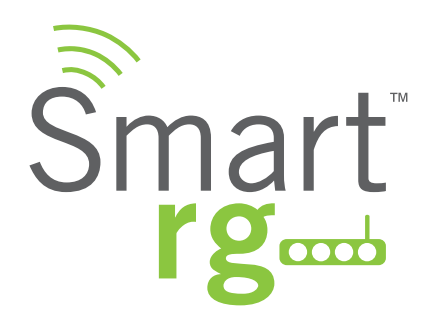

# GATEWAY USER MANUAL

For all Broadcom chipset-based models including: ADSL 3xx series: SR300n, SR350n, SR360n VDSL 5xx series: SR500n, SR505n, SR510n, SR550n, SR552n

Release 3.0 June, 2014

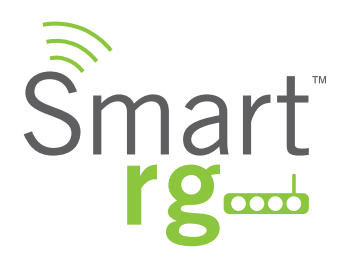

## **TABLE OF CONTENTS**

## Introduction

| Welcome!                                       | 6  |
|------------------------------------------------|----|
| Thank you for purchasing this SmartRG product. | 6  |
| Purpose & Scope                                | 6  |
| Intended Audience                              | 6  |
| Getting Assistance                             | 6  |
| Getting Familiar With Your Gateway             | 6  |
| LED Status Indicators:                         | 7  |
| Connections:                                   | 8  |
| External Buttons:                              |    |
| Logging in to Your SmartRG Gateway's UI        | 11 |
|                                                |    |

## **Device** Info

| Summar    | У     | <br> | <br> | 13 |
|-----------|-------|------|------|----|
| Wan Info  | )     | <br> | <br> | 13 |
| Wan Info  | )     | <br> | <br> | 14 |
| Statistic | S     | <br> | <br> | 14 |
| LAN       |       | <br> | <br> | 15 |
| WAN Se    | rvice | <br> | <br> | 16 |
| хТМ       |       | <br> | <br> | 17 |
| xDSL      |       | <br> | <br> |    |
| Route     |       | <br> | <br> |    |
| ARP       |       | <br> | <br> |    |
| DHCP      |       | <br> | <br> | 24 |
|           |       |      |      |    |

## Advanced Setup

| Layer2 Interface |   | 25 |
|------------------|---|----|
| ATM Interface    |   | 25 |
| PTM Interface    |   | 27 |
| ETH Interface    |   | 29 |
| WAN Service      |   | 29 |
| PPP over Etherne | t | 29 |
| IP Over Ethernet |   | 35 |
|                  |   |    |

| Virtual Servers (F | Port Forward) 40    |
|--------------------|---------------------|
| Port Triggering    |                     |
| DMZ Host           |                     |
| Security           |                     |
| IP Filtering       |                     |
| Incoming           |                     |
| MAC Filtering      |                     |
| Parental Control   |                     |
| URL Filter         |                     |
| Quality of Service |                     |
| QoS Config         |                     |
| QoS Classification | n54                 |
| QoS Port Shaping   | J                   |
| Routing            |                     |
| Default Gateway    |                     |
| Static Route       |                     |
| Policy Routing     |                     |
| RIP (Routing Info  | rmation Protocol)60 |
| DNS                | 61                  |
| Dynamic DNS        |                     |
| Static DNS         |                     |
| DSL                |                     |
| DSL Bonding        |                     |
| UPnP               |                     |
| DNS Proxy          |                     |
| Interface Groupin  | g70                 |
| IP Tunnel          |                     |
| IPv6inIPv4         |                     |
| IPv4inIPv6         |                     |
| IPSec              |                     |
| Certificate        |                     |
| Local              |                     |
| Trusted CA         |                     |
| Multicast          |                     |

## NAT

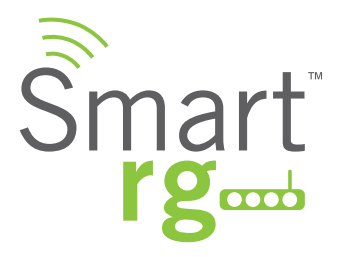

## Wireless

| Basic            |                             | 81 |
|------------------|-----------------------------|----|
| Security         |                             | 83 |
| Manual Setup     |                             | 85 |
| Network Authenti | ication: Open and Shared    | 85 |
| Manual Setup     |                             | 86 |
| Network Authenti | ication: 802.1X             | 86 |
| Manual Setup     |                             | 87 |
| Network Authenti | ication: WPA                | 87 |
| Manual Setup     |                             | 88 |
| Network Authenti | ication: WPA-PSK            | 88 |
| Manual Setup     |                             | 89 |
| Network Authenti | ication: WPA2               | 89 |
| Manual Setup     |                             |    |
| Network Authenti | ication: WPA2-PSK           |    |
| Manual Setup     |                             |    |
| Network Authenti | ication: Mixed WPA2-WPA     |    |
| Manual Setup     |                             |    |
| Network Authenti | ication: Mixed WPA2/WPA-PSK | 92 |
| MAC Filter       |                             |    |
| Wireless Bridge  |                             |    |
| Advanced         |                             |    |
| Station Info     |                             |    |

## Diagnostics

| Diagnostics     |   |  |
|-----------------|---|--|
| Fault Managemer | t |  |

## Management

| Settings        |      | 102 |
|-----------------|------|-----|
| Backup          |      | 102 |
| Update          |      | 103 |
| Restore Default |      | 104 |
| System Log      |      | 104 |
| Security Log    |      | 105 |
| Management Ser  | rver | 106 |
| TR-069 Client   |      | 106 |

| STUN Config     |  |
|-----------------|--|
| Internet Time   |  |
| Access Control  |  |
| Services        |  |
| Passwords       |  |
| Update Software |  |
| Reboot          |  |

## Appendix A: SmartRG<sup>™</sup> Residential

## Gateways

| Connect-and-Surf (Automatic Broadband Connection Configu- |
|-----------------------------------------------------------|
| ration)114                                                |
| Activation (Automatic ACS Connection Configuration)       |
|                                                           |
| TR-069 Remote Management: Automated Configuration Server  |
| Support114                                                |
| Affinegy ACS115                                           |
| Cisco Prime Home™ ACS115                                  |
| Calix Compass/Consumer Connect ACS115                     |
|                                                           |

## Appendix B: SmartRG Product Family –

## Feature comparison matrix

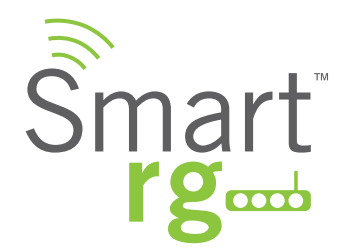

## INTRODUCTION

Copyright ©2014 by SmartRG, Inc.

The contents of this publication may not be reproduced in any part or as a whole, transcribed, stored in a retrieval system, translated into any language, or transmitted in any form or by any means, electronic, mechanical, magnetic, optical, chemical, photocopying, manual, or otherwise, without the prior written permission of SmartRG, Inc. Published by SmartRG, Inc. All rights reserved.

#### Disclaimer

SmartRG does not assume any liability arising out of the application or use of any products, or software described herein. Either does it convey any license under its patent rights nor patent rights of others. SmartRG further reserves the right to make changes to any products described herein without notice. This publication is subject to change without notice.

#### Trademarks

Any trademarks mentioned in this publication are used for identification purposes only and may be properties of their respective owners.

#### Federal Communications Commission (FCC) Interference Statement

This device complies with Part 15 of the FCC Rules. Operation is subject to the following two conditions:

- This device may not cause harmful interference.
- This device must accept any interference received, including interference that may cause undesired operation.

This equipment has been tested and found to comply with the limits for a Class B digital device, pursuant to part 15 of the FCC Rules. These limits are designed to provide reasonable protection against harmful interference in a residential installation. This equipment generates, uses and can radiate radio frequency energy and, if not installed and used in accordance with the instructions, may cause harmful interference to radio communications. However, there is no guarantee that interference will not occur in a particular installation.

If this equipment does cause harmful interference to radio or television reception, which can be determined by turning the equipment off and on, the user is encouraged to try to correct the interference by one or more of the following measures:

- · Reorient or relocate the receiving antenna.
- · Increase the separation between the equipment and receiver.
- Connect the equipment into an outlet on a circuit different from that to which the receiver is connected.
- · Consult the dealer or an experienced radio/TV technician for help.

This Class B digital apparatus complies with Canadian ICES-003

Cet appareil numérique de la classe B est conforme à la norme NMB-003 du Canada.

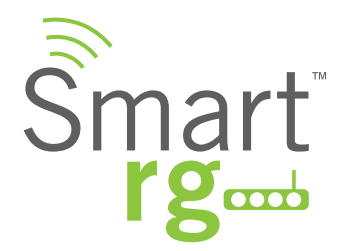

#### **FCC Caution**

Any changes or modifications not expressly approved by the party responsible for compliance could void the user's authority to operate this equipment.

IMPORTANT NOTE: FCC Radiation Exposure Statement

This equipment complies with FCC radiation exposure limits set forth for an uncontrolled environment. This equipment should be installed an operated with a minimum distance of 20cm between the radiator and your body.

This transmitter must not be co-located or operating in conjunction with any other antenna or transmitter.

SmartRG Inc declares that the WR100 is limited to operations on Channels 1 through 11, from 2400 to 2483.5 MHz by specified firmware controlled in the USA.

#### **Safety Warnings**

For your safety, be sure to read and follow all warning notices and instructions.

- To reduce the risk of fire, use only No. 26 AWG (American Wire Gauge) or larger telecommunication line cord.
- Do NOT open the device or unit. Opening or removing covers can expose you to dangerous high voltage points or other risks. ONLY qualified service personnel can service the device. Please contact your vendor for further information.
- Use ONLY the dedicated power supply for your device. Connect the power cord or power adaptor to the correct supply voltage (110V AC in North America or 230V AC in Europe).
- Do NOT use the device if the power supply is damaged as it might cause electrocution.
- If the power supply is damaged, remove it from the power outlet.
- · Do NOT attempt to repair the power supply. Contact your local vendor to order a new power supply.
- Place connecting cables carefully so that no one will step on them or stumble over them. Do NOT allow anything to rest on the power cord and do NOT locate the product where anyone can walk on the power cord.
- If you wall mount your device, make sure that no electrical, gas, or water pipes will be damaged.
- Do NOT install nor use your device during a thunderstorm. There may be a remote risk of electric shock from lightning.
- · Do NOT expose your device to dampness, dust, or corrosive liquids.
- Do NOT use this product near water, for example, in a wet basement or near a swimming pool.
- Make sure to connect the cables to the correct ports.
- · Do NOT obstruct the device ventilation slots, as insufficient airflow may harm your device.
- Do NOT store things on the device.
- · Connect ONLY suitable accessories to the device.

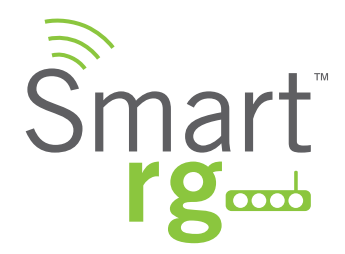

### Welcome!

Thank you for purchasing this SmartRG product.

SmartRG proudly brings you the best, most innovative broadband gateways available. SmartRG enables service providers to monitor, manage, and monetize the connected home through the design and production of reliable and highly interoperable hardware and software solutions.

As an early innovator in TR-069 remote management technology, SmartRG offers the finest in managed broadband and home networking solutions. Our products leverage various broadband access technologies and are outfitted with highly customizable software, meeting diverse service provider requirements. Based in the USA, SmartRG provides local, proactive software development and customer support. In the rapidly evolving broadband market, SmartRG helps service providers keep their businesses on the cutting edge through its laser-focused product line, leveraging the very latest in broadband access and home networking technologies. SmartRG solutions enable service providers to improve their bottom line by reducing service costs and increasing customer satisfaction.

Learn more at www.SmartRG.com.

## Purpose & Scope

The purpose and scope of this document is to provide the customers of SmartRG with installation, configuration and monitoring information for all CPE platforms.

## Intended Audience

The information in this document is intended for Network Architects, NOC Administrators, Field Service Technicians and other networking professionals responsible for deploying and managing broadband access networks. The reader of this manual is assumed to have a basic understanding of desktop computer operating systems, networking concepts and telecommunications.

## **Getting Assistance**

Subscribers: If you require help with this product, please contact your service provider.

Service providers: if you require help with this product, please open a support request.

## **Getting Familiar With Your Gateway**

This section contains a quick description of the Gateway's lights, ports, and buttons. We produce several models that vary slightly in there capabilities (See Appendix B for details) but the basic scheme of lights and ports and buttons exist on each model.

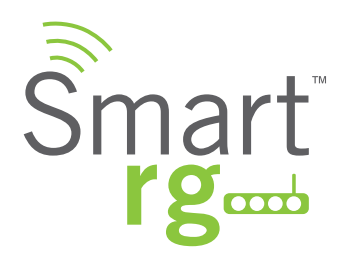

## **LED Status Indicators:**

Your SmartRG gateway has several indicator lights (LEDs) on its front panel. The number of DSL ports or USB ports may vary from model to model but generally, these indicators are available on all models:

|                                                   | POWER  | WAN          | LAN 1-4     | WLAN           | WPS | DSL 1 or 2 | INTERNET |
|---------------------------------------------------|--------|--------------|-------------|----------------|-----|------------|----------|
| Power up test failure                             |        |              |             |                |     |            |          |
| DSL sync acquired and gateway online              | •      |              |             |                |     |            | •        |
| No sync to DSL line                               | •      |              |             |                |     | 0          |          |
| DSL sync in progress                              | •      |              |             |                |     | <b>E</b>   |          |
| Mode m authenticatio n in progres s               | •      |              |             |                |     |            | <b>E</b> |
| DSL sync acquired and gateway online              | •      |              |             |                |     |            | •        |
| Gateway online and data transfer in progress      | •      |              |             |                |     |            | <b>E</b> |
| IP connection failure                             | •      |              |             |                |     |            | Ô        |
| Connec tion dropped – attempting                  | •      | 0            |             |                |     | 0          | •        |
| re-authentication                                 |        |              |             |                |     |            |          |
| LAN devic e on network connec ted                 | •      |              |             |                |     |            |          |
| Wi-Fi enable d on modem                           | •      |              |             | •              |     |            |          |
| PC / network activity / data transfer             | •      | •/{          | ●/          | •/🔅            |     |            | •/{      |
| WPS Setup procedur e in progres s                 | •      |              |             |                | ف   |            |          |
| Failure to find any partner with which to pair    | •      |              |             |                |     |            |          |
| Session overlap detected. Possible securit y risk | •      |              |             |                | ف   |            |          |
| WPS Connec tion complet ed successfully           | •      |              |             | •              |     |            |          |
|                                                   |        |              |             |                |     |            |          |
|                                                   | 🛑 : On | <b>O</b> : 0 | ff 🛛 🝎: Bli | inking / activ | 'e  |            |          |

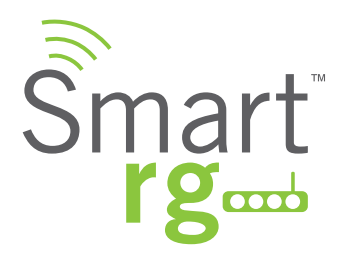

#### Connections:

Below is a generic representation of a SmartRG gateway, however your specific model may have greater or fewer ports and controls across the back of the unit. Refer to the Quick Start Guide enclosed with your gateway for specifics regarding installation of your particular model.

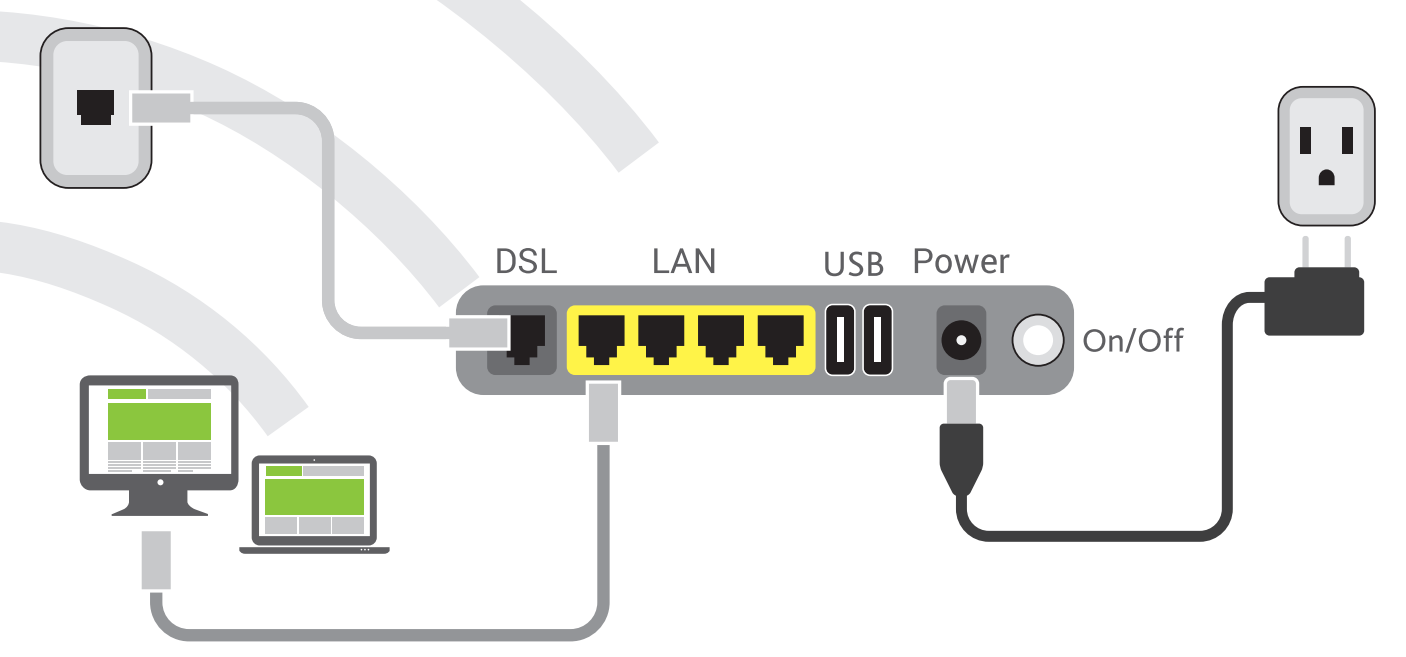

The ports depicted in this example are described as follows:

#### DSL

The grey, RJ12 port labeled DSL is specifically intended for connection to an internet provider via a DSL (Digital Subscriber Line) service. The center pair carries the first DSL line. For models like the SR550n equipped with two DLS ports and bonded DSL capability, the outer pair carries the second line.

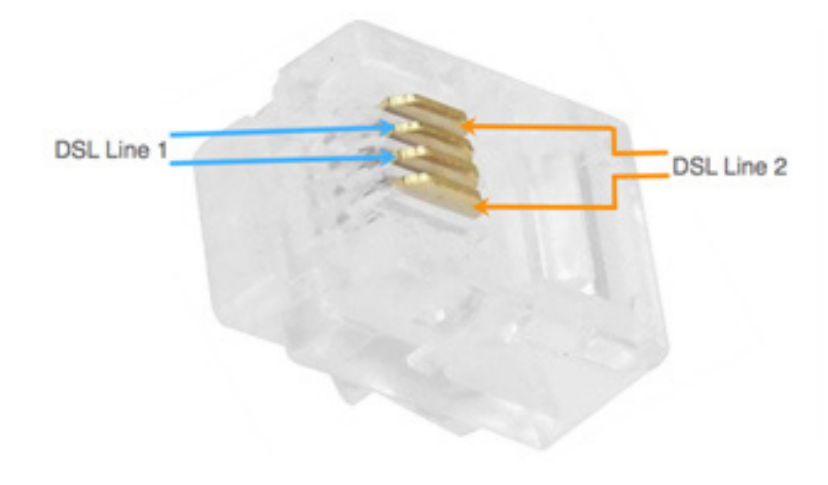

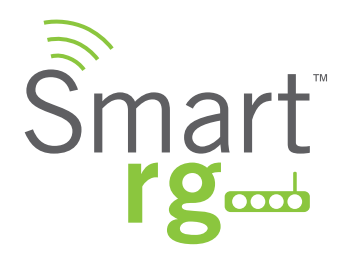

#### WAN

A stand-alone RJ45 port labeled WAN enables your SmartRG gateway to be hard-wired to another network device with a RJ45/ Ethernet output such as a cable, fiber, or DSL modem.

For models with a stand-alone, RJ45, WAN port and a DSL port, the WAN port can be re-purposed to function as an additional LAN port when your internet connection is via DSL.

See the ETH Interface section of this manual for further instructions to enable this SmartPortTM feature.

#### LAN

The set of four, RJ45 ports across the back of your gateway labeled LAN1, LAN2, LAN3, LAN4 are the means to connect client devices such as computers and printers to your gateway.

On some models, one of these four ports may be labeled as WAN indicating SmartPortTM support. SmartPortTM enables a LAN port to be re-purposed to function as an Ethernet WAN port (describe above). When this port is serving as a LAN port, the corresponding LED on the face of the unit is labeled, "WAN".

See the ETH Interface section of this manual for further instructions to enable this SmartPortTM feature.

#### USB

USB ports on SmartRG products currently provide +5 DC volts. Future firmware updates will enable data transfer via USB.

#### POWER

Use only the power supply included with your gateway. Intended for indoor use only.

### **External Buttons:**

Smart RG gateways provide pushbutton controls on the exterior for critical features. These buttons give you a convenient means to, trigger WPS mode, toggle the WiFi radio on and off or reset the gateway.

The following describes specifics for each of these controls.

#### WPS Button

Wi-Fi Protected Setup<sup>™</sup> (WPS) is standard means for secure connection between your gateway and various wireless client devices. It is designed to simplify the pairing process between devices.

If you have client devices that support WPS, use this to automatically configure wireless security for your network. WPS configures one client device at a time. Reference the Quick Start Guide included with your gateway for specific instructions. Also see the **Wireless chapter** of this manual.

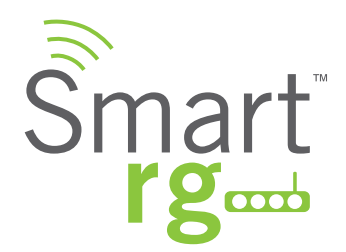

Repeat the steps as necessary for each additional WPS compliant device you wish to connect. The location of the WPS button varies by model.

- On models SR550n, SR510n, and SR552n, the button is located on the left side of the unit.
- SR360n, locate the WPS button on the top of the unit.
- For the SR350n and SR500n models, an exterior button is not present however WPS is supported via the on-board software.

Reference the Quick Start Guide included with your gateway for specific instructions.

#### WLAN Button

The button labeled WiFi or WLAN (depending on model) toggles the WiFi radio on and off. Refer to the WLAN LED indicator to determine the current state of the WiFi radio.

The location of the WLAN button varies by model.

- On models SR360n, SR550n, SR510n, SR552n and SR630n, the button is located on the left side of the unit.
- For the SR350n and SR500n models, an exterior button is not present however WPS is supported via the on-board software. Reference the Quick Start Guide included with your gateway for specific instructions.

#### **Reset Button**

The Reset button is a small hole in the gateway's enclosure with the actual button mounted behind the surface. This style of pushbutton prevents the gateway from being inadvertently reset during handling. Reset must be actuated with a paper clip or similar implement.

This pin-hole sized reset button has three functions. The duration for which the button is held dictates which function is carried out.

- Brief, momentary contact performs a modem reset that is equivalent to the **Reboot** function in the gateway's software UI.
- A 5 second hold on the Reset button performs the software UI equivalent to **Restore Default**.
- Holding reset for 10-15 seconds the POWER LED goes red and unit enters CFE mode. A state associated with performing firmware updates via internet browser.

The location of the Reset button varies by model.

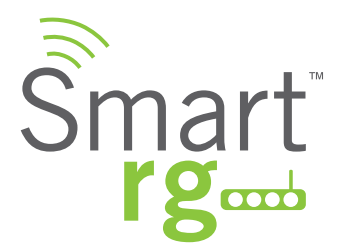

- On models SR500n, SR505n, SR510n, SR550n, SR552n and SR630n, the button is located on the rear of the unit.
- For the SR350n, locate the Reset button on the bottom of the unit.
- For the SR360n, locate the Reset button on the left side of the unit.

## Logging in to Your SmartRG Gateway's UI

To manually configure the SmartRG Gateway, access the gateway's embedded web UI:

- 1. Attach your computer's RJ45 connection to any of the SmartRG gateway's LAN ports (1-4)
- 2. Configure your computer's IP interface to acquire an IP address using DHCP (See the IMPORTANT note below for instructions on logging in to a SmartRG gateway configured for "bridge mode" operation.)
- 3. Open a browser and enter the gateway's default address http://192.168.1.1 in the address bar
- 4. Click the Manage Gateway (Advanced) link in the upper right.
- 5. Enter the default username and password: admin/admin and click Login to display the Device Info page.

| O O Network Status ×         |                                                                                                    | ×                                                |
|------------------------------|----------------------------------------------------------------------------------------------------|--------------------------------------------------|
| Smart rg                     |                                                                                                    |                                                  |
| Network status               |                                                                                                    | Manage gateway (advanced)                        |
| -ок-                         | Authentication Required<br>The server http://192.168.1.1:8<br>password. The server says: Broa<br>User Name: admin | ×<br>30 requires a user, ame and<br>dband Router |
| WAN connection established - | Password:                                                                                                    | Incel Log In                                     |

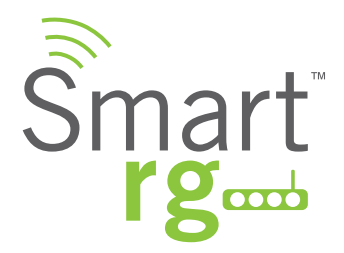

NOTE: The gateway's UI can be accessed via the WAN connection by entering the WAN IP address in your browser's address bar and entering the default username and password: support/support. WAN HTTP access **control** MUST be enabled to access the gateway's UI via the WAN connection. Reference section on **Management Access Control** for details.

If your SmartRG gateway is configured for "bridge mode" (modem) operation, your PC will NOT be able to acquire an address via CPE's DHCP. Instead, manually configure your PC's interface with an IP address on the default network (e.g. 192.168.1.100).

The balance of this guide is dedicated to a sequential walk-through of the user interface of your gateway. Here you will find a visual reference of each screen along with a Description for each of the parameters displayed. Where applicable, a range of valid values is outlined along with an overview narrative of each screen.

For in depth "how-to" information for specific scenarios, please take advantage of the knowledge base found at our support web site. Access to this site is restricted to SmartRG customers and partners. Do not attempt to share links to this site with your subscribers.

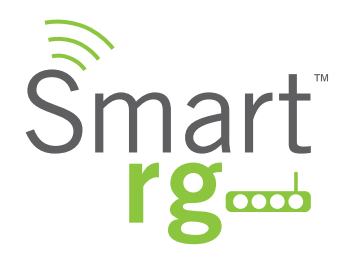

## **DEVICE INFO**

There are nine selections under Device Info. Each of them shows a different element of the gateway's setup, status or nature of its connection with the provider and also with LAN devices. Device Info screens are read-only. It is not possible to interact with or change the settings in this section.

#### Summary

Upon successful login, Device Info is the first screen to appear. This is screen is dedicated to the display of hardware and software details associated with your gateway. In addition, the current status of the WAN connection (if present) is shown.

#### Wan Info

The Device Info WAN status screen, provides a high level overview for the connection between your Internet Service Provider and the Gateway device, itself. The WAN interface could physically be DSL or Ethernet and supports a number of Layer 2 and above configuration options covered later in this document. Some features are supported only on specific Smart RG models. These exceptions and are specified in this guide.

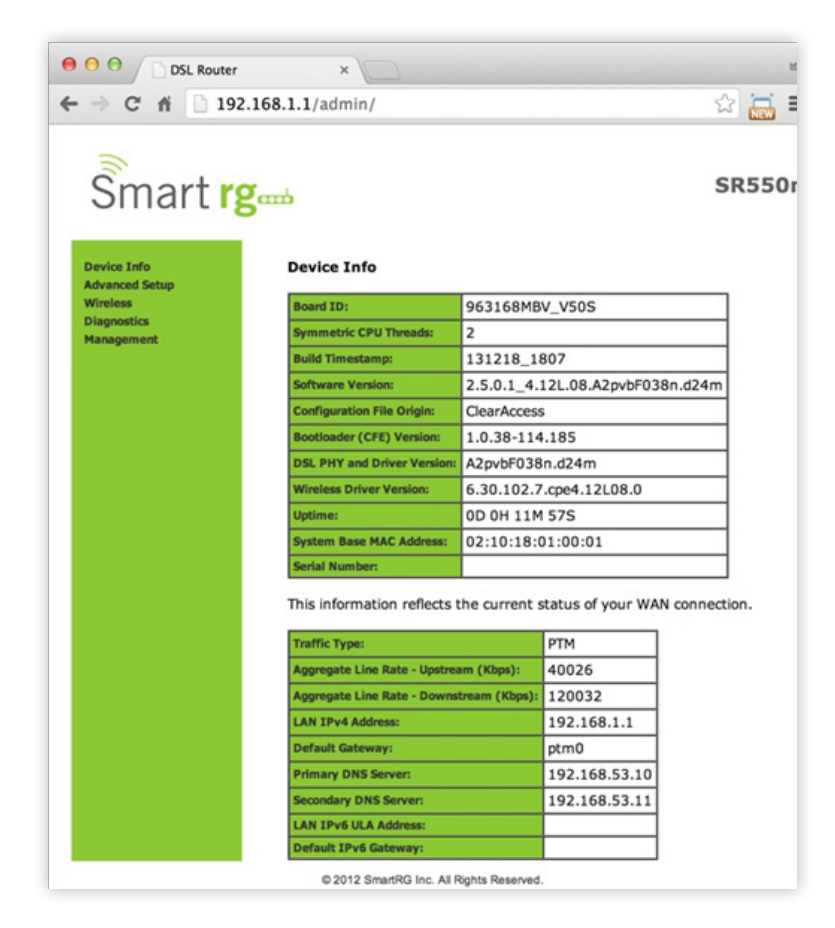

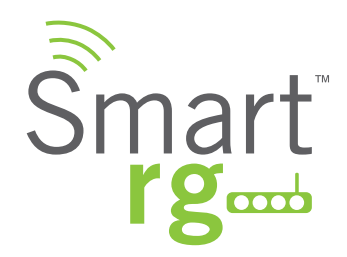

#### Wan Info

The Device Info -> WAN status screen, provides a high level overview for the connection between your Internet Service Provider and the Gateway device, itself. The WAN interface could physically be DSL or Ethernet and supports a number of Layer 2 and above configuration options covered later in this document. Some features are supported only on specific Smart RG models. These exceptions and are specified in this guide.

| OSL Router                                                      | ×                   |             |       |           |              |               |           |         |          |                         |              |             |
|-----------------------------------------------------------------|---------------------|-------------|-------|-----------|--------------|---------------|-----------|---------|----------|-------------------------|--------------|-------------|
| ← → C fi 🗋 192.16                                               | 5 <b>8.1.1</b> /adm | in/         |       |           |              |               |           |         |          |                         | 5            |             |
| Smart rg                                                        | ᇔ                   |             |       |           |              |               |           |         |          |                         | SR55         | 0n          |
| Device Info<br>Summary                                          |                     |             |       |           |              |               | WAN Inf   | 0       |          |                         |              |             |
| WAN<br>Statistics                                               | Interface           | Description | Туре  | VianMuxId | IPv6         | Igmp          | MLD       | NAT     | Firewall | Status                  | IPv4 Address | IPv<br>Addr |
| Route<br>ARP                                                    | ppp0                | pppoe_0_0_1 | PPPoE | Disabled  | Disabled     | Disabled      | Disabled  | Enabled | Disabled | Connected Usemame clear | 10.100.2.3   | (nu         |
| DHCP<br>Advanced Setup<br>Wireless<br>Diagnostics<br>Management |                     |             |       | © 2012    | 2 SmartRG In | c. All Rights | Reserved. |         |          |                         |              |             |

| Field Name   | Description                                                                                         |
|--------------|----------------------------------------------------------------------------------------------------|
| Interface    | Displays the connection interface (layer 2 interface () through which gateway handles the traffic.) |
| Description  | Displays the service description (pppoe, ipoe, br)                                                  |
| Туре         | Displays the service type (PPPoE, IPoE, Bridge)                                                     |
| VlanMuxId    | Displays the VLAN ID (Disabled, 0-4094)                                                             |
| IPv6         | Displays the state of IPv6 (Enabled, Disabled)                                                      |
| lgmp         | Displays the state of IGMP (Enabled, Disabled)                                                      |
| MLD          | Displays the state of MLD (Enabled, Disabled)                                                       |
| NAT          | Displays the state of NAT (Enabled, Disabled)                                                       |
| Firewall     | Displays the state of the Firewall (Enabled, Disabled)                                              |
| Status       | Displays the status of the WAN connection (Disconnected, Unconfigured, Connecting, Connected)       |
| IPv4 Address | Displays the obtained IPv4 address                                                                  |
| IPv6 Address | Displays the obtained IPv6 address                                                                  |

## **Statistics**

The Statistic screens provide network interface information for LAN, WAN Service, xTM and DSL. All data is updated on a 15 minute interval.

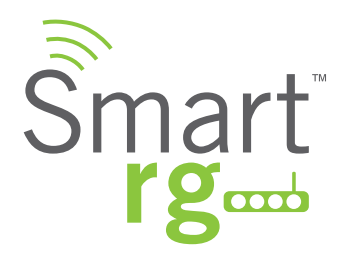

## LAN

**Device Info -> Statistics -> LAN** displays the TX/RX Bytes, Packets, Error and Drops for each LAN interface for your SmartRG modem. All local LAN Ethernet ports, Ethernet WAN ports and w10(Wireless Interface) for your SmartRG gateway are included.

Use the Reset Statistics button near the bottom of the screen to reset these counters.

NOTE: Not all SmartRG gateway models support the SmartPort feature wherein a LAN port can be re-purposed to function as a WAN port (as displayed in the Interface column below note, LAN3, LAN2, LAN1, WAN.) Only models SR5xxn and SR360n support this functionality.

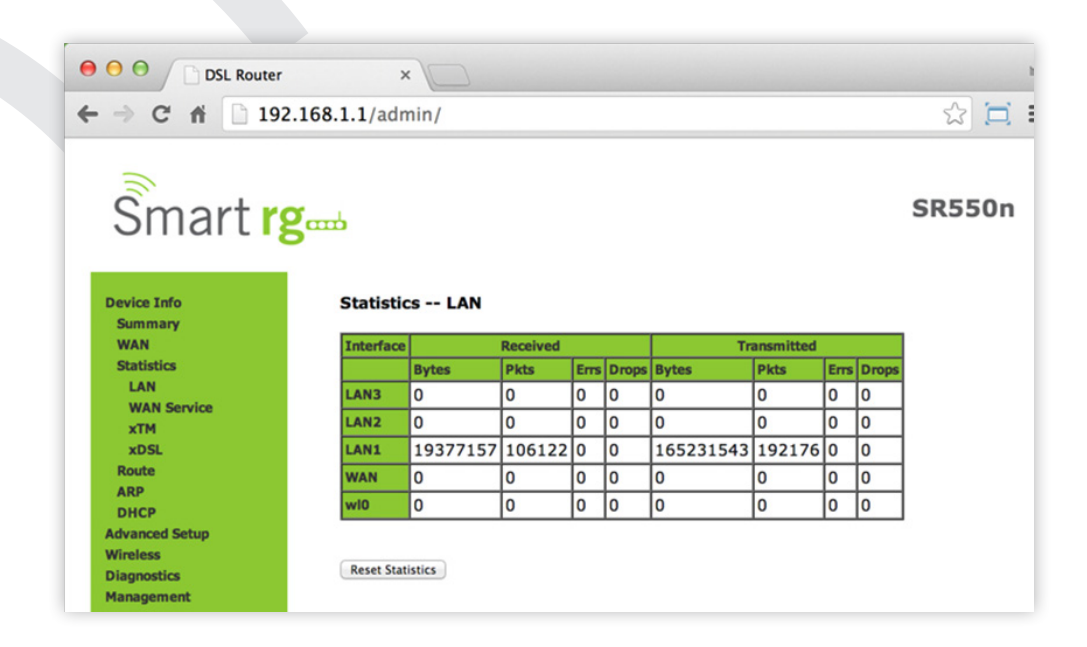

The individual fields on this screen are defined as follows:

| Field Name           | Description                                         |
|----------------------|-----------------------------------------------------|
| Interface (Received/ | LAN1, LAN2, LAN3, LAN4                              |
| Transmitted)         | Ethernet WAN if configured on your device           |
|                      | WI0 is the Wireless LAN side Interface              |
| Interface            | Displays available LAN interfaces                   |
| Bytes                | Bytes - (RX/ TX) total quantity of packets in Bytes |
| Pkts                 | Pkts - (RX/ TX) total quantity of packets           |
| Errs                 | Errs - (RX/ TX) total quantity of error packets     |
| Drops                | Drops - (RX/ TX) total quantity of dropped packets  |

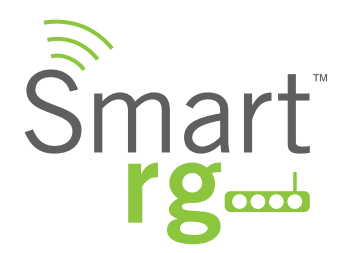

### WAN Service

**Device Info -> Statistics -> WAN displays** the TX/RX Bytes, Packets, Error and Drops for each WAN interface for your SmartRG Gateway. All WAN interfaces configured for your SmartRG gateway are included.

Use the Reset Statistics button near the bottom of the screen to reset these counters.

| Smart r                                                                                                    | Score SR550n                                                                                                    |
|----------------------------------------------------------------------------------------------------|----------------------------------------------------------------------------------------------------|
| Device Info<br>Summary<br>WAN<br>Statistics<br>LAN<br>WAN Service<br>XTM<br>XDSL<br>Route<br>ARP<br>DHCP<br>Advanced Setup<br>Wireless<br>Diagnostics | Statistics WAN         Interface       Description       Received       Transmitted         pp0       Bytes       Pkts       Errs[Drops]       Bytes       Pkts         pp0       pppoe_0_0_1       155735111       143667       0       0       16412058       96894       0       0 |

| Field Name       | Description                                         |
|------------------|-----------------------------------------------------|
| Interface        | Displays available WAN interfaces (atm, ptm, eth)   |
| (RX/ TX)         |                                                     |
| Description      | Displays the service description (pppoe, ipoe, br)  |
| (RX/ TX)         |                                                     |
|                  | Bytes - (RX/ TX) total quantity of packets in Bytes |
|                  | Pkts - (RX/ TX) total quantity of packets           |
|                  | Errs - (RX/ TX) total quantity of error packets     |
|                  | Drops -(RX/ TX) total quantity of dropped packets   |
| Reset Statistics | Resets the Statistics to zero.                      |

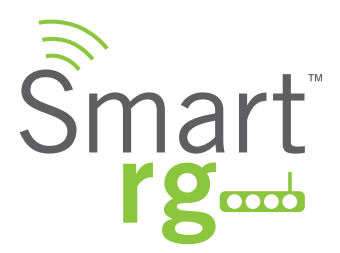

## хТМ

The Device Info -> Statistics -> xTM displays the ATM/PTM statistics for your SmartRG Gateway. All WAN interfaces configured for your SmartRG gateway are included.

Use the **Reset button** near the bottom of the screen to reset these counters.

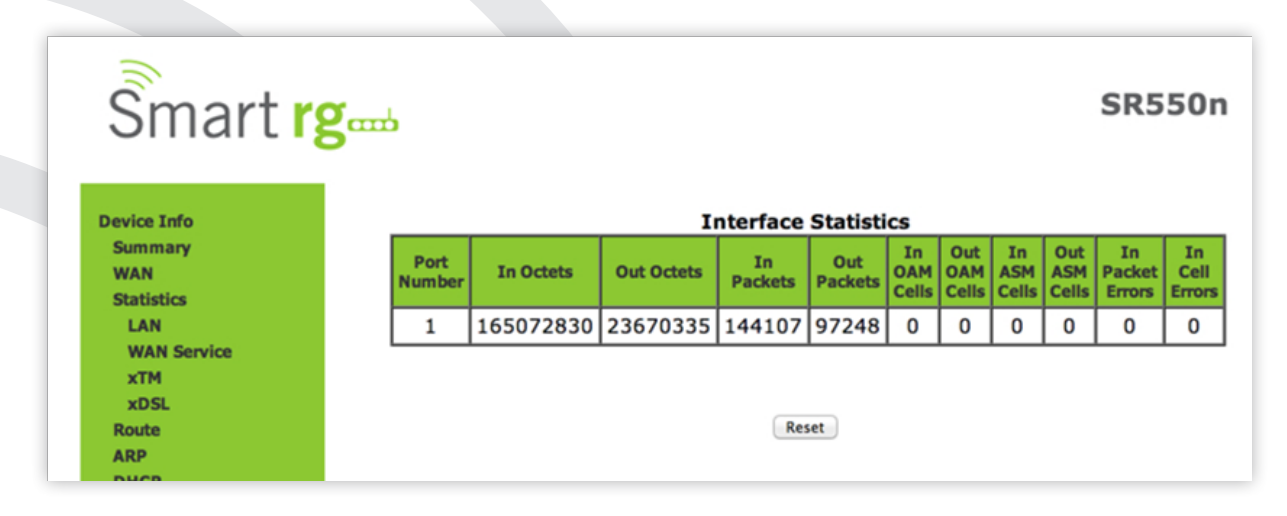

The individual fields on this screen are defined as follows:

| Field Name       | Description                                                              |
|------------------|--------------------------------------------------------------------------|
| Port Number      | Displays the statistics specifically for Port 1, or both ports if Bonded |
| In Octets        | Total quantity of received Octets                                        |
| Out Octets       | Total quantity of transmitted Octets                                     |
| In Packets       | Total quantity of received Packets                                       |
| Out Packets      | Total quantity of transmitted Packets                                    |
| In OAM Cells     | Total quantity of received OAM Cells                                     |
| Out OAM Cells    | Total quantity of transmitted OAM Cells                                  |
| In ASM Cells     | Total quantity of received ASM Cells                                     |
| Out ASM Cells    | Total quantity of transmitted ASM Cells                                  |
| In Packet Errors | Total quantity of received Packet Errors                                 |
| In Cell Errors   | Total quantity of received Cell Errors                                   |

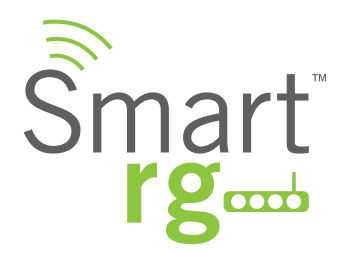

### xDSL

Device Info -> Statistics -> xDSL displays the DSL statistics for your SmartRG Gateway. All xDSL (VDSL or ADSL) interfaces configured for your SmartRG gateway are included. You are also able to reset these counters by selecting the Reset Statistics button located on the xTM screen as shown below.

Use the Reset Statistics button near the bottom of the screen to reset these counters.

Also featured is an xDSL Bit Error Rate (BER) test which determines the quality of the xDSL connection. Scroll to the bottom of the table of statistics and click xDSL BER Test. The test transfers idle cells containing a known pattern and compares the received data with this known pattern. Comparison errors are then tabulated and displayed. The duration of the test is selectable from the drop-down menu at the test screen. Selectable values range from 1-360 seconds.

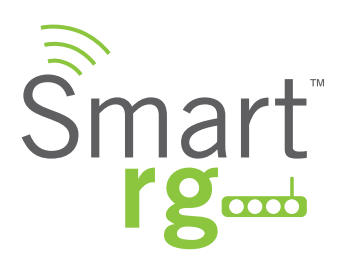

| 1 a i l <b>i z</b> o                    | mb                                                          |            |                                                                                                    | 3          | R550     |
|-----------------------------------------|-------------------------------------------------------------|------------|----------------------------------------------------------------------------------------------------|------------|----------|
|                                         |                                                             |            |                                                                                                    |            |          |
|                                         | Statistics xDSL                                             |            |                                                                                                    |            |          |
|                                         |                                                             |            |                                                                                                    |            |          |
|                                         | Bonding Line Selection line 0 +                             |            |                                                                                                    |            |          |
|                                         |                                                             |            |                                                                                                    |            |          |
|                                         |                                                             |            |                                                                                                    |            |          |
| ervice                                  | Mada                                                        |            | MDCI 2                                                                                                    | 1          |          |
|                                         | Mode:                                                       |            | VUSLZ                                                                                                    | -          |          |
|                                         | Traffic Type:                                               |            | PIM                                                                                                    | -          |          |
|                                         | Status:                                                     |            | Up                                                                                                    | -          |          |
|                                         | Link Power State:                                           |            | LU                                                                                                    | -          |          |
|                                         |                                                             | D          | in the state of the state of th |            |          |
| ietup                                   | Line Coding(Trollie)                                        | Downstream | Opstream                                                                                                    |            |          |
|                                         | Chile Mousile (dB):                                         |            | 00                                                                                                    | -          |          |
| • · · · · · · · · · · · · · · · · · · · | SNK Margin (db):                                            | 10.6       | 13.1                                                                                                    | -          |          |
| nt                                      | Attenuation (dB):                                           | 1.3        | 0.0                                                                                                    | -          |          |
|                                         | Output Power (dBm):                                         | 14.2       | /.6                                                                                                    | -          |          |
|                                         | Attainable Rate (Kbps):                                     | 90678      | 19425                                                                                                    | -          |          |
|                                         | PhyR Status:                                                | Inactive   | Inactive                                                                                                    |            |          |
|                                         |                                                             |            |                                                                                                    |            |          |
|                                         |                                                             | Path 0     | 1 In calculation                                                                                                    | Path 1     |          |
|                                         | Pate (Khar)                                                 | 01950      | 1 E 0 0 0                                                                                                    | Downstream | nupstre  |
|                                         | Rate (Rops):                                                | 81850      | 15000                                                                                                    | U          | P        |
|                                         | R f H of hudson in Mars Both Rooms No.                      | 1.50       | 47                                                                                                    | 0          | 6        |
|                                         | B (# of bytes in Mux Data Frame):                           | 159        | 4/                                                                                                    | 0          | <u>v</u> |
|                                         | M (# of Mux Data Frames in an RS codeword):                 | 1          | 1                                                                                                    | 0          | 0        |
|                                         | T (# of Mux Data Frames in an OH sub-frame):                | 32         | 42                                                                                                    | 0          | 0        |
|                                         | R (# of redundancy bytes in the RS codeword):               | 16         | 14                                                                                                    | 0          | 0        |
|                                         | S (# of data symbols over which the RS code work<br>spans): | 0.0622     | 0.1016                                                                                                    | 0.0000     | 0.000    |
|                                         | L (# of bits transmitted in each data symbol):              | 22632      | 4882                                                                                                    | 0          | 0        |
|                                         | D (interleaver denth):                                      | 357        | 45                                                                                                    | 0          | 6        |
|                                         | I (interleaver block size in bytes):                        | 176        | 62                                                                                                    | 0          | 6        |
|                                         | N (PS codeword size):                                       | 176        | 62                                                                                                    | 0          | 6        |
|                                         | Dolay (mood):                                               | 6          | 1                                                                                                    | 0          | 6        |
|                                         | TNP (DMT cumbel):                                           | 1 00       | 1 50                                                                                                    | 0 00       | 0.00     |
|                                         | INP (DMI symbol):                                           | 1.00       | 0.50                                                                                                    | 0.00       | 0.00     |
|                                         | 011 5                                                       | 0004050    | lanconan                                                                                                    | 6          | 6        |
|                                         | on Frames:                                                  | 8904958    | 2068939                                                                                                    | 0          | 0        |
|                                         | OH Frame Errors:                                            | 0          | U                                                                                                    | U          | 0        |
|                                         | RS Words:                                                   | 854812328  | 1514119                                                                                                    | 0          | 0        |
|                                         | R5 Correctable Errors:                                      | 10         | U                                                                                                    | U          | 0        |
|                                         | R5 Uncorrectable Errors:                                    | 0          | 0                                                                                                    | 0          | 0        |
|                                         | RS Codewords Received:                                      | 0          | 0                                                                                                    | 0          | 0        |
|                                         | RS Codewords Corrected:                                     | 0          | 0                                                                                                    | 0          | 0        |
|                                         | RS Codewords Uncorrected:                                   | 0          | 0                                                                                                    | 0          | 0        |
|                                         |                                                             |            |                                                                                                    |            |          |
|                                         | HEC Errors:                                                 | 0          | 0                                                                                                    | 0          | 0        |
|                                         | OCD Errors:                                                 | 0          | 0                                                                                                    | 0          | 0        |
|                                         | LCD Errors:                                                 | 0          | 0                                                                                                    | 0          | 0        |
|                                         | Total Cells:                                                | 2100876965 | 0                                                                                                    | 0          | 0        |
|                                         | Data Cells:                                                 | 2416697    | 0                                                                                                    | 0          | 0        |
|                                         | Bit Errors:                                                 | 0          | 0                                                                                                    | 0          | 0        |
|                                         |                                                             |            |                                                                                                    |            | -        |
|                                         | Total ES:                                                   | 0          | 0                                                                                                    |            |          |
|                                         | Total SES:                                                  | 0          | 0                                                                                                    | 1          |          |
|                                         | Total UAS:                                                  | 71         | 71                                                                                                    | 1          |          |
|                                         |                                                             | 1 · ·      | r 4                                                                                                    |            |          |

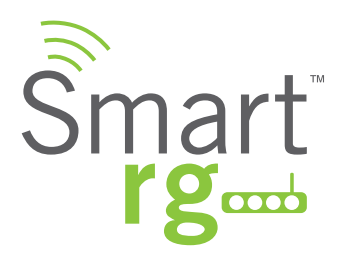

The individual fields on this screen are defined as follows:

| Field Name                          | Description                                                                             |
|-------------------------------------|-----------------------------------------------------------------------------------------|
| Mode                                | Displays the service type (ADSL_2plus, VDSL2)                                           |
| Traffic Type                        | Displays the connection type (ATM, PTM, ETH                                             |
| Status                              | Displays the status of the connection (Up, NoSignal, Initializing)                      |
| Link Power State                    | Link output power state                                                                 |
| Line Coding (Trellis)               | (Downstream/Upstream) Displays the state of Trellis Coded Modulation (On, Off)          |
| SNR Margin (db)                     | (Downstream/Upstream) Signal to Noise Ratio                                             |
| Attenuation (db)                    | (Downstream/Upstream) Estimate of average loop attenuation                              |
| Output Power (dBm)                  | (Downstream/Upstream) Transmit power from the gateway to the DSL loop.                  |
| Attainable Rate (Kbps)              | (Downstream/ Upstream) The typically obtainable sync rate.                              |
| PhyR Status                         | [Inactive, Active] Physical Layer Retransmission feature status. (Downstream/ Upstream) |
| Rate (Kbps)                         | (Path 0/1, Downstream/Upstream) Current sync rate                                       |
| MSGc (# of bytes in over-           | (Path 0/1, Downstream/Upstream)                                                         |
| head channel message)               |                                                                                         |
| B (# of bytes in Mux<br>Data Frame) | (Path 0/1, Downstream/Upstream)                                                         |
| M (# of Mux Data Frames             | (Path 0/1, Downstream/Upstream)                                                         |
| in FEC Data Frame)                  |                                                                                         |
| T (Mux Data Frames                  | (Path 0/1, Downstream/Upstream)                                                         |
| over sync bytes)                    |                                                                                         |
| R (# of check bytes                 | (Path 0/1, Downstream/Upstream)                                                         |
| in FEC Data Frame)                  |                                                                                         |
| S (ratio of FEC over PMD            | (Path 0/1, Downstream/Upstream)                                                         |
| Data Frame length)                  |                                                                                         |
| L (# of bits in PMD                 | (Path 0/1, Downstream/Upstream)                                                         |
| Data Frame)                         |                                                                                         |
| D (Interleaver depth)               | (Path 0/1, Downstream/Upstream)                                                         |
|                                     | (Path 0/1, Downstream/Upstream)                                                         |
|                                     | (Path 0/1, Downstream/Upstream)                                                         |
| Super Frames                        | : (Path U/ I, Downstream/Upstream) Total number of super frames.                        |

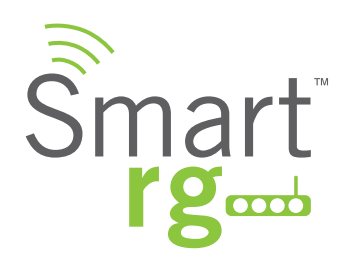

| Field Name              | Description                                                                        |
|-------------------------|------------------------------------------------------------------------------------|
| Super Frame Errors      | (Path 0/1, Downstream/Upstream)                                                    |
|                         | Total number of super frames received with errors.                                 |
| RS Words                | (Path 0/1, Downstream/Upstream)                                                    |
|                         | Total number of Reed-Solomon code errors.                                          |
| RS Correctable Errors   | (Path 0/1, Downstream/Upstream)                                                    |
|                         | Total number of Reed-Solomon with correctable errors.                              |
| RS Uncorrectable Errors | (Path 0/1, Downstream/Upstream)                                                    |
|                         | Total number of Reed-Solomon with uncorrectable errors.                            |
| RS Codewords Received   | (Path 0/1, Downstream/Upstream)                                                    |
|                         | Total number of Reed-Solomon Codewords received.                                   |
| RS Codewords Corrected  | (Path 0/1, Downstream/Upstream)                                                    |
|                         | Total number of Reed-Solomon Codewords corrected.                                  |
| RS Codewords            | (Path 0/1, Downstream/Upstream) Total number of Reed-Solomon Codewords Uncorrected |
| Uncorrected             |                                                                                    |
| HEC Errors              | (Path 0/1, Downstream/Upstream) Total number of Header Error Checksum errors       |
| OCD Errors              | (Path 0/1, Downstream/Upstream) Total number of Out-of-Cell Delineation errors     |
| LCD Errors              | (Path 0/1, Downstream/Upstream) Total number of Loss of Cell Delineation errors    |
| Total Cells             | (Path 0/1, Downstream/Upstream) Total number of Cells                              |
| Data Cells              | (Path 0/1, Downstream/Upstream) Total number of Data Cells                         |
| Bit Errors              | (Path 0/1, Downstream/Upstream) Total number of Bit errors                         |
| Total ES                | (Downstream/Upstream) Total number of Errored Seconds                              |
| Total SES               | (Downstream/ Upstream) Total number of Severely Errored Seconds                    |
| Total UAS               | (Downstream/Upstream) Total number of Unavailable Seconds                          |

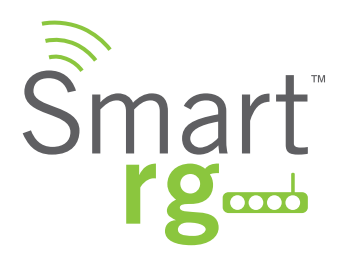

### Route

The Device Info -> Route displays the LAN and WAN route table information configured in your SmartRG Gateway for both IPv4 and IPv6 implementation.

| Smart                                                | ′g                                               |                                      |                     |                     |                        |                   |         |             | SR5       |
|------------------------------------------------------|--------------------------------------------------|--------------------------------------|---------------------|---------------------|------------------------|-------------------|---------|-------------|-----------|
| Device Info<br>Summary<br>WAN<br>Statistics<br>Route | <b>Device In</b> t<br>Flags: U - u<br>D - dynami | fo Rou<br>p, ! - reje<br>c (redirect | te<br>ct, G<br>), M | - gatev<br>- modifi | vay, H -<br>ied (redir | host, R<br>rect). | - reins | tate        |           |
| ARP                                                  | Destination                                      | Gatew                                | ay S                | ubnet Ma            | isk                    | Flag              | Metric  | Service     | Interface |
| DHCP<br>Advanced Setup                               | 10.100.2.                                        | 1 0.0.0                              | .0 2                | 55.255              | .255.25                | 5 UH              | 0       | pppoe_0_0_1 | ppp0      |
| Wireless                                             | 192.168.1                                        | .0 0.0.0                             | .0 2                | 55.255              | .255.0                 | U                 | 0       |             | br0       |
| Diagnostics                                          | 0.0.0.0                                          | 0.0.0                                | .0 0                | .0.0.0              |                        | U                 | 0       | pppoe_0_0_1 | ppp0      |
|                                                      | <b>IPv6 Rout</b><br>Flags: U - u<br>D - dynami   | e<br>p, ! - reje<br>c (redirect      | ct, G<br>), M       | - gatev<br>- modifi | vay, H -<br>ied (redir | host, R<br>rect). | - reins | tate        |           |
|                                                      | Destination                                      | Next Hop                             | Flag                | Metric              | Service                | Interfao          | e       |             |           |
|                                                      | /64                                              | ::                                   | U                   | 256                 |                        | br0               |         |             |           |
|                                                      | fe80::/64                                        | ::                                   | U                   | 256                 |                        | ptm0              | 7       |             |           |
|                                                      |                                                  |                                      |                     |                     |                        |                   | -       |             |           |

The individual fields on this screen are defined as follows:

| Field Name                         | Description                                               |  |  |  |
|------------------------------------|-----------------------------------------------------------|--|--|--|
| Destination (Including IPv6 Route) | Displays the Destination IP addresses.                    |  |  |  |
| Gateway                            | Displays the Gateway IP address.                          |  |  |  |
| Subnet Mask                        | Displays the Subnet Masks.                                |  |  |  |
| Flag (Including IPv6 Route)        | Displays the status of the flags.                         |  |  |  |
| Metric (Including IPv6 Route)      | Displays the number of hops to reach the default gateway. |  |  |  |
| Service (Including IPv6 Route)     | Displays the service type.                                |  |  |  |
| Interface (Including IPv6 Route)   | Displays the WAN/LAN interface.                           |  |  |  |
| Next Hop (IPv6 Route only)         | Displays the next hop IP address.                         |  |  |  |

SmartRG Inc. Propriety and Confidential. All Rights Reserved. Copyright © 2014

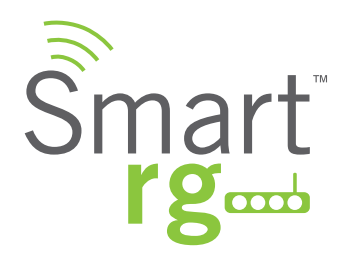

## ARP

Device Info -> ARP displays the host IP addresses and their hardware (MAC) addresses for each LAN Client connected to the SmartRG Gateway via a LAN Ethernet port or Wireless LAN.

| Smart r                | ' <b>g</b>    |          |                   |        | SR550r  | 1 |
|------------------------|---------------|----------|-------------------|--------|---------|---|
| Device Info<br>Summary | Device Info - | - ARP    |                   |        |         |   |
| WAN                    | IP address    | Flags    | HW Address        | Device |         |   |
| Statistics<br>Route    | 192.168.1.2   | Complete | 68:5b:35:94:c9:b6 | br0    |         |   |
| ARP<br>DHCP            | ~             | ·····    |                   |        | ~~~~~~~ |   |

The individual fields on this screen are defined as follows:

| Field Name | Description                                                                                          |
|------------|----------------------------------------------------------------------------------------------------|
| IP address | The IP address of the host.                                                                          |
| Flags      | [Complete, Permanent, Published] Each entry in the ARP cache will be marked with one of these flags. |
| HW Address | The hardware (MAC) address of the host.                                                              |
| Device     | [br(n), atm(n), eth(n), atm(n)] The system level interface by which the host is connected.           |

SmartRG Inc. Propriety and Confidential. All Rights Reserved. Copyright © 2014

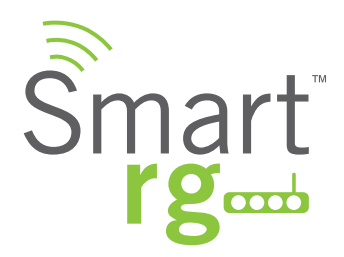

## DHCP

Device Info -> DHCP displays a list of locally connected LAN hosts and their DHCP lease status, which are directly connected to the SmartRG Gateway via a LAN Ethernet port or Wireless LAN.

| Smart rg                      | <b>J</b> amp  |          |                   |        | SR5                                    | 50n |
|-------------------------------|---------------|----------|-------------------|--------|----------------------------------------|-----|
| Device Info<br>Summary        | Device Info - | - ARP    |                   |        |                                        |     |
| WAN                           | IP address    | Flags    | HW Address        | Device |                                        |     |
| Statistics<br>Route           | 192.168.1.2   | Complete | 68:5b:35:94:c9:b6 | br0    |                                        |     |
| ARP<br>DHCP<br>Advanced Setup | ~             | ~~~~     |                   |        | ~~~~~~~~~~~~~~~~~~~~~~~~~~~~~~~~~~~~~~ |     |

The individual fields on this screen are defined as follows:

| Field Name  | Description                                                         |
|-------------|---------------------------------------------------------------------|
| Hostname    | Displays the Host name of each connected LAN device.                |
| MAC Address | Displays the MAC Address for each connected LAN device.             |
| IP Address  | Displays the IP Address for each connected LAN device.              |
| Expires In  | Displays the time until the DHCP lease expires for each LAN device. |

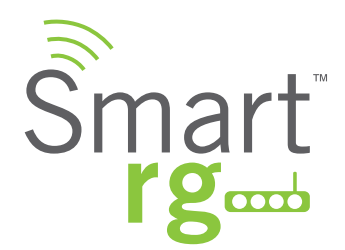

## **ADVANCED SETUP**

## Layer2 Interface

#### **ATM Interface**

From this screen you can configure Asynchronous Transfer Mode / Permanent Virtual Conduit for your gateway. You can customize latency options, Link Type, Encapsulation mode and more. Note that devices (routers) on both ends of the connection must support ATM / PVC.

ATM is becoming popular as a wide-area network (WAN) medium. ATM offers small cell size and strict quality of service, allowing voice, video, and data to coexist.

Terms: VPI – Virtural Path Identifier VCI – Virtual Circuit Identifier VC – Virtual Circuit

After selecting Advanced Setup -> Layer2 Interface -> ATM Interface from the left navigation bar, click Add in the center pane. The following screen will appear. When your desired settings have been declared, click the Apply/Save button to commit your changes.

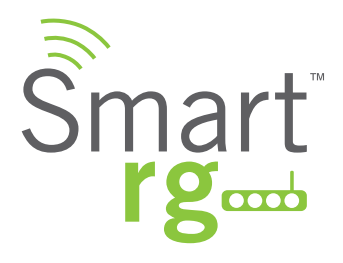

| Smart r                                                                                                    | gent                                                                                                    | SR550n                                                                                                    |
|----------------------------------------------------------------------------------------------------|----------------------------------------------------------------------------------------------------|----------------------------------------------------------------------------------------------------|
| Device Info<br>Advanced Setup<br>Layer2 Interface<br>WAN Service<br>Ethemet Config<br>LAN<br>NAT<br>Security<br>Parental Control<br>Quality of Service<br>Routing<br>DNS<br>DSL<br>DSL Bonding<br>UPnP<br>DNS Proxy | ATM PVC Configuration<br>This screen allows you to confi<br>VPI: 0 [0-255]<br>VCI: 35 [32-65535]<br>Select DSL Latency<br>Ø Path0 (Fast)<br>Path1 (Interleaved)<br>Select DSL Link Type (EoA is fo<br>© PPPoA<br>© PPPoA<br>© DDA                                               | gure a ATM PVC.<br>or PPPoE, IPoE, and Bridge.)                                                                                                    |
| Interface Grouping<br>IP Tunnel<br>IPSoc<br>Certificate<br>Multicast<br>Wireless<br>Diagnostics<br>Management                                                                                                    | Encapsulation Mode:<br>Service Category:<br>Minimum Cell Rate:                                                                                                    | UBR Without PCR ÷                                                                                                    |
|                                                                                                    | Select Scheduler for Queues of<br>Weighted Round Robin<br>Weighted Fair Queuing<br>Default Queue Weight:<br>Default Queue Precedence:<br>VC WRR Weight:<br>VC Precedence:<br>Note: VC scheduling will be SP<br>For single queue VC, the defau<br>For multi-queue VC, its VC pre | f Equal Precedence as the Default Queue          1       [1-63]         8       [1-8] (lower value, higher priority)         1       [1-63]         8       [1-8] (lower value, higher priority)         among unequal precedence VC's and WRR among equal precedence VC's.         It queue precedence and weight will be used for arbitration.         Back       Apply/Save |
|                                                                                                    | © 2012 Sm                                                                                                    | artRG Inc. All Rights Reserved.                                                                                                    |

The individual fields on this screen are defined as follows:

| Field Name         | Description                                                                                                |
|--------------------|----------------------------------------------------------------------------------------------------|
| VPI                | [0-255] Enter a Virtual Path Identifier. VPI is an 8bit identifier to uniquely identify a network path for |
|                    | ATM cell packets to reach its destination. Every ATM path requires a unique VPI number to associate.       |
|                    | Works together with the VCI. Each individual DSL circuit cannot have the same VPI/VCI combination.         |
| VCI                | [32-65535] Enter a Virtual Channel Identifier. VCI is a 16bit identifier that has a unique channel.        |
| Select DSL Latency | [Path0 Fast] No error correction and can provide lower latency on error free lines.                        |
|                    | [Path1 Interleaved] Error checking that provides error free data which increases latency.                  |
|                    | [Path0&1 Both] Fast & Interleaved                                                                          |

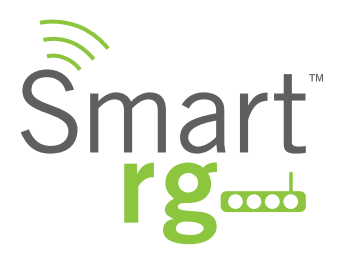

| Field Name           | Description                                                                                            |
|----------------------|----------------------------------------------------------------------------------------------------|
| Link Type            | [EoA] Ethernet over ATM                                                                                |
|                      | [PPPoA] Point-to-Point Protocol over ATM                                                               |
|                      | [IPoA] Internet Protocol over ATM                                                                      |
| Encapsulation Mode   | [LLC/SNAP-BRIDGING] Logical Link Control used to carry multiple protocols in a single PVC (Permanent   |
|                      | Virtual Circuit).                                                                                      |
|                      | [VC/MUX] Virtual Circuit Multiplexer creates a virtual connection used to carry one protocol per PVC   |
|                      | (Permanent Virtual Circuit).                                                                           |
| Service Category     | [UBR without PCR] Unspecified Bit Rate with no Peak Cell Rate, flow control or time synchronization    |
|                      | between the traffic source and destination. Commonly used with applications that can tolerate data /   |
|                      | packet loss.                                                                                           |
|                      | [UBR with PCR] Same as above but with a Peak Cell Rate.                                                |
|                      | [CBR] Constant Bit Rate relies on timing synchronization to make the network traffic predictable. Used |
|                      | commonly in Video and Audio traffic network applications.                                              |
|                      | [NON Realtime VBR] Non Realtime Variable Bit Rate used for connections that trans-                     |
|                      | port traffic at a Variable Rate but need to have a guaranteed bandwidth and latency. This              |
|                      | category does not rely on timing synchronization between the destination and source.                   |
|                      | [Realtime VBR] Realtime Variable Bit Rate. Same as above but relies on timing and synchronization      |
|                      | between the destination and source. Commonly used in networks with compressed video traffic.           |
| Minimum Cell Rate    | [cells/s] (-1 indicates no shaping)                                                                    |
|                      | Minimum allowable rate at which cells can be sent on a ATM network.                                    |
| Scheduler for Queues | The algorithm used to schedule the queue behavior.                                                     |
| of Equal Precedence  | [WRR] Weighted Round Robin packets are accessed in a round robin style and classes can be given.       |
| as the Default Queue | [WFQ] Weighted Fair Queuing packets are assigned in a specific queue.                                  |
|                      | Default Queue Weight [1-63] The default weight of the specified queue.                                 |
|                      | Default Queue Precedence [1-8] The Precedence of the specified group.                                  |
|                      | VC scheduling is unique from Default Queue's.                                                          |

## **PTM Interface**

The SmartRG gateway's VDSL2 standards support Packet Transfer Mode (PTM). An alternative to ATM mode, PTM transports packets (IP, PPP, Ethernet, MPLS, and others) over DSL links. Reference the IEEE802.3ah standard for Ethernet in the First Mile (EFM) for additional information.

After selecting Advanced Setup -> Layer2 Interface -> PTM Interface from the left navigation bar, click Add in the center pane. The following screen will appear.

When your desired settings have been entered, click the Apply/Save button to commit your changes.

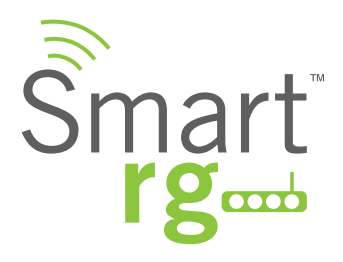

| onfiguration<br>reen allows you to configure<br>DSL Latency<br>IO (Fast)<br>I1 (Interleaved) | a PTM flow.                                    |
|----------------------------------------------------------------------------------------------|------------------------------------------------|
| reen allows you to configure<br>DSL Latency<br>10 (Fast)<br>11 (Interleaved)                 | a PTM flow.                                    |
| reen allows you to configure<br>DSL Latency<br>10 (Fast)<br>11 (Interleaved)                 | a PTM flow.                                    |
| DSL Latency<br>10 (Fast)<br>11 (Interleaved)                                                 |                                                |
| 10 (Fast)<br>11 (Interleaved)                                                                |                                                |
| 11 (Interleaved)                                                                             |                                                |
| (inceneuveu)                                                                                 |                                                |
|                                                                                              |                                                |
| Scheduler for Oueues of Equ                                                                  | al Precedence as the Default Oueue             |
| ghted Round Robin                                                                            | •                                              |
| ghted Fair Queuing                                                                           |                                                |
|                                                                                              |                                                |
| Queue Weight:                                                                                | 1 [1-63]                                       |
| Queue Precedence:                                                                            | 8 [1-8] (lower value, higher priority)         |
|                                                                                              |                                                |
| Queue Minimum Rate:                                                                          | -1 [1-0 Kbps] (-1 indicates no shaping)        |
| Queue Shaping Rate:                                                                          | -1 [1-0 Kbps] (-1 indicates no shaping)        |
| Quaua Chaping Burst Ciza                                                                     | 2000 [bytec] (chall be > -1600)                |
| Queue Shaping Burst Size:                                                                    | 3000 [bytes] (shall be >=1000)                 |
|                                                                                              | t Queue Minimum Rate:<br>t Queue Shaping Rate: |

The individual fields on this screen are defined as follows:

| Field Name                       | Description                                                                                  |
|----------------------------------|----------------------------------------------------------------------------------------------|
| Select DSL Latency               | [Path0 Fast] No error correction and can provide lower latency on error free lines.          |
|                                  | [Path1 Interleaved] Error checking that provides error free data. This tends to increases    |
|                                  | latency.                                                                                     |
|                                  | [Path0&1 Both] Fast & Interleaved.                                                           |
| Weighted Round Robin             | Time slices are assigned to each process in equal portions and in circular order, handling   |
|                                  | all processes without priority (also known as cyclic executive).                             |
| Weighted Fair Queuing            | A data packet scheduling technique allowing different scheduling priorities to statistically |
|                                  | multiplexed data flows. Since each data flow has its own queue, an ill-behaved flow (who     |
|                                  | has sent larger packets or more packets per second than the others since it became ac-       |
|                                  | tive) will only punish itself and not other sessions.                                        |
| Default Queue Weight             | [1-63] Enter a default weight of the specified queue.                                        |
| Default Queue Precedence         | [1-8] Enter a precedence for the the specified queue.                                        |
| Default Queue Minimum Rate       | [1-0 Kbps] The default minimum rate at which traffic can pass through the queue.             |
|                                  | [-1 Indicates no shaping.]                                                                   |
| Default Queue Shaping Rate       | [1-0 Kbps] The shaping rate for the specified queue.                                         |
|                                  | [-1 Indicates no shaping.]                                                                   |
| Default Queue Shaping Burst Rate | [>= 1600] The maximum rate at which traffic can pass through the queue.                      |

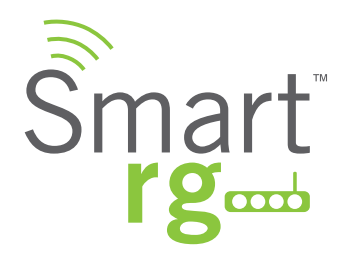

#### **ETH Interface**

Your gateway has four LAN ports. One of them can be re-purposed to become a WAN port when such an RJ45 WAN port is desired.

After selecting Advanced Setup -> Layer2 Interface -> ETH Interface from the left navigation bar, click Add in the center pane. The following screen will appear. From the drop-down menu in the center pane, simply select the LAN port you wish to act as a WAN port.

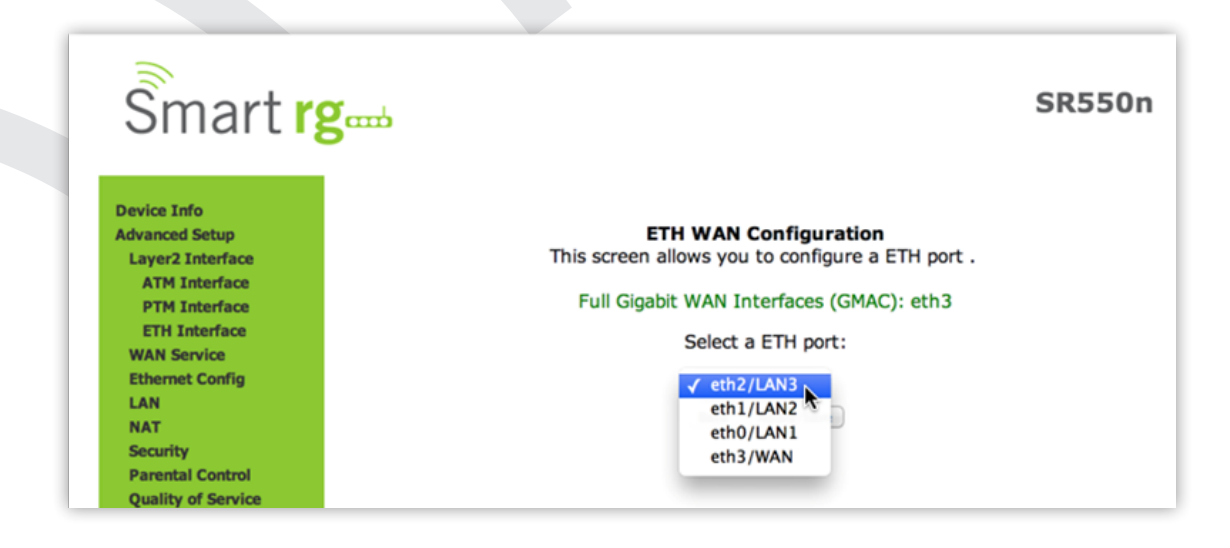

#### WAN Service

There are several variations of WAN Service available to configure. The three core variations are:

- PPP over Ethernet (PPPoE)
- IP over Ethernet
- Bridging

This chapter will illustrate a sample configuration scenario down each of these three variations and define the available fields to customize your WAN service setup.

#### **PPP over Ethernet**

After selecting Advanced Setup -> WAN Service from the left navigation bar, click the Add button. A progression of several screens will follow. Advance to the next after completing the required fields using the Next button appearing near the bottom of each screen.

SmartRG Inc. Propriety and Confidential. All Rights Reserved. Copyright © 2014

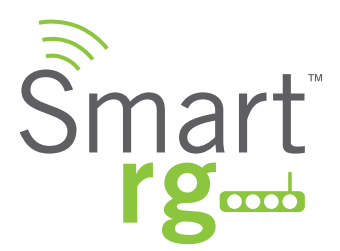

First, select the Layer2 interface to use for the WAN service.

| Cmart ve           |                                                                                                    |
|--------------------|----------------------------------------------------------------------------------------------------|
| Siliartige         | b in the second second s                                                                                                    |
|                    |                                                                                                    |
| Device Info        | WAN Service Interface Configuration                                                                                                    |
| Advanced Setup     |                                                                                                    |
| Layer2 Interface   |                                                                                                    |
| WAN Service        | Select a layer 2 interface for this service                                                                                                    |
| Ethernet Config    | Note: For ATM interface, the descriptor string is (portId, voi, voi)                                                                                                    |
| LAN                | For PTM interface, the descriptor string is (portId_high_low)                                                                                                    |
| NAT                | Where portId=0> DSL Latency PATH0                                                                                                    |
| Security           | portId=1> DSL Latency PATH1                                                                                                    |
| Parental Control   | portId=4> DSL Latency PATH0&1                                                                                                    |
| Quality of Service | low =0> Low PTM Priority not set                                                                                                    |
| Routing            | low =1> Low PTM Priority set                                                                                                    |
| DNS                | high =0> High PTM Priority not set                                                                                                    |
| DSL.               | high =1> High PTM Priority set                                                                                                    |
| DSL Bonding        |                                                                                                    |
| UPNP               | ptm0/(0_0_1) :                                                                                                    |
| DNS Proxy          |                                                                                                    |
| Interface Grouping |                                                                                                    |
| IP Tunnel          | Back Next                                                                                                    |
| IPSec              | the data defined and the second data and the second data and the s |

Click the Next button to advance to the next step.

Next, select the type of WAN service you wish to create. For this example choose PPP over Ethernet.

| Smart r            | S <sup>amb</sup>                      |
|--------------------|---------------------------------------|
|                    |                                       |
| Device Info        | WAN Service Configuration             |
| Advanced Setup     |                                       |
| Layer2 Interface   | Select WAN service type:              |
| WAN Service        | PPP over Ethernet (PPPoE)             |
| Ethernet Config    | <ul> <li>IP over Ethernet</li> </ul>  |
| LAN                | <ul> <li>Bridging</li> </ul>          |
| NAT                |                                       |
| Security           |                                       |
| Parental Control   | Enter Service Description: pppe.0.0_1 |
| Quality of Service |                                       |
| Routing            |                                       |
| DNS                | Network Protocal Selection:           |
| DSL                | IPV4 Only \$                          |
| DSL Bonding        |                                       |
| UPoP               |                                       |
| DNS Proxy          | Back Next                             |
| Interface Grouping |                                       |
| IP Tunnel          |                                       |
| IPSec              |                                       |
|                    |                                       |

Click Next after completing the necessary fields.

The individual fields on this screen are defined as follows:

| Field Name                 | Description                                                                                                    |
|----------------------------|----------------------------------------------------------------------------------------------------|
| WAN service type           | [PPP over Ethernet PPPOE, IP over Ethernet IPoE, Bridging]                                                                                                    |
| Enter Service Description  | Enter a name to describe this configuration.                                                                                                    |
| Network Protocol Selection | A data packet scheduling technique allowing different scheduling priorities to statistically mul-<br>tiplexed data flows. Since each data flow has its own queue, an ill-behaved flow (who has sent<br>larger packets or more packets per second than the others since it became active) will only<br>punish itself and not other sessions. |

Next, configure the PPP Username, Password and related information.

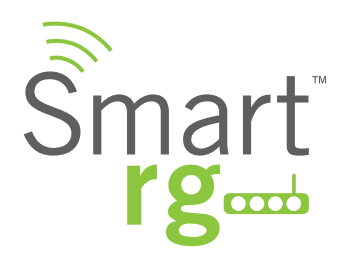

| Smart r                                                                           | gand                                                                                                    |  |  |
|-----------------------------------------------------------------------------------|----------------------------------------------------------------------------------------------------|--|--|
| Device Info                                                                       | PPP Username and Password                                                                                                    |  |  |
| Advanced Setup<br>Layer2 Interface<br>WAN Service<br>Ethernet Config<br>LAN       | PPP usually requires that you have a user name and password to establish your<br>connection. In the boxes below, enter the user name and password that your ISP<br>has provided to you. |  |  |
| NAT<br>Security<br>Parental Control<br>Quality of Service<br>Routing<br>DNS       | PPP Username: clear<br>PPP Password:<br>PPPoE Service Name: user@smartrg.com<br>Authentication Method: AUTO :                                                                           |  |  |
| DSL<br>DSL Bonding<br>UPnP                                                        | Link Control Protocol                                                                                                    |  |  |
| DNS Proxy<br>Interface Grouping<br>IP Tunnel<br>IPSec<br>Certificate<br>Multicast | LCP Keepalive Period (s): 3<br>LCP Retry Threshold: 20                                                                                                    |  |  |
| Diagnostics<br>Management                                                         | <ul> <li>Dial on demand (with idle timeout timer)</li> </ul>                                                                                                    |  |  |
|                                                                                   | PPP IP extension                                                                                                    |  |  |
|                                                                                   | Advanced DMZ                                                                                                    |  |  |
|                                                                                   | Non DMZ IP Address:         192.168.2.1           Non DMZ Net Mask:         255.255.255.0                                                                                               |  |  |
|                                                                                   | Use Static IPv4 Address                                                                                                    |  |  |
|                                                                                   | IPv4 Address:                                                                                                    |  |  |
|                                                                                   | ✓ Retry PPP password on authentication error                                                                                                    |  |  |
|                                                                                   | Max PPP authentication retries (1-65536): 65536 (use 65536 to retry forever)                                                                                                    |  |  |
|                                                                                   | Enable PPP Debug Mode                                                                                                    |  |  |
|                                                                                   | Bridge PPPoE Frames Between WAN and Local Ports Enable Firewall                                                                                                    |  |  |
|                                                                                   |                                                                                                    |  |  |
|                                                                                   | Network Address Translation Settings                                                                                                    |  |  |
|                                                                                   | Network Address Translation (NAT) allows you to share one Wide Area Network<br>(WAN) IP address for multiple computers on your Local Area Network (LAN).                                |  |  |
|                                                                                   | Enable NAT                                                                                                    |  |  |
|                                                                                   |                                                                                                    |  |  |
|                                                                                   | Multicast Proxy                                                                                                    |  |  |
|                                                                                   | Enable IGMP Multicast Proxy     No Multicast VLAN Filter                                                                                                    |  |  |
|                                                                                   |                                                                                                    |  |  |
|                                                                                   | MTU size [1370-1492]: 1492                                                                                                    |  |  |
|                                                                                   | ✓ Use Base MAC Address on this WAN interface:                                                                                                    |  |  |

501 SE Columbia Shores Boulevard, Suite 500, Vancouver, Washington 98661, USA | +1 360 859 1780

Page 31

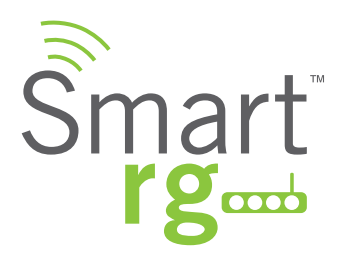

Click Next after completing the necessary fields.

The individual fields on this screen are defined as follows:

| Field Name                | Description                                                                                                    |
|---------------------------|----------------------------------------------------------------------------------------------------|
| PPP Username:             | Enter the Username required for authentication to the PPP server.                                                      |
| PPP Password:             | Enter the Password required for authentication to the PPP server.                                                      |
| PPPoE Service Name:       | (Optional) Enter a description for this service.                                                                       |
| Authentication Method     | Select a means for authentication from the drop-down list.                                                             |
|                           | [AUTO] Attempt to AUTO detect handshake protocol in list below.                                                        |
|                           | [PAP] Password Authentication Protocol (plaintext passwords)                                                           |
|                           | [CHAP] Challenge Handshake Authentication Protocol. (MD5 hashing scheme on passwords)                                  |
|                           | [MSCHAP] Microsoft Challenge Handshake Authentication Protocol. (Microsoft encrypted password authentication protocol) |
| CP Keepalive Period       | The frequency with which the keepalive packet is sent by the gateway to the PPP server.                                |
| LCP Retry Threshold       | In the event that the PPP server does not respond to the Keepalive, how many additional at-                            |
|                           | tempted packets will the gateway send before giving up and declaring the connection, Failed.                           |
| Dial on Demand            | [1-4320] Enables Inactivity Timeout (minutes). Default = 0 (not applicable.)                                           |
|                           | Connection automatically starts when there is outbound traffic to the Internet. It automati-                           |
|                           | cally terminates if the connection is idle based on the value in the Idle Timeout setting.                             |
| PPP IP Extension          | Forward all traffic to Advanced DMZ IP specified in the next field.                                                    |
| Advanced DMZ              | Only applicable if PPP IP extension is selected. Specify IP to forward traffic PPPoE traffic to.                       |
| Use Static IPv4 Address   | Specify IPv4 Address to apply to WAN service.                                                                          |
| Retry PPP password on     | [1-65536] Max PPP authentication retries on failure. (65536=Forever)                                                   |
| authentication error      |                                                                                                    |
| Enable PPP Debug Mode     | The system will put more PPP connection information into the system log of the device. This is                         |
|                           | for debugging errors and not for normal usage.                                                                         |
| Bridge PPPoE Frames Be-   | PPPoE passthrough to relay PPPoE connections from behind the modem. Also known as Half-                                |
| tween WAN and Local Ports | Bridged mode.                                                                                                    |
| Enable Firewall           | Enables functions in the Security sub-menu                                                                             |
| Enable NAT                | Enable sharing the WAN interface across multiple devices on the LAN. Also enables the func-                            |
|                           | tions in the NAT sub-menu and addition PPPoE NAT features to select.                                                   |

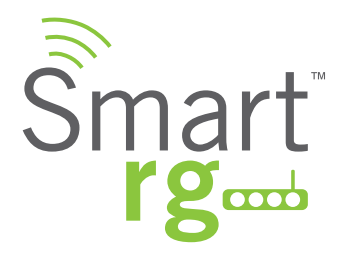

| Field Name                   | Description                                                                                   |
|------------------------------|-----------------------------------------------------------------------------------------------|
| -Enable Fullcone NAT         | Enables what is known as one-to-one NAT. (Exposed when Enable NAT is checked.)                |
| -Enable SIP                  | Enables Session Initiation Protocol (SIP) pass-through NAT. Used for Voice over IP (VOIP) ap- |
|                              | plications. (Exposed when Enable NAT is checked.)                                             |
| Enable IGMP Multicast Proxy  | Enables Internet Group Membership Protocol (IGMP) multicast. Used by IPv4 hosts to report     |
|                              | multicast group memberships to any neighboring multicast routers.                             |
| No Multicast VLAN Filter     | Disables multicast filtering between WAN and LAN (VlanMux) network.                           |
| MTU size                     | [1370-1492] Edit the Maximum Transmission Units (MTU) for PPP service.                        |
| Use Base MAC Address         | Use SmartRG Devices Base (Primary) MAC address. When unchecked a unique MAC per ser-          |
| on this WAN interface        | vice is assigned.                                                                             |
| ADDITIONAL OPTIONS           | Enable IPv6 Unnumbered Model                                                                  |
| WHEN IPV4&IPV6 or IPV6       | Enable IPv6 Unnumbered Model                                                                  |
| Only are selected at the WAN | Launch Dhcp6c for Address Assignment (IANA)                                                   |
| Service Creation Page        | Launch Dhcp6c for Prefix Delegation (IAPD)                                                    |
|                              | Enable MLD Multicast Proxy                                                                    |

Next, Select the interface used as a default gateway used for the PPP service being created. Use the -> button to move your highlighted selection from left to right or <- for right to left

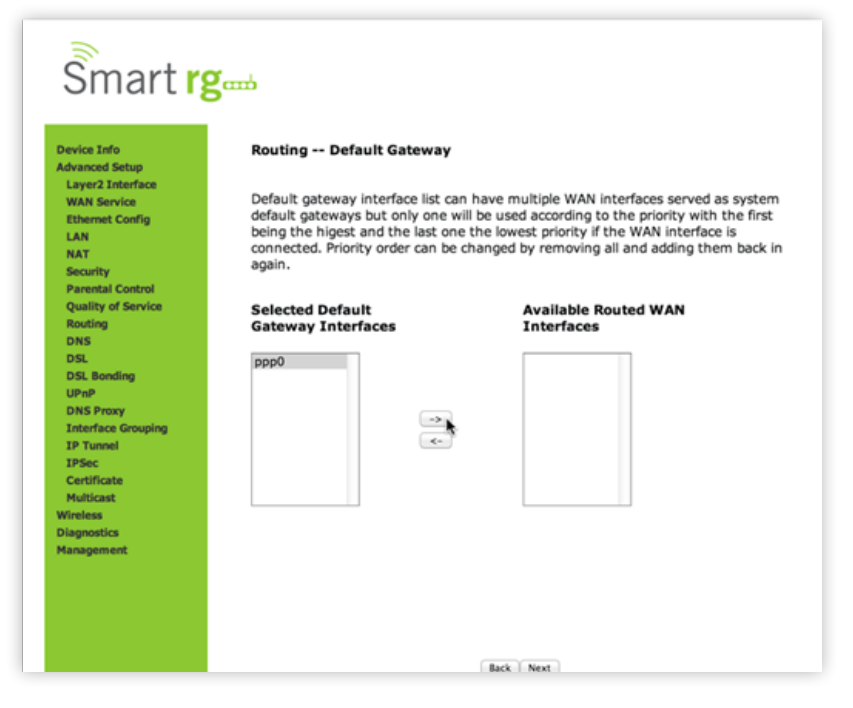

Click Next after completing the necessary fields.

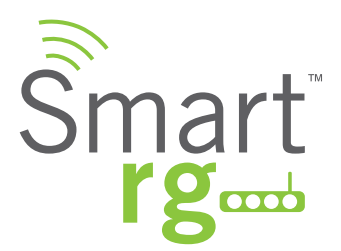

Select DNS Server Interface from available WAN interfaces.

Use the -> button to move your highlighted selection from left to right or <- for right to left.

| Device Info                                                                                    | DNS Server Configuration                                                                                                    | n                                                                                                    |
|------------------------------------------------------------------------------------------------|----------------------------------------------------------------------------------------------------|----------------------------------------------------------------------------------------------------|
| Advanced Setup<br>Layer2 Interface<br>WAN Service<br>Ethernet Config<br>LAN<br>NAT<br>Security | Select DNS Server Interfact<br>server IP addresses for the<br>static IPoE protocol is config<br>DNS Server Interfaces of<br>servers but only one will be<br>higest and the last one the | e from available WAN interfaces QR enter static DNS<br>system. In ATM mode, if only a single PVC with IPAA or<br>gured, Static DNS server IP addresses must be entered,<br>an have multiple WAN interfaces served as system dns<br>used according to the priority with the first being the<br>lowest priority if the WAN interface is connected. |
| Parental Control<br>Quality of Service                                                         | Priority order can be change                                                                                                    | ed by removing all and adding them back in again.                                                                                                    |
| Routing                                                                                        | Select DNS Server I                                                                                                    | nterface from available WAN interfaces:                                                                                                    |
| DSL<br>DSL Bonding                                                                             | Selected DNS Server<br>Interfaces                                                                                                    | Available WAN Interfaces                                                                                                    |
| UPnP<br>DNS Proxy<br>Interface Grouping<br>IP Tunnel                                           | 0qqq                                                                                                    |                                                                                                    |
| IPSec<br>Certificate<br>Multicast                                                              |                                                                                                    | *                                                                                                    |
| Wireless<br>Diagnostics<br>Management                                                          |                                                                                                    |                                                                                                    |
|                                                                                                | <ul> <li>Use the following St.</li> </ul>                                                                                                    | atic DNS IP address:                                                                                                    |
|                                                                                                | Drimany DNC convers                                                                                                    |                                                                                                    |
|                                                                                                | Primary Divs server:                                                                                                    |                                                                                                    |

Alternatively, you may use the lower portion of the screen to manually key in static DNS IP addresses.

Click Next after completing the desired parameters.

Lastly, the summary screen will appear indicating that your PPPoE WAN setup is complete.

| Smart r                                                          | ğamı                                |                                     | SR550n                                                      |
|------------------------------------------------------------------|-------------------------------------|-------------------------------------|-------------------------------------------------------------|
| Device Info<br>Advanced Setup<br>Layer2 Interface<br>WAN Service | WAN Setup - So<br>Make sure that th | ummary<br>he settings below match i | the settings provided by your ISP.                          |
| Ethernet Config                                                  | PORT / VPI / VCI:                   | 0/0/1                               |                                                             |
| LAN                                                              | Connection Type:                    | PPPoE                               | 1                                                           |
| NAT<br>Security                                                  | Service Name:                       | pppoe_0_0_1                         | 1                                                           |
| Parental Control                                                 | Service Category:                   | UBR                                 | 1                                                           |
| Quality of Service<br>Routing                                    | IP Address:                         | Automatically Assigned              | 1                                                           |
| DNS                                                              | Service State:                      | Enabled                             | 1                                                           |
| DSL<br>DSL Bonding                                               | NAT:                                | Disabled                            | 1                                                           |
| UPnP                                                             | Full Cone NAT:                      | Disabled                            | 1                                                           |
| DNS Proxy<br>Interface Grouping                                  | Firewall:                           | Disabled                            | 1                                                           |
| IP Tunnel                                                        | IGMP Multicast:                     | Disabled                            | 1                                                           |
| IPSec<br>Certificate                                             | Quality Of Service:                 | Disabled                            | 1                                                           |
| Multicast<br>Wireless<br>Diagnostics<br>Management               | Click "Apply/Save<br>modifications. | to have this interface to           | a<br>o be effective. Click "Back" to make any<br>Apply/Save |

Review the summary and either click Apply/Save to commit your changes or choose Back to step through this progression of screens in reverse order to make any necessary alterations you may desire.

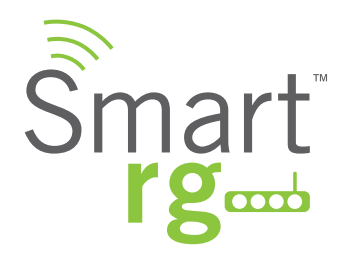

#### **IP Over Ethernet**

The next WAN Service variant is IP over Ethernet.

After selecting Advanced Setup -> WAN Service from the left navigation bar, click the Add button. A progression of several screens will follow. Advance to the next after completing the required fields using the Next button appearing near the bottom of each screen.

First, select the Layer2 interface to use for the WAN service.

| Smart r                         | Ø <sub>cmb</sub>                                                   |
|---------------------------------|--------------------------------------------------------------------|
| omarti                          | 5                                                                  |
| Device Info<br>Advanced Setup   | WAN Service Interface Configuration                                |
| Layer2 Interface<br>WAN Service | Select a layer 2 interface for this service                        |
| Ethernet Config                 | Note: For ATM interface, the descriptor string is (portId_vpi_vci) |
| NAT                             | Where portId=0> DSL Latency PATH0                                  |
| Security<br>Parental Control    | portId=1> DSL Latency PATH1<br>portId=4> DSL Latency PATH0&1       |
| Quality of Service              | low =0> Low PTM Priority not set                                   |
| DNS                             | high =0> High PTM Priority not set                                 |
| DSL<br>DSL Boostion             | high =1> High PTM Priority set                                     |
| UPnP                            | ptm0/(0_0_1) :                                                     |
| DNS Proxy<br>Interface Grouping |                                                                    |
| IP Tunnel                       | Back Next                                                          |

Click the Next button to advance to the next step.

Next, select the type of WAN service you wish to create.

For this example choose IP over Ethernet.

| Smart r            | g                                             | SR550n |
|--------------------|-----------------------------------------------|--------|
| Device Info        | WAN Service Configuration                     |        |
| Advanced Setup     | Select WAN service type:                      |        |
| WAN Service        | <ul> <li>PPP over Ethernet (PPPoE)</li> </ul> |        |
| Ethernet Config    | IP over Ethernet                              |        |
| LAN                | <ul> <li>Bridging</li> </ul>                  |        |
| NAT                |                                               |        |
| Security           |                                               |        |
| Parental Control   | Enter Service Description: poe_0_0_1          |        |
| Quality of Service |                                               |        |
| DNS                | Network Protocal Selection:                   |        |
| DSL                | IPV4 Only I                                   |        |
| DSL Bonding        | ()                                            |        |
| UPnP               |                                               |        |
| DNS Praxy          | Back Next                                     |        |

Click Next after completing the necessary fields.

The individual fields on this screen are defined as follows:

| Field Name                 | Description                                                                                                    |
|----------------------------|----------------------------------------------------------------------------------------------------|
| WAN service type           | [PPP over Ethernet PPPOE, IP over Ethernet IPoE, Bridging]                                                                                                    |
| Enter Service Description  | Enter a name to describe this configuration.                                                                                                    |
| Network Protocol Selection | [IPV4 Only]<br>[IPV4&IPV6] (Dual Stack) – IPV4 and IPV6 running concurrently.<br>[IPV6 Only]<br>Note: When selecting IPV4&IPV6 or IPV6 the subsequent options presented will change ac-<br>cordingly. |

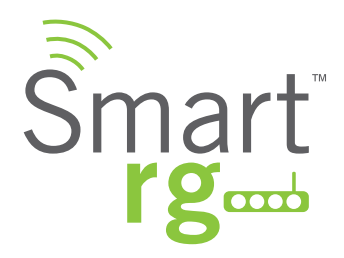

Enter the relevant WAN IP Settings.

| Advanced Setup                      | WAN IP Settings                         |                             |                                            |
|-------------------------------------|-----------------------------------------|-----------------------------|--------------------------------------------|
| Prove a second second second second | trat it betangs                         |                             |                                            |
| Layer2 Interface                    | Enter information provi                 | ided to you by you          | ISP to configure the WAN IP settings.      |
| WAN Service                         | Notice: If "Obtain an IP                | address automati            | cally" is chosen, DHCP will be enabled for |
| Ethernet Config                     | PVC in IPoE mode.                       |                             |                                            |
| LAN                                 | If "Use the following St                | tatic IP address" is        | chosen, enter the WAN IP address, subr     |
| NAT                                 | mask and interface gate                 | eway.                       |                                            |
| Security                            | Obtain an IP address                    | es automatically            |                                            |
| Parental Control                    | Oction 60 Vander ID:                    | ss automatically            | _                                          |
| Quality of Service                  | Option 60 Vendor 1D:                    |                             | (9 hourdesimal disits)                     |
| Routing                             | Option 61 IAID:                         |                             | (8 nexadecimal digits)                     |
| DNS                                 | Option 61 DUID:                         |                             | (hexadecimal digit)                        |
| DSL                                 | Option 125:                             | <ul> <li>Disable</li> </ul> | Enable                                     |
| DSL Bonding                         | <ul> <li>Use the following S</li> </ul> | tatic IP address:           |                                            |
| UPhP                                | WAN IP Address:                         |                             |                                            |
| DNS Proxy                           | WAN Subnet Mask:                        |                             |                                            |
| TR Tunnel                           | WAN gateway IP Addre                    | SS:                         |                                            |
| TPSec                               |                                         |                             |                                            |
| Certificate                         |                                         |                             |                                            |
| Multicast                           | Advanced DMZ                            |                             |                                            |
| Wireless                            | Nee DW7 ID Address                      | 100.100.0.1                 |                                            |
| Diagnostics                         | NON DMZ IP Address:                     | 192.108.2.1                 |                                            |

Click Next after completing the necessary fields.

The individual fields on this screen are defined as follows:

| Field Name                 | Description                                                                                                    |
|----------------------------|----------------------------------------------------------------------------------------------------|
| WAN service type           | [PPP over Ethernet PPPOE, IP over Ethernet IPoE, Bridging]                                                                                                    |
| Enter Service Description  | Enter a name to describe this configuration.                                                                                                    |
| Network Protocol Selection | [IPV4 Only]<br>[IPV4&IPV6] (Dual Stack) – IPV4 and IPV6 running concurrently.<br>[IPV6 Only]<br>Note: When selecting IPV4&IPV6 or IPV6 the subsequent options presented will change ac-<br>cordingly. |
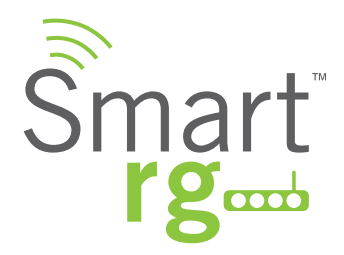

Enter the relevant WAN IP Settings.

| Device Info<br>Advanced Setup<br>Layer2 Interface<br>WAN Service<br>Ethernet Config<br>LAN<br>NAT<br>Security<br>Parental Control<br>Outline of Engline | WAN IP Settings<br>Enter information provie<br>Notice: If "Obtain an IP<br>PVC in IPoE mode.<br>If "Use the following Sta<br>mask and interface gate<br>Obtain an IP address<br>Option 60 Vendor ID: | ded to you by you<br>address automati<br>atic IP address" is<br>way.<br>s automatically | r ISP to configure the WAN IP settings.<br>cally" is chosen, DHCP will be enabled fo<br>chosen, enter the WAN IP address, sub |
|----------------------------------------------------------------------------------------------------|----------------------------------------------------------------------------------------------------|-----------------------------------------------------------------------------------------|----------------------------------------------------------------------------------------------------|
| Routing                                                                                                    | Option 61 IAID:                                                                                                    |                                                                                         | (8 hexadecimal digits)                                                                                                    |
| DNS                                                                                                    | Option 61 DUID:<br>Option 125:                                                                                                    | Disable                                                                                 | (hexadecimal digit)                                                                                                    |
| DSL Bonding                                                                                                    | <ul> <li>Use the following St</li> </ul>                                                                                                    | atic IP address:                                                                        | 0 Endole                                                                                                    |
| UPnP<br>DNS Prove                                                                                                    | WAN IP Address:                                                                                                    |                                                                                         |                                                                                                    |
| Interface Grouping<br>IP Tunnel                                                                                                    | WAN Subnet Mask:<br>WAN gateway IP Addres                                                                                                    | s:                                                                                      |                                                                                                    |
| Certificate<br>Multicast                                                                                                    | Advanced DMZ                                                                                                    |                                                                                         |                                                                                                    |
| Wireless<br>Diagnostics                                                                                                    | Non DMZ IP Address:<br>Non DMZ Net Mask:                                                                                                    | 192.168.2.1<br>255.255.255.0                                                            |                                                                                                    |

Click Next after completing the necessary fields.

| Field Name                          | Description                                                                                    |
|-------------------------------------|------------------------------------------------------------------------------------------------|
| Obtain an IP address automatically  | When you wish the ISP to automatically assign the WAN IP to the gateway.                       |
| Option 60 Vendor ID                 | (Optional)                                                                                     |
|                                     | Broadcast a specific vendor ID for the DHCP server to accept the device.                       |
| Option 61 IAID                      | (Optional)                                                                                     |
|                                     | Interface Association Identifier (IAID). A unique identifier for an IA, chosen by the client.  |
| Option 61 DUID                      | (Optional)                                                                                     |
|                                     | DHCP Unique Identifier (DUID) is used by the client to get an IP address from the DHCP server. |
|                                     |                                                                                                |
| Use the following Static IP address | Use this section to manually declare the Static IP information provided by your ISP.           |
| WAN IP Address                      | Enter the static WAN IPV4 Address.                                                             |
| WAN Subnet Mask                     | Enter the static Subnet Mask.                                                                  |
| WAN gateway IP address              | Enter the static Gateway IP address.                                                           |

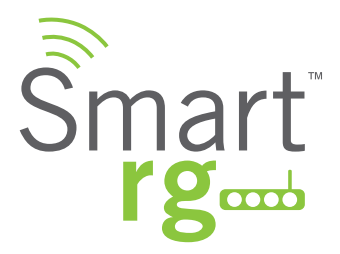

| Field Name                            | Description                                                                             |
|---------------------------------------|-----------------------------------------------------------------------------------------|
| Advanced DMZ                          | (Optional) Check this option to enable Advanced DMZ on the WAN service.*                |
| NON DMZ IP Address                    | (Optional)                                                                              |
|                                       | Broadcast a specific vendor ID for the DHCP server to accept the device.                |
| NON DMZ Net Mask                      | Enter a secondary LAN IP address for the gateway. e.g. 192.168.2.1                      |
|                                       |                                                                                         |
| Obtain an IPv6 address automatically  | When you wish the ISP to automatically assign the WAN IP to the gateway.                |
| Dhcpv6 Address Assignment (IANA)      | Select this option for CPE to receive WAN IP from ISP.                                  |
| Dhcpv6 Prefix Delegation (IAPD)       | Select this option for CPE to generate WAN IP's prefix from server rest by MAC address. |
|                                       |                                                                                         |
| Use the following Static IPv6 address | Use this section to manually declare v6 the Static IP information provided by your ISP. |
| WAN IPv6 Address/Prefix Length        | Enter the IP address / prefix length                                                    |
| WAN Next-Hop IPv6 Address             | Enter the IP address of                                                                 |

\* For additional info see the SmartRG Support site's knowledgebase.

Enter the NAT Settings.

No selections are required. All settings are optional.

| Smart rg                                           | <b>J</b> emi                                                                                                    |
|----------------------------------------------------|----------------------------------------------------------------------------------------------------|
| Device Tefe                                        | Network Address Translation Settings                                                                                                    |
| Advanced Setup                                     | network Address translation actings                                                                                                    |
| Layer2 Interface<br>WAN Service<br>Ethernet Config | Network Address Translation (NAT) allows you to share one Wide Area Network<br>(WAN) IP address for multiple computers on your Local Area Network (LAN). |
| LAN<br>NAT                                         | Second Enable NAT                                                                                                    |
| Security<br>Parental Control<br>Quality of Service | Enable Fullcone NAT                                                                                                    |
| Routing                                            | Enable SIP                                                                                                    |
| DSL<br>DSL Bonding                                 | Enable Firewall                                                                                                    |
| DNS Proxy<br>Interface Grouping                    | IGMP Multicast                                                                                                    |
| IP Tunnel<br>IPSec                                 | <ul> <li>Enable IGMP Multicast</li> </ul>                                                                                                    |
| Certificate<br>Multicast                           | No Multicast VLAN Filter                                                                                                    |
| Diagnostics<br>Management                          |                                                                                                    |
|                                                    | ✓ Use Base MAC Address on this WAN interface:                                                                                                    |
|                                                    | Rack Next                                                                                                    |

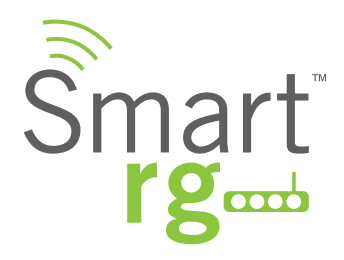

Click Next after completing the necessary fields.

The individual fields on this screen are defined as follows:

| Field Name                                    | Description                                                                                                    |
|-----------------------------------------------|----------------------------------------------------------------------------------------------------|
| Interface Address (prefix length is required) | IPV6 address to assign as the gateways Local LAN IPV6 address and prefix length.                                  |
| Enable DHCP v6 Server                         | Check this option to turn on the DHCP v6 feature on the LAN.                                                      |
| Enable DHCP Server<br>- Stateless             | Inherit IPV6 address assignments from the WAN IPV6 interface.                                                     |
| Enable DHCP Server<br>- Stateful              | DHCPv6 server given by the LAN IPV6 network as configured with additional options.                                |
|                                               | Start interface ID: Enter the beginning IPv6 available addresses for DHCP to assign to LAN devices.               |
|                                               | End interface ID: Enter the ending IPv6 available addresses for DHCP to assign to LAN devices.                    |
|                                               | Leased Time (hour): Amount of time before a new IPv6 lease is requested by the LAN cli-<br>ent.                   |
| Enable RADVD                                  | (Optional)                                                                                                    |
|                                               | Router Advertisement Daemon (RADVD) service that sends router advertisements to LAN clients.                      |
|                                               | Enable ULA Prefix Advertisement- Check this option to enable unique local address (ULA) advertisement on the LAN. |
|                                               | Randomly Generate- Select this option to enable the gateway to generate a random IPv6 prefix.                     |
|                                               | Statically Configure- Select this option to manually configure a static IPv6 prefix.                              |
| Enable MLD Snooping                           | (Optional)                                                                                                    |
|                                               | Multicast Listener Discovery (MLD) snooping manages the IPV6 multicast traffic.                                   |
|                                               | Standard Mode: Multicast traffic will flood to all bridge ports when no client subscribes to                      |
|                                               | a multicast group – even if IGMP snooping is enabled.                                                             |
|                                               | Blocking Mode: The multicast data traffic will be blocked and not flood to all bridge ports                       |
|                                               | when there are no client subscriptions to any multicast group.                                                    |

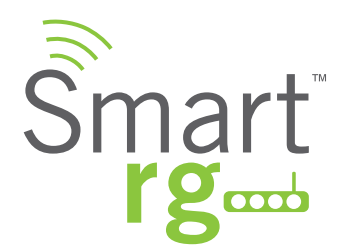

# NAT

#### Virtual Servers (Port Forward)

Virtual Servers (more commonly known as Port Forward) is a technique used to facilitate communications by external hosts with services provided within a private local area network.

After Selecting Advanced Setup -> NAT -> Virtual Servers from the left navigation bar, click the Add button. The following screen will appear. Customize the fields to create your port forwarding entry.

Click Apply/Save to commit your changes.

| Smart r                                                                                                    | Ž <sup>em</sup>                                                                                                    |
|----------------------------------------------------------------------------------------------------|----------------------------------------------------------------------------------------------------|
| Device Info<br>Advanced Setup<br>Layer2 Interface<br>WAN Service<br>Ethernet Config<br>LAN<br>NAT<br>Virtual Servers<br>Port Triggering<br>DMZ Host<br>Security<br>Parental Control<br>Quality of Service<br>Routing<br>DNS<br>DSL<br>DSL<br>DSL Bonding | NAT Virtual Servers<br>Select the service name, and enter the server IP address and click "Apply/Save" to<br>forward IP packets for this service to the specified server. NOTE: The "Internal<br>Port End" cannot be modified directly. Normally, it is set to the same value<br>as "External Port End". However, if you modify "Internal Port Start", then<br>"Internal Port End" will be set to the same value as "Internal Port Start".<br>Remaining number of entries that can be configured:96<br>Use Interface pppoe_0_0_1/ppp0 :<br>Service Name:<br>Select a Service: Select One :<br>Server IP Address: 192.168.1.<br>Apply/Save |
| DNS Proxy                                                                                                    | External Back Chard/External Back End                                                                                                    |
| Interface Grouping                                                                                                    | External Port Startpatternal Port End                                                                                                    |
| TP Tunnel                                                                                                    |                                                                                                    |
| Certificate                                                                                                    | TCP ÷                                                                                                    |
| Multicast                                                                                                    | TCP :                                                                                                    |
| Wireless                                                                                                    |                                                                                                    |
| Diagnostics                                                                                                    |                                                                                                    |
| Management                                                                                                    | TCP ÷                                                                                                    |
|                                                                                                    | TCP :                                                                                                    |
|                                                                                                    |                                                                                                    |
|                                                                                                    | TCP :                                                                                                    |
|                                                                                                    | TCP :                                                                                                    |
|                                                                                                    |                                                                                                    |
|                                                                                                    |                                                                                                    |
|                                                                                                    | TCP 1                                                                                                    |
|                                                                                                    | TCP :                                                                                                    |
|                                                                                                    |                                                                                                    |
|                                                                                                    |                                                                                                    |

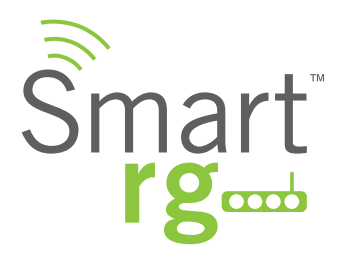

| Field Name          | Description                                                                                  |
|---------------------|----------------------------------------------------------------------------------------------|
| Use Interface       | Select the WAN interface that this NAT rule will apply to.                                   |
| Select a Service    | Select from a list of common applications that typically require port forwards in place.     |
|                     | The port ranges and protocol fields will be pre-populated                                    |
| Custom Service      | If your application does not appear in the preceding drop-down list you may manually en-     |
|                     | ter a unique name for the application.                                                       |
| Server IP Address   | IP address of the LAN client in which the service has been hosted.                           |
| External Port Start | External Port to start with                                                                  |
| External Port End   | External Port to end with                                                                    |
| Protocol            | Protocol used Transmission Control Protocol (TCP) or User Datagram Protocol (UDP) or TCP/UDP |
| Internal Port Start | Internal Port to start with                                                                  |
| Internal Port End   | Internal Port to end with                                                                    |

#### Port Triggering

Some applications require that specific ports in the gateway's firewall be opened for access by remote parties. Port Trigger dynamically opens up the 'Open Ports' in the firewall when an application on the LAN initiates a TCP/UDP connection to a remote party using the Triggering Ports. The Router allows the remote party from the WAN side to establish new connections back to the application on the LAN side using the Open Ports.

After selecting Advanced Setup -> NAT -> Port Triggering from the left navigation bar, click the Add button. Customize the fields as needed for the firewall pinholes you wish to establish.

A maximum 96 entries can be configured.

Click Apply/Save to commit your changes.

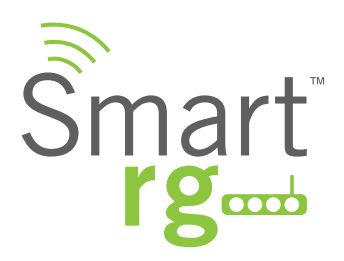

| Device Info                                                                                                    | NAT Port Triggering                                                                                                    |                                                                                                    |                                                                                                    |                                                                          |                                                    |                            |
|----------------------------------------------------------------------------------------------------|----------------------------------------------------------------------------------------------------|----------------------------------------------------------------------------------------------------|----------------------------------------------------------------------------------------------------|--------------------------------------------------------------------------|----------------------------------------------------|----------------------------|
| Layer2 Interface<br>WAN Service<br>Ethernet Config<br>LAN<br>NAT<br>Virtual Servers<br>Port Triggering<br>DMZ Host<br>Security<br>Parental Control<br>Quality of Service | Some applications such as g<br>others require that specific g<br>applications. You can configue<br>existing application or creati<br>to add it.<br><b>Remaining number of en</b><br>Use Interface<br>Application Name:<br><ul> <li>Select an application:</li> <li>Custom application:</li> </ul> | ames, video co<br>ports in the Rou<br>ure the port set<br>ng your own (C<br>tries that can<br>pppoe_0_0_1//<br>Select One | nferencing, ru<br>ster's firewall<br>ttings from th<br>Dustom applic<br>be configur<br>ppp0 :<br>; | emote access<br>be opened fo<br>is screen by<br>ation)and cliv<br>red:96 | s applicati<br>or access<br>selecting<br>ck "Save/ | ions<br>by t<br>an<br>(App |
| Routing<br>DNS                                                                                                    |                                                                                                    | Save/                                                                                                    | Apply                                                                                              |                                                                          |                                                    |                            |
| DSL Bonding                                                                                                    | Tulance Bask ChashTulance Bask Fa                                                                                                    | d Talanas Duata cal                                                                                                    | Onen Deut Staut                                                                                    | Onen Best End                                                            | Onen Bu                                            |                            |
| UPnP                                                                                                    | ingger Port Start ingger Port En                                                                                                    |                                                                                                    | open Port Stan                                                                                     | open Port End                                                            | TCP                                                |                            |
| DNS Proxy                                                                                                    |                                                                                                    | ier v                                                                                                    |                                                                                                    |                                                                          | CICF                                               |                            |
| Interface Grouping                                                                                                    |                                                                                                    | TCP ÷                                                                                                    |                                                                                                    |                                                                          | TCP                                                |                            |
| IP Tunnel                                                                                                    |                                                                                                    | TCP ÷                                                                                                    |                                                                                                    |                                                                          | TCP                                                | ;                          |
| IPSec<br>Contificate                                                                                                    |                                                                                                    | TCP :                                                                                                    |                                                                                                    |                                                                          | TCP                                                | -                          |
| Multicast                                                                                                    |                                                                                                    | (                                                                                                    |                                                                                                    |                                                                          | (                                                  |                            |
| Wireless                                                                                                    |                                                                                                    | TCP ÷                                                                                                    |                                                                                                    |                                                                          | TCP                                                | -                          |
| Diagnostics                                                                                                    |                                                                                                    | TCP ÷                                                                                                    |                                                                                                    |                                                                          | TCP                                                | ;                          |
| Management                                                                                                    |                                                                                                    | TCP :                                                                                                    |                                                                                                    |                                                                          | TCP                                                | :                          |
|                                                                                                    |                                                                                                    |                                                                                                    |                                                                                                    |                                                                          |                                                    |                            |

| Field Name            | Description                                                                                   |
|-----------------------|-----------------------------------------------------------------------------------------------|
| Use Interface         | Select the interface over which the port triggering rule will apply.                          |
| Select an Application | Choose from this list of applications which commonly require a Port trigger entry.            |
| Custom Application    | A free form text field. Enter a unique name for the application for which you are creating a  |
|                       | Port Trigger entry                                                                            |
| Trigger Port Start    | [1-65535] An outgoing trigger port number. Set the beginning of the range of available ports. |
| Trigger Port End      | [1-65535] An outgoing trigger port number. Set the end of the range of available ports.       |
| Trigger Protocol      | [TCP, UDP, TCP/UDP] Select the protocol required by the application that will be using the    |
|                       | ports in the specified range.                                                                 |
| Open Port Start       | [1-65535] An incoming port number. Set the beginning of the range of available ports.         |
| Open Port End         | [1-65535] An incoming port number. Set the end of the range of available ports.               |
| Open Protocol         | [TCP, UDP, TCP/UDP] Select the protocol from the drop down list.                              |

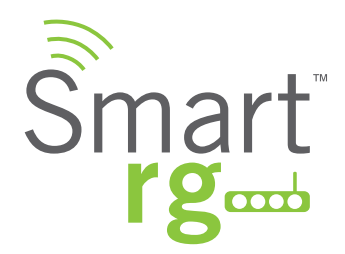

#### **DMZ Host**

The Broadband Router will forward IP packets from the WAN that do not belong to any of the applications configured in the Virtual Servers table to the DMZ host computer. If it is desired to route all internet traffic with no filtering or security to a specific LAN device, add the IP address of that device to this field.

After selecting Advanced Setup -> NAT -> DMZ Host from the left navigation bar, enter the DMZ Host IP Address.

Click Apply/Save to commit the new or changed address.

| Smart r                                           | gan                                                                                                    |
|---------------------------------------------------|----------------------------------------------------------------------------------------------------|
| Device Info                                       | NAT DMZ Host                                                                                                    |
| Advanced Setup<br>Layer2 Interface<br>WAN Service | The Broadband Router will forward IP packets from the WAN that do not belong to<br>any of the applications configured in the Virtual Servers table to the DMZ host<br>computer. |
| LAN                                               | Enter the computer's IP address and click 'Apply' to activate the DMZ host.                                                                                                    |
| Virtual Servers<br>Port Triggering                | Clear the IP address field and click 'Apply' to deactivate the DMZ host.                                                                                                    |
| DMZ Host<br>Security                              | DMZ Host IP Address:                                                                                                    |
| Parental Control                                  | Save/Apply                                                                                                    |

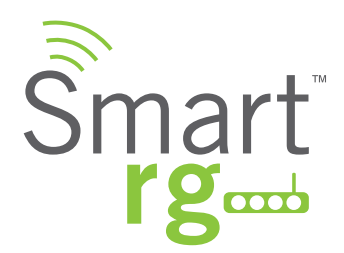

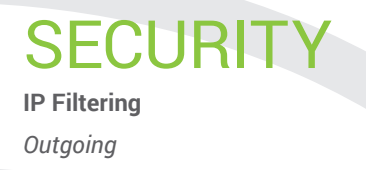

Add an Outgoing filter when refusal of data from the LAN to the WAN is desired.

After selecting Advanced Setup -> Security -> IP Filtering -> Outgoing from the left navigation bar, click the Add button. The following screen will appear to facilitate the filtering you desire. Click Apply/Save to commit the completed entry.

| Smart r                                                                                                    | З <sup>сти</sup>                                                                                                    | SR550n                                                                |
|----------------------------------------------------------------------------------------------------|----------------------------------------------------------------------------------------------------|-----------------------------------------------------------------------|
| Device Info<br>Advanced Setup<br>Layer2 Interface<br>WAN Service<br>Ethernet Config<br>LAN                                                                         | Add IP Filter Outgoing<br>The screen allows you to create a filter rule to identify outg<br>specifying a new filter name and at least one condition beit<br>conditions in this filter rule must be satisfied for the rule to<br>'Apply/Save' to save and activate the filter.                                     | going IP traffic by<br>ow. All of the specified<br>take effect. Click |
| NAT<br>Security<br>IP Filtering<br>Outgoing<br>Incoming<br>MAC Filtering<br>Parental Control<br>Quality of Service<br>Routing<br>DNS<br>DSL<br>DSL<br>DSL Boxeline | Filter Name:       IPv4         IP Version:       IPv4         Protocol:       IPv4         Source IP address[/prefix length]:       IPv4         Source Port (port or port:port):       IPv4         Destination IP address[/prefix length]:       IPv4         Destination Port (port or port:port):       IPv4 | •                                                                     |
| UPnP                                                                                                    | © 2012 SmartRG Inc. All Rights Reserved.                                                                                                    |                                                                       |

| Field Name                         | Description                                                                                                    |
|------------------------------------|----------------------------------------------------------------------------------------------------|
| Filter Name                        | A free form text field. Give your filter an intuitive name.                                                                                                    |
| IP Version                         | Version IPv4 is selected by default. IPV6 can be alternately selected. For the filter to be IPV6 configured and effective requires the gateway be installed on a network that is either a pure IPV6 network having that protocol enabled or it is both IPV4 and IPV6 dual protocol enabled/configured. Choosing IPV6 means both the Source and Destination IP address as described below must be specified in IPV6 format (e.g. the following is an IPV6 compliant, hexadecimal address. 2001:0DB8:AC10:FE01:0000:0000:0001). |
| Protocol                           | [TCP/UDP,TCP, UDP, or ICMP] Sets the protocol profile for the filter you are defining. TCP/<br>UDP is most commonly used.                                                                                                    |
| Source IP address [/prefix length] | Enter the source IP address of a LAN side host for which you wish to filter/block it's outgoing traffic for the specified protocol(s).                                                                                                    |

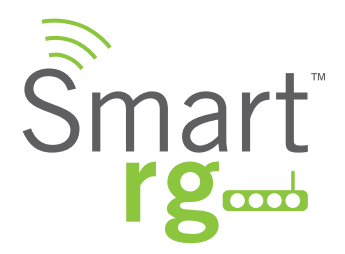

|                                      | NOTE: The address specified here can be a particular address or a block of IP address on a given network subnet. This is done through appending the address with the routing "/prefix" length decimal value (preceded with the slash) associated. Use of a valid decimal routing prefix for defining the subnet mask per CIDR notation is required).                                                           |
|--------------------------------------|----------------------------------------------------------------------------------------------------|
| Source Port (port or port:port)      | Set the outgoing host port (or range of ports) for the above host (or range of hosts defined by optional routing "/prefix" subnet mask) to define the ports profile for which egress traf-<br>fic will be filtered from reaching the specified destination(s).                                                                                                    |
| Destination IP address               | Enter the source IP address of a LAN side host for which you wish to filter/block it's outgo-<br>ing traffic for the specified protocol(s).                                                                                                    |
|                                      | Note: The address specified here can be a particular address or a block of IP address on<br>a given network subnet. This is done through appending the address with the routing "/<br>prefix" length decimal value (preceded with the slash) associated. Use of a valid decimal<br>routing prefix for defining the subnet mask per CIDR notation is required).                                                 |
| Destination Port (port or port:port) | Set the destination host port (or range of ports) for the above host (or range of hosts de-<br>fined by optional routing "/prefix" subnet mask) to define the destination ports profile for<br>which the filtered host egress traffic will be filtered from reaching the otherwise intended<br>destination(s) (e.g. to block the traffic to those ports on, say, a computer external to the<br>local network.) |

# Incoming

Add an Incoming filter when refusal of data from the WAN to the LAN is desired.

After selecting Advanced Setup -> Security -> IP Filtering -> Incoming click the Add button. The following screen will appear to facilitate the filtering you desire. Click Apply/Save to commit the completed entry.

| Smart r                                                                                                    | <b>j</b> emi                                                                                                    |                                                                      | SR550n                                                                            |
|----------------------------------------------------------------------------------------------------|----------------------------------------------------------------------------------------------------|----------------------------------------------------------------------|-----------------------------------------------------------------------------------|
| Device Info<br>Advanced Setup                                                                                    | Add IP Filter Incoming                                                                                                    |                                                                      |                                                                                   |
| Layer2 Interface<br>WAN Service<br>Ethernet Config<br>LAN                                                        | The screen allows you to create a filter<br>specifying a new filter name and at lea<br>conditions in this filter rule must be sa<br>'Apply/Save' to save and activate the fi | rule to identify<br>st one condition<br>tisfied for the ru<br>liter. | incoming IP traffic by<br>below. All of the specified<br>le to take effect. Click |
| NAT<br>Security<br>TP Filtering                                                                                  | Filter Name:                                                                                                    |                                                                      |                                                                                   |
| Outgoing                                                                                                    | IP Version:                                                                                                    | IPv4                                                                 | \$                                                                                |
| Incoming                                                                                                    | Protocol:                                                                                                    | TCP/UDP                                                              | \$                                                                                |
| MAC Filtering<br>Parental Control                                                                                | Source IP address[/prefix length]:                                                                                                    |                                                                      |                                                                                   |
| Quality of Service                                                                                               | Destination IP address[/prefix length]:                                                                                                    |                                                                      | _                                                                                 |
| DNS                                                                                                    | Destination Port (port or port:port):                                                                                                    |                                                                      |                                                                                   |
| DSL<br>DSL Bonding<br>UPnP<br>DNS Proxy<br>Intrefrace Grouping<br>IP Tunnel<br>IPSec<br>Certificate<br>Multicast | WAN Interfaces (Configured in Ro<br>and LAN Interfaces<br>Select one or more WAN/LAN interface<br>Select All S br0/br0                                                       | uting mode an                                                        | d with firewall enabled)<br>w to apply this rule.                                 |
| Wireless                                                                                                    |                                                                                                    | abbittant.                                                           |                                                                                   |
|                                                                                                    | © 2012 SmartRG Inc. All Rights Re                                                                                                    | served.                                                              |                                                                                   |

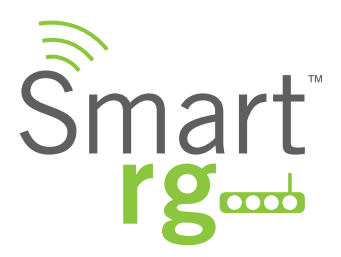

| Field Name                                         | Description                                                                                  |
|----------------------------------------------------|----------------------------------------------------------------------------------------------|
| Filter Name                                        | A free-form text field. Enter a descriptive name for this filter.                            |
| IP Version                                         | Version IPv4 applies by default. IPV6 can be alternately selected.                           |
| Protocol                                           | [TCP/UDP, TCP, UDP, or ICMP] Select the protocol to be associated with this incoming filter. |
| Source IP address [/prefix length]                 | Enter source address for rule.                                                               |
| Source Port (port or port:port)                    | Enter source port number or range.                                                           |
|                                                    | (Destination port numbers xxxxx:yyyyy).                                                      |
| Select All checkbox                                | Check as applicable to apply rule to all interfaces.                                         |
| First WAN interface (e.g. pppoe                    | Check each as applicable to effect rule on specific WAN interface(s). WAN interface(s)       |
| based) checkbox                                    | available for selection will be those configured in Routing mode and with firewall enabled.  |
| Last WAN interface (e.g. ipoe<br>based) checkbox   |                                                                                              |
| First LAN interface checkbox                       | Check each as applicable for desired rule.                                                   |
| Second LAN interface (as applica-<br>ble) checkbox |                                                                                              |
| Bridged Interface checkbox                         | Check as applicable for desired rule.                                                        |

#### **MAC Filtering**

Your SmartRG gateway can block or forward packets based on the originating device. This MAC filtering feature is available only in Bridging mode. For other modes, similar functionality is available via IP Filtering.

After selecting Advanced Setup -> Security -> MAC Filtering from the left sidebar, alter the Policy to FORWARD or BLOCKED as desired.

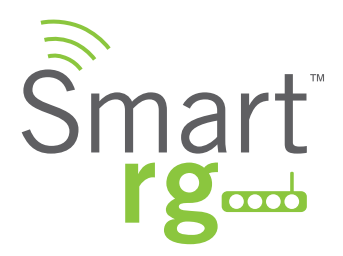

| Smart r                                                                                                    | MAC Filtering Setup                                                                                                    |
|----------------------------------------------------------------------------------------------------|----------------------------------------------------------------------------------------------------|
| Advanced Setup<br>Layer2 Interface<br>WAN Service<br>Ethernet Config<br>LAN<br>NAT<br>Security<br>IP Filtering<br>MAC Filtering<br>Parental Control<br>Quality of Service<br>Routing<br>DNS<br>DSL<br>DSL Bonding<br>UPnP<br>DNS Proxy<br>Interface Grouping | MAC Filtering is only fective on ATM PVCs configured in Bridge mode. FORWARDED with any of the specified rules in the following table. BLOCKED except those matching with any of the specified rules in the following table.         MAC Filtering Policy For Each Interface:         MAC Filtering Policy For Each Interface:         Interface to be REMOVED AUTOMATICALLY! You will need to create new rules for the new policy.         Interface Policy         Interface Policy         Change Policy |
| IP Tunnel<br>IPSec<br>Certificate<br>Multicast                                                                                                    | Choose Add or Remove to configure MAC filtering rules.           Interface         Protocol         Destination MAC         Source MAC         Frame Direction         Remove                                                                                                    |
| Wireless                                                                                                    | Add Remove                                                                                                    |

| Field Name | Description                                                                   |
|------------|-------------------------------------------------------------------------------|
| Interface  | Interface(s) associated with established policy rule(s).                      |
| Policy     | [FORWARD, BLOCKED] The current/active policy type that is in place.           |
| Change     | Check this box then click the Change Policy button to toggle the policy type. |

Next, click the Add button. The following screen will appear.

Click Apply/Save to commit the changes.

| evice Info         | Add MAC Filter                                                                        |
|--------------------|---------------------------------------------------------------------------------------|
| Ivanced Setup      |                                                                                       |
| Layer2 Interface   | Create a filter to identify the MAC layer frames by specifying at least one conditi   |
| WAN Service        | below. If multiple conditions are specified, all of them take effect. Click "Apply" t |
| Ethernet Config    | save and activate the filter.                                                         |
| LAN                | 1                                                                                     |
| NAT                | Protocol Type:  PPPoE                                                                 |
| Security           | Destination MAC Address:                                                              |
| IP Filtering       | Seurce MAC Address:                                                                   |
| MAC Filtering      | AppleTalk                                                                             |
| Parental Control   | IPX                                                                                   |
| Quality of Service | Frame Direction: LAN<=>WAN ÷ NetBEUI                                                  |
| Routing            | IGMP                                                                                  |
| DNS                | WAN Interfaces (Configured in Bridge mode only)                                       |
|                    |                                                                                       |
| DSL                |                                                                                       |

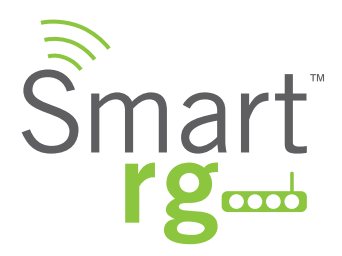

| Field Name              | Description                                                                               |
|-------------------------|-------------------------------------------------------------------------------------------|
| Protocol Type           | [PPPoE, IPv4/IPv6, AppleTalk, IPX, NetBEUI, IGMP] Select the protocol associated with the |
|                         | device at the destination MAC address.                                                    |
| Destination MAC Address | Enter the MAC address of the hardware you wish to associate with this filter.             |
| Source MAC Address      | Enter the MAC address of the device that is originating requests intended for the device  |
|                         | associated with the Destination MAC address.                                              |
| Frame Direction         | Select the incoming/outgoing packet interface.                                            |
| WAN Interfaces          | Applies the filter to the selected interface(s).                                          |

# **Parental Control**

The Parental Control features of your SmartRG gateway enable restriction of internet access on a LAN host by LAN host basis. This is achieved without the need for client software to be installed on each host.

#### **Time Restriction**

Time Restriction features can be established on a per MAC address basis for individual LAN hosts. Access constraints by day of week and time of day are available to customize per the preferences of the subscriber.

After selecting Advanced Setup -> Parental Control -> Time Restriction, click the Add button toward the center. The following screen will appear.

| Smart rg                                                                                                    | SR550n                                                                                                    |
|----------------------------------------------------------------------------------------------------|----------------------------------------------------------------------------------------------------|
| Device Info<br>Advanced Setup<br>Layer2 Interface<br>WAN Service<br>Ethernet Config<br>LAN<br>NAT<br>Security<br>Parental Control<br>Time Restriction<br>Url Filter<br>Quality of Service<br>Routing<br>DNS<br>DSL<br>Bost Bonding<br>UPAP<br>DNS Proxy<br>Interface Grouping<br>IP Tunnel<br>IPSec<br>Certificate<br>Multicast | Access Time Restriction         This page adds time of day restriction to a special LAN device connected to the Router. The 'Browser's MAC Address' automatically displays the MAC address of the LAN device, click the 'Other MAC Address' button and enter the MAC address of the other LAN device. To find out the MAC address of a Windows based PC, go to command window and type ''pconfig /all'.         User Name |
|                                                                                                    | © 2012 SmartRG Inc. All Rights Reserved.                                                                                                    |

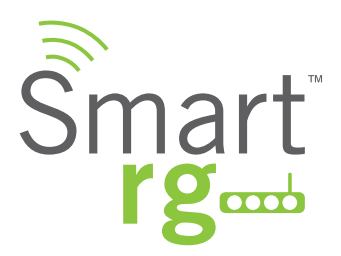

| Field Name            | Description                                                                                |
|-----------------------|--------------------------------------------------------------------------------------------|
| User Name             | A free form text field. Enter and intuitive name for this restriction.                     |
| Browser's MAC Address | MAC address of the PC to which this restriction will uniquely apply.                       |
| Other MAC Address     | MAC address of another LAN device to restrict.                                             |
| (xx:xx:xx:xx:xx)      |                                                                                            |
| Days of the week      | Check the box(es) for day(s) Mon - Sun the restrictions apply.                             |
| Start Time Blocking / | Enter the range of time that the above stated device(s) is to be restricted from access to |
| End Time Blocking     | the internet.                                                                              |

#### **URL Filter**

The other side of the Parental Controls coin is URL filtering.

From the left navigation bar, select Advanced Setup -> Parental Control -> Url Filter.

Choose the Exclude List radio button to add a URL to be blocked. Note that the Include List is a feature of Cisco Prime Home<sup>™</sup> Plus and is only supported when the gateway is under management by Cisco Prime Home<sup>™</sup>. In that event, these settings must be applied via the, "Content Filtering" features Cisco Prime Home<sup>™</sup> and not from this native, gateway user interface.

Next click the Add button toward the center of the screen. The following screen will appear.

| Smart r                                                                                                    | <b>Š</b> æq                                                                                                 | SR550n                                                                                                    |
|----------------------------------------------------------------------------------------------------|----------------------------------------------------------------------------------------------------|----------------------------------------------------------------------------------------------------|
| Device Info<br>Advanced Setup<br>Layer2 Interface<br>WAN Service<br>Ethernet Config<br>LAN<br>NAT<br>Security<br>Parental Control<br>Time Restriction<br>Url Filter<br>Quality of Service | Parental Control URL Filte<br>Enter the URL address and port<br>URL filter.<br>URL Address:<br>Port Number: | r Add<br>number then click "Apply/Save" to add the entry to the<br>(Default 80 will be applied if leave blank.)                                                                                                    |
|                                                                                                    | © 2012 SmartRG Inc.                                                                                         | All Rights Reserved.                                                                                                    |
|                                                                                                    | 10-1- 1                                                                                                    | the state of the state of the s |

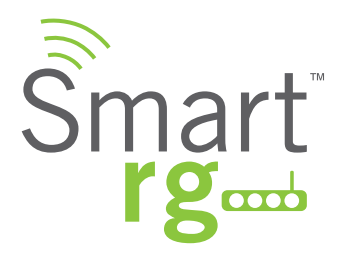

Note that there is only one Block List and one Allow List per gateway. The stand-alone modem capability does not maintain a unique Allow and Block List for each individual LAN device. Some additional flexibility however is available when your SmartRG gateway is under management of Cisco Prime Home<sup>™</sup>. Refer to Cisco documentation regarding, "Content Filtering" for instructions.

The individual fields on this screen are defined as follows:

| Field Name  | Description                                                                |
|-------------|----------------------------------------------------------------------------|
| URL Address | URL address to be added to the enabled applicable Exclude or Include list. |
| Port Number | Port number associated with URL being added (default 80 ).                 |

# **Quality of Service**

QOS enables prioritization of internet content to help ensure the best possible performance. This is particularly useful for streaming video and audio content to minimized potential for drop-outs. QoS becomes significant when the sum of the traffic (audio, video, data) exceeds the capacity of the line.

#### QoS Config

Use the QOS Config screen to enable QOS and set the DSCP Mark classification.

#### Note:

- In ATM mode, the maximum queues that can be configured is 16.
- In PTM mode, the maximum queues that can be configured is 8.
- For each Ethernet interface, the maximum configurable queues is 4.
- Queues for Wireless (e.g. WMM Voice Priority for wl0 interface) show only when wireless is enabled. If the WMM Advertise function in the Wireless Basic Setup page is disabled, classification related to wireless will have no effect.

After selecting Advanced Setup -> Quality Of Service -> QoS Config, click the checkbox toward the center of the screen if you wish to enable QoS.

SmartRG Inc. Propriety and Confidential. All Rights Reserved. Copyright © 2014

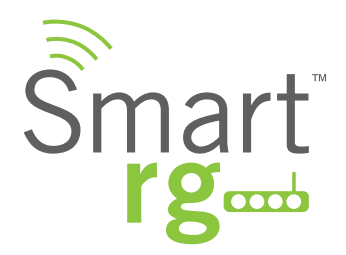

| Smart rg           | SR550                                                                                  |
|--------------------|----------------------------------------------------------------------------------------|
| Device Info        | QoS Queue Management Configuration                                                     |
| Advanced Setup     |                                                                                        |
| Layer2 Interface   | If Enable QoS checkbox is selected, choose a default DSCP mark to automatically        |
| WAN Service        | mark incoming traffic without reference to a particular classifier. Click 'Apply/Save' |
| Ethernet Config    | button to save it.                                                                     |
| LAN                |                                                                                        |
| NAT                |                                                                                        |
| Security           | Note: If Enable Qos checkbox is not selected, all QoS will be disabled for all         |
| Parental Control   | interfaces.                                                                            |
| Quality of Service |                                                                                        |
| QoS Config         | Note: The default DSCP mark is used to mark all egress packets that do not             |
| Qos Queue Comig    | match any classification rules.                                                        |
| Qos Classification |                                                                                        |
| Quis Port Snaping  | Enable QoS                                                                             |
| DNS                |                                                                                        |
| DSI                |                                                                                        |
| DSL Bonding        | Select Default DSCP Mark No Chappe(-1)                                                 |
| UPnP               | bereet beroute ober Herk (Horenauge(-1) +                                              |
| DNS Proxy          |                                                                                        |
| Interface Grouping | AnalySana                                                                              |
|                    | Appry/save                                                                             |

When this option is checked, it exposes the QoS Queue Management Configuration drop-down menu where selection of the default Differentiated Services Code Point (DSCP) Mark classification value to be associated can be declared.

If this option was already enabled and the check is removed, QoS for ALL interfaces will be turned off upon clicking Apply/Save.

For a commonly used DSCP values refer to RFC 2475. Your SmartRG gateway makes available the following values:

- No Change(-1) -
- Auto Marking(-2)
- Default(000000)
- AF13(001110)
- AF12(001100)
- AF11(001010)
- CS1(001000)
- AF23(010110)
- AF22(010100)
- AF21(010010)
- CS2(010000)
- AF33(011110)

- AF32(011100)
- AF31(011010)
- CS3(011000)
- AF43(100110)
- AF42(100100)
- AF41(100010)
- CS4(100000)
- EF(101110)
- CS5(101000)
- CS6(110000)
- CS7(111000)
- 501 SE Columbia Shores Boulevard, Suite 500, Vancouver, Washington 98661, USA | +1 360 859 1780

Page 51

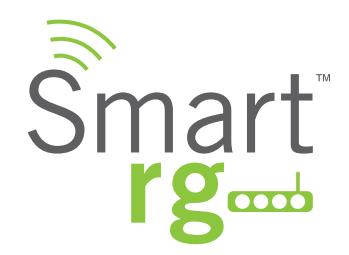

Click to Apply/Save to commit the changes.

QoS Queue Management Configuration marking on ingress packets in accordance with the Select Default DSCP Mark setting field just above it. Queue management on ingress packets will mark according to the highlighted selection therein. The associated default marking will then automatically be applied to all incoming packets without reference to a particular classification.

NOTE: An default DSCP Mark of value Default(000000) will mark all egress packets that do NOT match any classification.

#### QoS Queue Config

Use the QoS Queue Config to configure a queue and add it to a selected Layer2 interface.

After selecting Advanced Setup -> Quality Of Service -> QoS Queue Config, click the button. The following screen will appear to facilitate the creation of a queue and associate it with an interface.

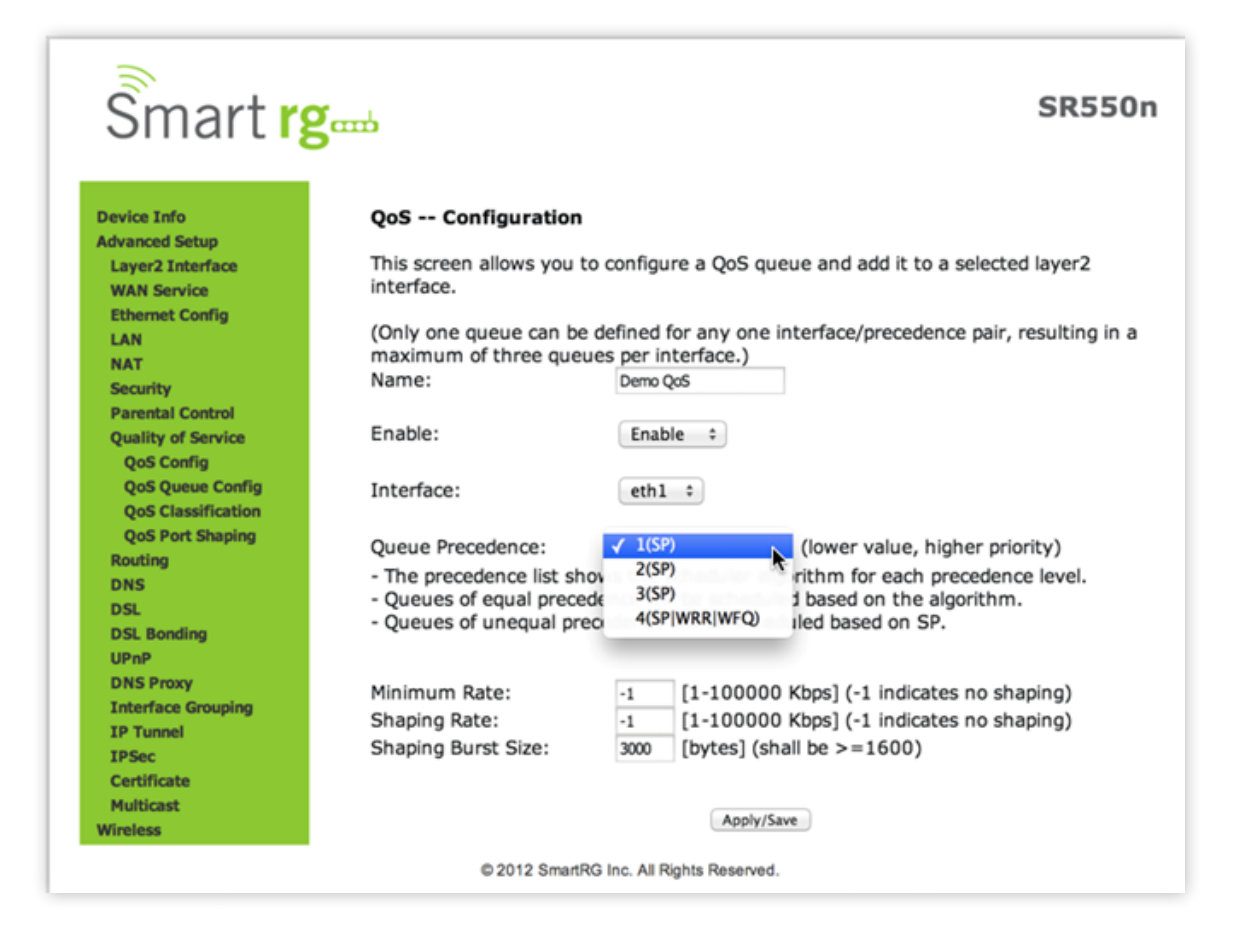

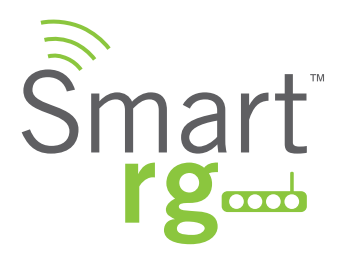

| Field Name                                                                         | Description                                                                                                    |  |
|------------------------------------------------------------------------------------|----------------------------------------------------------------------------------------------------|--|
| Name                                                                               | A free form text field. Enter an intuitive name for your config.                                                                 |  |
| Enable                                                                             | Dropdown selection for either enable or disable of a given QoS queue configured on cho-<br>sen Layer 2 interface.                |  |
|                                                                                    | Note: Only one queue can be defined for any one interface/precedence pair, resulting in a maximum of three queues per interface. |  |
| Interface                                                                          | Dropdown selection for desired Layer 2 interface to be associated with the defined QoS                                           |  |
|                                                                                    | queue (e.g. eth0,eth4).                                                                                                    |  |
| The following s                                                                    | elections are exposed upon defining an Interface as described above:                                                             |  |
| Queue Precedence                                                                   | Dropdown selection for priority value to be associated with QoS queue defined (e.g. 1(SP),                                       |  |
|                                                                                    | 2(SP), 3(SP), 4(SP WRR WFQ)).                                                                                                    |  |
|                                                                                    |                                                                                                    |  |
|                                                                                    | Note: Lower value = higher priority                                                                                              |  |
| Exposed only if SP WRR WFQ Queue Precedence priority as defined above is selected. |                                                                                                    |  |
| Scheduler Algorithm                                                                | Algorithms for data priority in queue:                                                                                           |  |
|                                                                                    | [Strict Priority] Allows shaping of rate and burst size for packets in queue.                                                    |  |
|                                                                                    | :<br>[Weighted Round Robin] Applies a fair round robin scheme weighting effective for e.g.                                       |  |
|                                                                                    | ATM networks with fixed packets size.                                                                                            |  |
|                                                                                    |                                                                                                    |  |
|                                                                                    | [weighted Fair Queuing] Applies a fair queuing weighting scheme via allowing different                                           |  |
|                                                                                    | variable packets size e.g. PTM/IP networks                                                                                       |  |
| The following selections are exposed                                               | and only if Strict Priority is selected as Scheduler Algorithm with Queue Precedence of                                          |  |
| SPIWERIWEG                                                                         |                                                                                                    |  |
| Minimum Rate                                                                       | [1-100000 Kbps] [-1 value indicates no minimum shaping applied]                                                                  |  |
|                                                                                    | Minimum shaping rate defined for packets in QoS queue.                                                                           |  |
| Shaping Rate                                                                       | [1-100000 Kbps] [-1 value indicates no minimum shaping applied]                                                                  |  |
|                                                                                    | Shaping rate defined for packets in QoS queue defined.                                                                           |  |
| Shaping Burst Size                                                                 | [1600 bytes or greater] Shaping defining specific burst size to be applicable to packets in                                      |  |
|                                                                                    | queue defined.                                                                                                    |  |

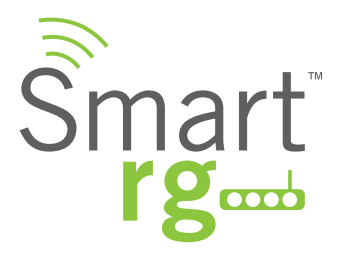

| Field Name                                                                                                    | Description                                                     |
|----------------------------------------------------------------------------------------------------|-----------------------------------------------------------------|
| The following selections are exposed if either Weighted Priority algorithm is selected as Scheduler Algorithm. |                                                                 |
| Minimum Rate                                                                                                   | [1-100000 Kbps] [-1 value indicates no minimum shaping applied] |
|                                                                                                    | Minimum shaping rate defined for packets in QoS queue.          |
| Shaping Rate                                                                                                   | [1-100000 Kbps] [-1 value indicates no minimum shaping applied] |
|                                                                                                    | Shaping rate defined for packets in QoS queue defined.          |

#### **QoS Classification**

Use QoS Classification to create traffic class rule to classify the ingress traffic into a priority queue. Optionally, you may also mark the DSCP or Ethernet priority of the packet.

After selecting Advanced Setup -> Quality Of Service -> QoS Classification, click the Add button. The following screen will appear. A maximum of 32 entries can be configured.

Click the Apply/Save button to commit your changes.

| mart rg                                                  | стр                                                                                                    | SKS                                                                                                    | 501                 |
|----------------------------------------------------------|----------------------------------------------------------------------------------------------------|----------------------------------------------------------------------------------------------------|---------------------|
| e Info                                                   | Add Network Traffic Class Rule                                                                                                    |                                                                                                    |                     |
| nced Setup<br>er2 Interface<br>N Service<br>ernet Config | This screen creates a traffic class rule to classify the ir<br>optionally mark the DSCP or Ethernet priority of the p<br>Click 'Apply/Save' to save and activate the rule.                                                                                                    | ngress traffic into a priority queu<br>backet.                                                           | ue and              |
|                                                          | Traffic Class Name:                                                                                                    | Rule #1                                                                                                  |                     |
|                                                          | Rule Order:                                                                                                    | last \$                                                                                                  |                     |
| rity                                                     | Bulo Statuc                                                                                                    | East Cashie                                                                                              |                     |
| ity of Service<br>S Config<br>S Queue Config             | Specify Classification Criteria (A blank criterion inclassification.)                                                                                                    | dicates it is not used for                                                                               |                     |
| S Classification                                         | Class Interface:                                                                                                    | LAN ÷                                                                                                    |                     |
| no                                                       | Ether Type:                                                                                                    | IP (0x800)                                                                                               |                     |
|                                                          | Source MAC Address                                                                                                    | IF (0x800)                                                                                               | •                   |
|                                                          | Source MAC Mack:                                                                                                    |                                                                                                    |                     |
| londing                                                  | Destination MAC Address                                                                                                    |                                                                                                    |                     |
|                                                          | Destination MAC Mask:                                                                                                    |                                                                                                    |                     |
| Proxy                                                    | Source IP Address[/Mack]:                                                                                                    |                                                                                                    |                     |
| ace crouping                                             | Destination IR Address[/Mask]                                                                                                    |                                                                                                    |                     |
|                                                          | Descination IP Address[/Mask]:                                                                                                    | 4512(001110)                                                                                             |                     |
| icate                                                    | Differentiated Service Code Point (DSCP) Check:                                                                                                    | AF13(001110)                                                                                             |                     |
| ast                                                      | Protocol:                                                                                                    | ТСР                                                                                                    |                     |
| 5                                                        | UDP/TCP Source Port (port or port:port):                                                                                                    |                                                                                                    |                     |
| stics                                                    | UDP/TCP Destination Port (port or port:port):                                                                                                    |                                                                                                    |                     |
| ment                                                     | Specify Classification Results (A blank value indication                                                                                                    | tes no operation.)                                                                                       |                     |
|                                                          | Specify Class Queue (Required):                                                                                                    | wI0&Kev1&Pre1 \$                                                                                         |                     |
|                                                          | <ul> <li>Packets classified into a queue that exit through an<br/>is not specified to exist, will instead egress to the defa</li> </ul>                                                                                                    | interface for which the queue<br>ult queue on the interface.                                             |                     |
|                                                          | Mark Differentiated Service Code Point (DSCP):                                                                                                    | AF13(001110)                                                                                             | •                   |
|                                                          | Mark 802 1 p priority:                                                                                                    | 3                                                                                                    |                     |
|                                                          | <ul> <li>Class non-vlan packets egress to a non-vlan interfac<br/>class rule p-bits.</li> </ul>                                                                                                    | e will be tagged with VID 0 and                                                                          | the                 |
|                                                          | <ul> <li>Class vlan packets egress to a non-vlan interface wil<br/>the class rule p-bits. No additional vlan tag is added.</li> <li>Class non-vlan packets egress to a vlan interface wil<br/>and the class rule p-bits.</li> <li>Class vlan packets egress to a vlan interface will be a<br/>VID, and the class rule p-bits.</li> </ul> | I have the packet p-bits re-mari<br>I be tagged with the interface V<br>additionally tagged with the pac | ked by<br>ID<br>ket |
|                                                          | Set Rate Limit:                                                                                                    | [Kbits                                                                                                   | s/s]                |
|                                                          |                                                                                                    |                                                                                                    |                     |

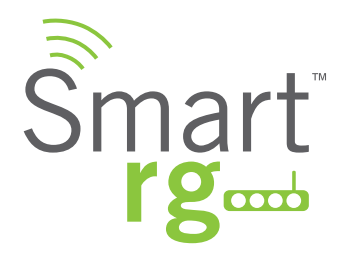

| Field Name                          | Description                                                                                     |
|-------------------------------------|-------------------------------------------------------------------------------------------------|
| Classification Name                 | A free form text field. Enter a descriptive name for this rule.                                 |
| Rule Order                          | [Last, Null] Select Last to set this rule as the very last classification rule to be processed. |
|                                     | Select Null to set this rule as the next classification rule to be processed within the exist-  |
|                                     | ing list of classification rules.                                                               |
| Rule Status                         | [Enable, Disable] Select whether this rule is active or turned off.                             |
| Class Interface                     | [local, eth0eth4, wl0] Select an interface.                                                     |
| Ether Type                          | [IP, ARP, IPV6] Select the Ethernet interface type for this classification.                     |
| Source MAC Address                  | Enter the source MAC Address and Source MAC Mask applied to classification.                     |
| Source MAC Mask                     |                                                                                                 |
| Destination MAC Address             | Enter the destination MAC Address and destination MAC Mask applied to classification.           |
| Destination MAC Mask                |                                                                                                 |
| Source IP Address/Mask              | Enter the source IP Address and Source IP Mask applied to classification.                       |
| Destination IP Address /Mask        | Enter the source IP Address and Source IP Mask applied to classification.                       |
| Protocol                            | (Optional) Enter the Protocol specified for classification criteria.                            |
| UDP/TCP Source Port                 | (Optional) Enter the Source Port applicable for classification criteria. Expressed as a range   |
|                                     | or single port. (port:port or port).                                                            |
| UDP/TCP Destination Port            | (Optional) Enter the Destination Port applicable for classification criteria. Expressed as a    |
|                                     | range or single port. (port:port or port).                                                      |
| Specify Class Queue                 | Choose from available queues in the drop-down list.                                             |
|                                     | Packets classified into a queue that exit through an interface for which a queue is not         |
|                                     | specified to exist, will instead egress to the default queue on the interface.                  |
|                                     |                                                                                                 |
| Mark Applied Differentiated Service | Select the desired DSCP code from the drop down list.                                           |
| Code Point                          |                                                                                                 |
| 802.1P priority                     | [1-7] (Lower values have higher priority.) This value is inserted into the Ethernet frame to    |
|                                     | be used by QoS disciplines to differentiate traffic.                                            |
| Rate Limit (kbps)                   | Data traffic rate limit applied to classification.                                              |

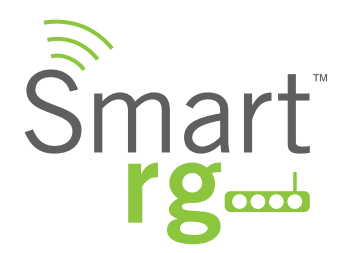

#### **QoS Port Shaping**

QoS Port Shaping facilitates setting a fixed rate (Kbps) for each of the Ethernet ports.

Select Advanced Setup -> Quality Of Service -> QoS Port Shaping and the following screen will appear. Click the Apply/Save button to commit the changes entered.

| gnored. |
|---------|
|         |
|         |
|         |
|         |
|         |
|         |
|         |

| Field Name          | Description                                                                                  |
|---------------------|----------------------------------------------------------------------------------------------|
| Interface           | Each line item in the table represents one of the Ethernet LAN ports on the back of your     |
|                     | SmartRG gateway.                                                                             |
| Туре                | [LAN, WAN] Describes the function for which each physical port is configured on the gateway. |
| Shaping Rate (Kbps) | [1 - 1,000,000 Kbps] Sets the data rate for packets on the specified Interface.              |
| Burst Size (bytes)  | A value of -1 indicates no shaping. "Burst Size" will be ignored.                            |

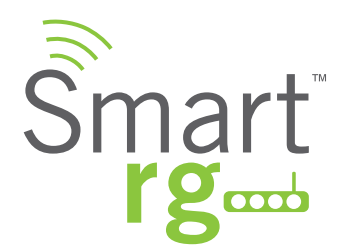

# Routing

**Default Gateway** 

Select Advanced Setup -> Routing -> Default Gateway and the following screen will appear.

Use the -> button to move your highlighted selection from left to right or <- for right to left.

Click the Apply/Save button to commit the changes entered.

| Device Info                   | Routing Default Gateway           |                                                       |
|-------------------------------|-----------------------------------|-------------------------------------------------------|
| Advanced Setup                |                                   |                                                       |
| Layer2 Interface              | Default estaway interface list or | in have multiple WAN interfaces conved as surtem      |
| WAN Service                   | default gateways but only one w   | will be used according to the priority with the first |
| Ethernet Config               | being the highest and the last of | ine the lowest priority if the WAN interface is       |
| LAN                           | connected. Priority order can be  | changed by removing all and adding them back in       |
| NAT                           | again.                            | ,                                                     |
| Security<br>Decentral Control |                                   |                                                       |
| Quality of Service            |                                   |                                                       |
| Quality of service            | Selected Default                  | Available Routed WAN                                  |
| Routing<br>Default Cateway    | Gateway Interfaces                | Interfaces                                            |
| Static Boute                  |                                   |                                                       |
| Policy Porting                | pppu                              |                                                       |
| RIP                           |                                   |                                                       |
| DNS                           |                                   |                                                       |
| DSL                           | ->                                |                                                       |
| DSL Bonding                   | <-                                |                                                       |
| UPnP                          |                                   |                                                       |
| DNS Proxy                     |                                   |                                                       |
| Interface Grouping            |                                   |                                                       |
| IP Tunnel                     |                                   |                                                       |
| IPSec                         |                                   |                                                       |
| Certificate                   |                                   |                                                       |
| Multicast                     | Select a preferred wan interface  | as the system default IPv6 gateway.                   |
| Wireless                      |                                   |                                                       |
| Diagnostics                   | Selected WAN Interface NO CO      | DNFIGURED INTERFACE                                   |
| Management                    |                                   |                                                       |

| Field Name                      | Description                                                                               |
|---------------------------------|-------------------------------------------------------------------------------------------|
| Available Routed WAN Interfaces | Choose from the list of available WAN interfaces identify as the Default Gateway.         |
| Selected Default                | When populated, this becomes a prioritized list of Default Gateways selections.           |
| Gateway Interfaces              |                                                                                           |
| Selected WAN Interface          | Select the WAN interface for this route from the drop-down list. (NO CONFIGURED INTERFACE |
|                                 | is default)                                                                               |

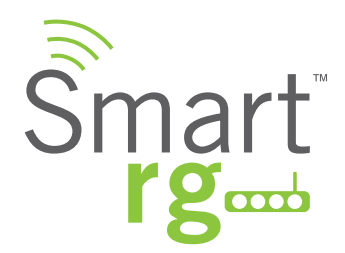

**Static Route** 

Static Route is one form of manually configured, fixed route for IP data.

After selecting Advanced Setup -> Routing -> Static Route, click the Add button and the following screen will appear. Click the Apply/Save button to commit the changes entered. Up to 32 entries may be added.

| Smart r                                                                                                    | gaad                                                                                                    | SR550                                                                     |
|----------------------------------------------------------------------------------------------------|----------------------------------------------------------------------------------------------------|---------------------------------------------------------------------------|
| Device Info<br>Advanced Setup<br>Layer2 Interface<br>WAN Service<br>Ethernet Config                                              | Routing Static Route Add<br>Enter the destination network address, sub<br>WAN interface then click "Apply/Save" to ad                              | onet mask, gateway AND/OR available<br>dd the entry to the routing table. |
| NAT<br>Security<br>Parental Control<br>Quality of Service<br>Routing<br>Default Gateway<br>Static Route<br>Policy Routing<br>RIP | IP Version:<br>Destination IP address/prefix length:<br>Interface:<br>Gateway IP Address:<br>(optional: metric number should be greater<br>Metric: | IPv4 ÷<br>LAN/br0 ÷                                                       |

| Field Name                           | Description                                                                                    |
|--------------------------------------|------------------------------------------------------------------------------------------------|
| IP Version                           | [IPv4, IPv6] Select the IP version associated with the static route you wish to create.        |
| Destination IP address/prefix length | Enter the destination network address / subnet mask for route                                  |
| Interface                            | WAN Interface(s) available for selection. This list filtered by to IP Version set in the first |
|                                      | drop-down list.                                                                                |
| Gateway IP Address                   | Destination IP address desired (/prefix length if needed)                                      |
| Metric (optional)                    | [>=0] Establishes traffic priority/weighting.                                                  |

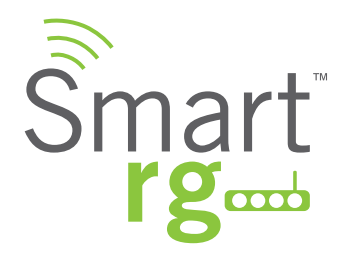

#### **Policy Routing**

Policy routing makes somewhat automated routing choices based on net admin dictated policies. For example, a network administrator might want to deviate from standard routing based on destination markers in the packet and instead, forward a packet based on the source address. Use this feature to establish similar policies.

After selecting Advanced Setup -> Routing -> Policy Route, click the Add button and the following screen will appear.

Click the Apply/Save button to commit the changes entered.

| Smart rg                                                                                                    | SR550n                                                                                                    |
|----------------------------------------------------------------------------------------------------|----------------------------------------------------------------------------------------------------|
| Device Info<br>Advanced Setup<br>Layer2 Interface<br>WAN Service<br>Ethernet Config<br>LAN<br>NAT<br>Security<br>Parental Control<br>Quality of Service<br>Routing<br>Default Gateway<br>Static Route<br>Policy Routing<br>RIP<br>DNS<br>DSL<br>DSL Bonding | Policy Routing Settup         Enter the policy name, policies, and WAN interface then click "Apply/Save" to add the entry to the policy routing table.         Note: Default gateway must be configured for IPoE connection that doesn't rely on DHCP.         Policy Name: My pr         LAN1         Physical LAN Port V LAN2         LAN3         WAN         wlan0         Source IP:         Use Interface pppoe_0_0_1/ppp0 =         Default Gateway IP: |
| UPnP<br>DNS Proxy<br>Interface Grouping<br>IP Tunnel                                                                                                    | Apply/Save                                                                                                    |
|                                                                                                    | © 2012 SmartRG Inc. All Rights Reserved.                                                                                                    |

The individual fields on this screen are defined as follows:

| Field Name         | Description                                                                                  |
|--------------------|----------------------------------------------------------------------------------------------|
| Policy Name        | A free-form text field. Enter a descriptive name for this entry to the policy routing table. |
| Physical LAN Port  | Select a physical LAN interface for the policy route from the drop-down list.                |
| Source IP          | Enter the IP address for source of this policy route.                                        |
| Use Interface      | Dropdown field selection providing choice of the WAN Interface desired for the policy route  |
| Default Gateway IP | The IP address of the Default Gateway.                                                       |

SmartRG Inc. Propriety and Confidential. All Rights Reserved. Copyright © 2014

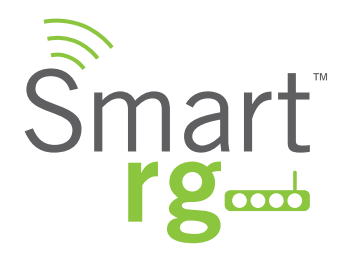

#### **RIP (Routing Information Protocol)**

RIP is a type of distance-vector routing protocol, which leverages hop count as a metric for routing. RIP puts a limit on the number of hops (max 15) allowed in order to prevent routing loops. This can sometimes limit the size of networks that RIP can be successfully employed.

After selecting Advanced Setup -> Routing -> RIP, click the Add button and the following screen will appear.

Click the Apply/Save button to commit the changes entered.

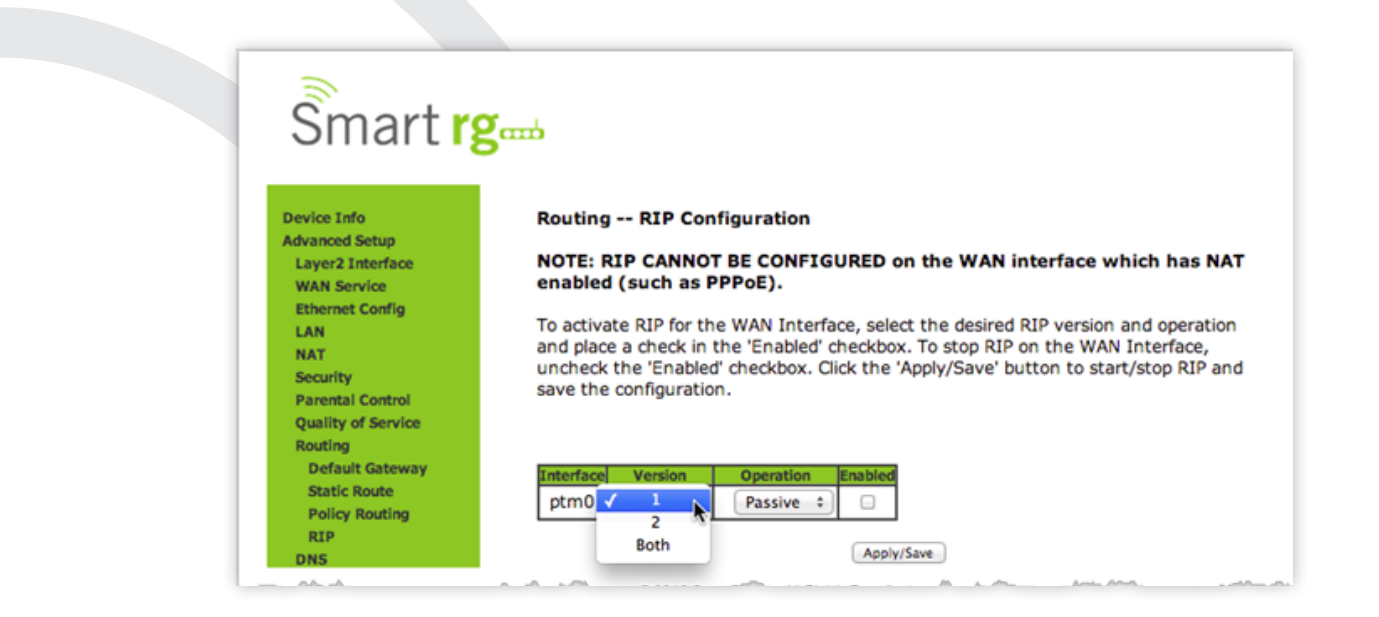

| Field Name | Description                                                                                |
|------------|--------------------------------------------------------------------------------------------|
| Interface  | This column shows a list of available WAN interfaces. Complete the line item(s) as-        |
|            | sociated with the interface you wish to emply RIP.                                         |
| Version    | [1,2,Both] Select the version of Routing Interface Protocol you desire. Reference RFC 1058 |
|            | and RFC 1453 for detailed information on RIP versions.                                     |
| Operation  | [Passive, Active] Passive mode listens only. It does not advertise routes. Select Active   |
|            | mode to both listen and advertise routes.                                                  |
| Enabled    | Check this box to employ RIP on the displayed interface.                                   |

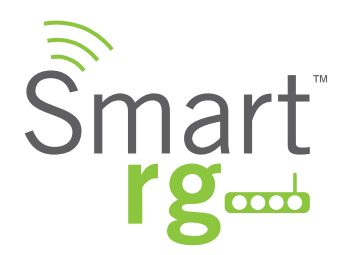

# DNS

#### **DNS Server**

Use the features of this screen to input the Domain Name Server information supplied by the service provider.

After selecting Advanced Setup -> DNS -> DNS Server from the left navigation bar, the following screen will appear. Enter your desired settings. Click Apply/Save to commit changes.

| Šmart r                                                                                                    | ζ                                                                                                    | SR350NE                                                                                                    |
|----------------------------------------------------------------------------------------------------|----------------------------------------------------------------------------------------------------|----------------------------------------------------------------------------------------------------|
| Device Info                                                                                                    | DNS Server Configuration                                                                                                    |                                                                                                    |
| Advanced Setup<br>Layer2 Interface<br>WAN Service<br>Ethernet Config<br>LAN<br>NAT<br>Security<br>Parental Control<br>Quality of Service<br>Routing              | Select DNS Server Interface from available WAN interfaces OR en<br>server IP addresses for the system. In ATM mode, if only a single<br>static IPoE protocol is configured, Static DNS server IP addresses<br><b>DNS Server Interfaces</b> can have multiple WAN interfaces servers<br>servers but only one will be used according to the priority with th<br>higest and the last one the lowest priority if the WAN interface is<br>priority order can be changed by removing all and adding them b | nter static DNS<br>a PVC with IPoA or<br>a must be entered.<br>ved as system dns<br>he first being the<br>s connected.<br>back in again. |
| DNS                                                                                                    | Selected DNS Server                                                                                                    | 10000                                                                                                    |
| DNS Server<br>Dynamic DNS<br>Static DNS<br>UPnP<br>DNS Proxy<br>Interface Grouping<br>IPSec<br>Certificate<br>Multicast<br>Wireless<br>Diagnostics<br>Management | Interfaces       Available WAN Interface         ppp0                                                                                                    | ces                                                                                                    |
|                                                                                                    | Select the configured WAN interface for the IPv6 DNS server info<br>the static IPv6 DNS server Addresses.<br>Note that selecting a WAN interface for the IPv6 DNS server will<br>DHCPv6 Client on that interface.                                                                                                    | ormation OR enter<br>enable the                                                                                                    |
|                                                                                                    | Obtain IPv6 DNS info from a WAN interface:                                                                                                    |                                                                                                    |
|                                                                                                    | WAN Interface selected: NO CONFIGURED INTERFACE \$                                                                                                    |                                                                                                    |
|                                                                                                    | Lice the following Static IPu6 DNS address:                                                                                                    |                                                                                                    |
|                                                                                                    | Primary IDu6 DNS convert                                                                                                    |                                                                                                    |
|                                                                                                    | Secondary IPv6 DNS server:                                                                                                    |                                                                                                    |
|                                                                                                    | Apply/Save                                                                                                    |                                                                                                    |
|                                                                                                    | © 2012 SmartRG Inc. All Rights Reserved.                                                                                                    |                                                                                                    |

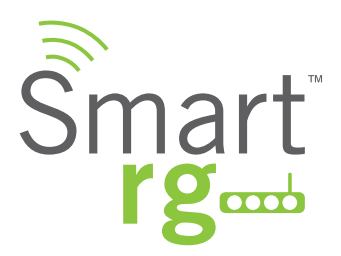

| Field Name                     | Description                                               |
|--------------------------------|-----------------------------------------------------------|
| Selected DNS Server Interfaces | The WAN service selected to be your primary DNS server.   |
| Available Wan Interfaces       | WAN services available to be selected for the DNS server. |
| Primary DNS Server             | Enter the IP address of the primary DNS server.           |
| Secondary DNS Server           | Enter the IP address of the secondary DNS server.         |
| WAN Interface Selected         | Alter this field only if IPv6 environment.                |
| Primary IPv6 DNS Server        | Enter the IP address of the primary IPv6 primary DNS.     |
| Secondary IPv6 DNS Server      | Enter the IP address of the primary IPv6 primary DNS.     |

#### **Dynamic DNS**

Dynamic DNS (DDNS) automatically updates a name server in the DNS with the active DNS configuration of its configured hostnames, addresses or other data. Often this update occurs in real time.

After selecting Advanced Setup -> DNS -> Dynamic DNS from the left navigation bar, click the Add button. The following screen will appear.

Enter your desired settings then click Apply/Save to commit your changes.

| Smart r                                            | g                                 | SR350NE                                             |
|----------------------------------------------------|-----------------------------------|-----------------------------------------------------|
| Device Info<br>Advanced Setup                      | Add Dynamic DNS                   |                                                     |
| Layer2 Interface<br>WAN Service<br>Ethernet Config | This page allows you to noip.com. | add a Dynamic DNS address from DynDNS.org or TZO or |
| NAT<br>Security                                    | D-DNS provider                    | DynDNS.org ÷                                        |
| Parental Control                                   | Hostname                          |                                                     |
| Quality of Service<br>Routing                      | Interface                         | pppoe_0_0_1/ppp0 ÷                                  |
| DNS<br>DNS Server                                  | DynDNS Settings<br>Username       |                                                     |
| Dynamic DNS<br>Static DNS                          | Password                          |                                                     |
| UPhP<br>DNS Proxy                                  |                                   |                                                     |
| Interface Grouping                                 |                                   |                                                     |
| IPSec                                              |                                   | Apply/Save                                          |
| Certificate                                        |                                   |                                                     |
|                                                    | © 2012 Smart                      | RG Inc. All Rights Reserved.                        |

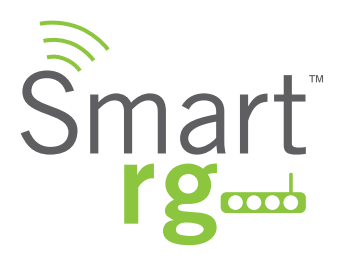

| Field Name     | Description                                                                           |
|----------------|---------------------------------------------------------------------------------------|
| D-DNS provider | Select a dynamic Domain Name Server provider from the drop-down menu.                 |
| Hostname       | Enter the name of the dynamic DNS server.                                             |
| Interface      | Select the gateway WAN interface whose traffic will be pointed at the above specified |
|                | Dynamic DNS provider                                                                  |
| Username       | Enter the username of the dynamic DNS server                                          |
| Password       | Enter the password of the dynamic DNS server                                          |

#### Static DNS

The Static DNS service allows you to resolve DNS queries on the Broadband Router by adding static Host Name to IP Address mappings.

After selecting Advanced Setup -> DNS -> Static DNS from the left navigation bar, click the Add button. The following screen will appear. Enter your desired settings then click Apply/Save to commit your changes.

A maximum of 10 static DNS entries can be added.

| Smart r                                                                                                    | Serre SR550n                                                                                         |
|----------------------------------------------------------------------------------------------------|----------------------------------------------------------------------------------------------------|
| Device Info<br>Advanced Setup<br>Layer2 Interface<br>WAN Service<br>Ethernet Config<br>LAN<br>NAT<br>Security | Static DNS Entry Enter the Host Name and IP address then click "Apply/Save" . Host Name: IP Address: |
| Parental Control<br>Quality of Service<br>Routing                                                             | Apply/Save                                                                                           |
|                                                                                                    | © 2012 SmartRG Inc. All Rights Reserved.                                                             |

| Field Name | Description                                                                             |
|------------|-----------------------------------------------------------------------------------------|
| Hostname   | Enter the hostname of the client computer.                                              |
| Interface  | Enter the IP address of the DNS server client uses to assist in resolving domain names. |

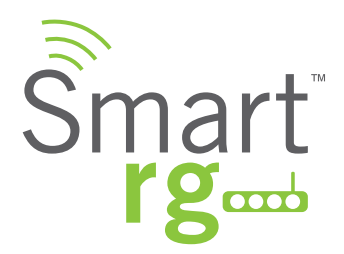

### DSL

Advanced settings for the DSL interface.

CAUTION: Altering these settings unnecessarily could result in the gateway being unable to attain DSL synchronization.

After selecting Advanced Setup ->DSL from the left navigation bar, click the Add button. The following screen will appear. Enter your desired settings then click Apply/Save to commit your changes.

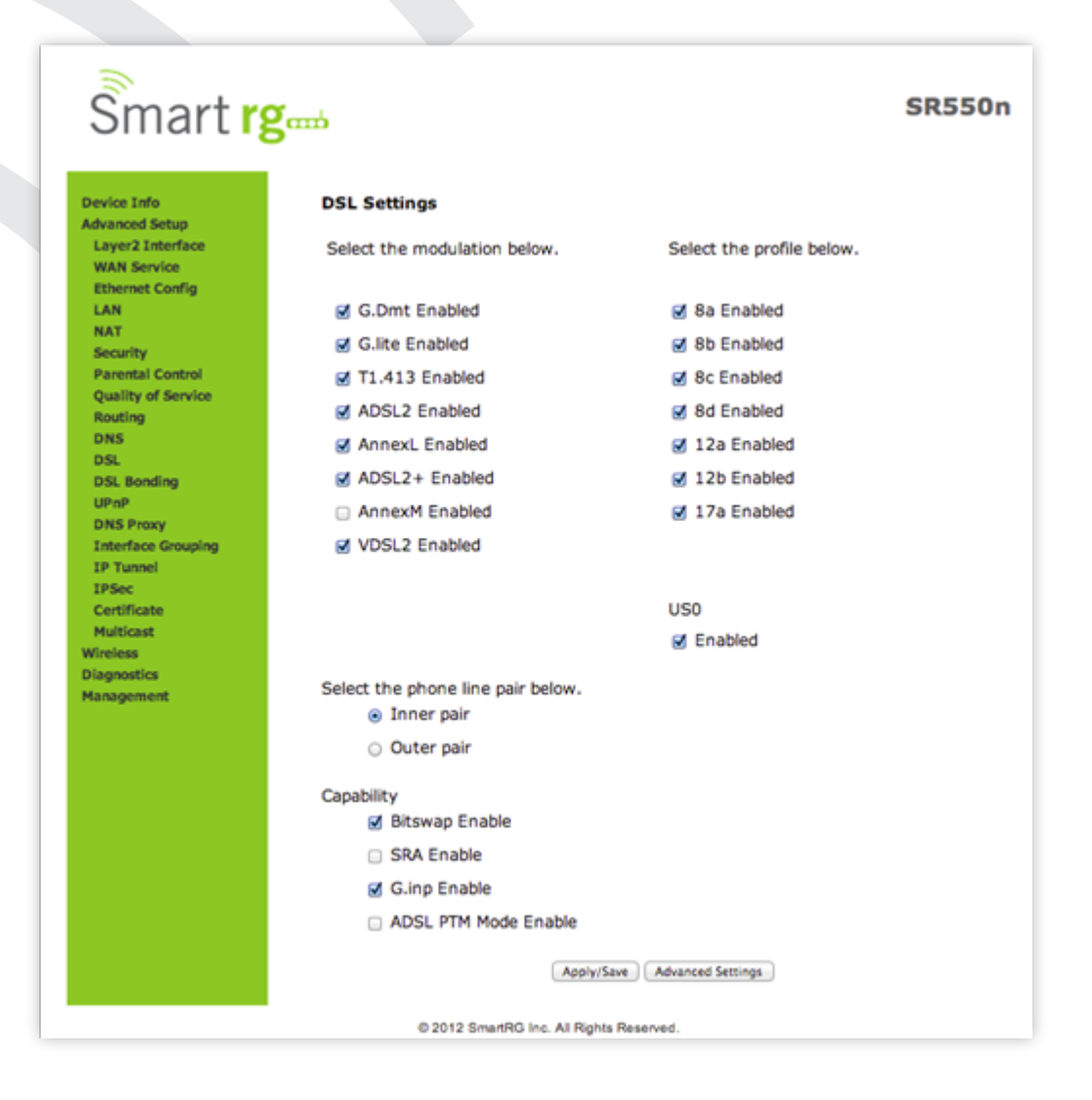

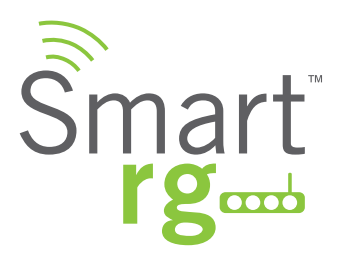

| Modulation | Data Transmission Rate                                                                                                    |
|------------|----------------------------------------------------------------------------------------------------|
| G.Dmt      | ITU-T G.992.1 standard.<br>Max Downstream: 12 Mbps<br>Max Upstream: 1.3 Mbps                                                     |
| G.lite     | ITU-T G.991.2 standard.<br>Max Downstream: 4 Mbps<br>Max Upstream: 0.5 Mbps                                                      |
| T1.413     | ANSI T1.413 Issue 2 standard.<br>Max Downstream: 8 Mbps<br>Max Upstream: 1.0 Mbps                                                |
| ADSL2      | ITU-T G.992.3 standard.<br>Max Downstream: 12 Mbps<br>Max Upstream: 1.0 Mbps                                                     |
| AnnexL     | Annex L of ITU-T G.992.3 standard which supports longer loops but with reduced trans-<br>mission rates.                          |
| ADSL2+     | ITU-T G.992.5 standard.<br>Max Downstream: 28 Mbps<br>Max Upstream: 1.0 Mbps                                                     |
| AnnexM     | Annex L of ITU-T G.992.5 standard which supports extended upstream bandwidth.<br>Max Downstream: 24 Mbps<br>Max Upstream: 3 Mbps |
| VDSL2      | ITU-T G.993.2 standard.<br>Max Downstream: 100 Mbps<br>Max Upstream: 60 Mbps                                                     |

| Parameter                       | 8a     | 8b    | 8c    | 8d   | 12a     | 12b | 17a |
|---------------------------------|--------|-------|-------|------|---------|-----|-----|
| Max DS Tx Power (dBm)           | +17.5  | +20.5 | +11.5 |      | +1      | 4.5 |     |
| Max US Tx Power (dBm)           | +14.5  |       |       |      |         |     |     |
| Min bidirectional net data rate | 50Mbps |       | 68N   | lbps | 100Mbps |     |     |

| Other Settings        |                                                                                                    |  |
|-----------------------|----------------------------------------------------------------------------------------------------|--|
| Field Name            | Description                                                                                                    |  |
| Inner Pair/Outer Pair | The RJ11 connector has four contacts. The center pair of pins is DSL1. The outer pair pins are the contacts for DSL2. Select which pair should be used. |  |
| Bitswap Enable        | Enables adaptive handshaking functionality                                                                                                    |  |
| SRA Enable            | Enables Seamless Rate Adaptation                                                                                                    |  |

From the DSL Advanced Settings screen you may select the test mode and apply a tone selection.

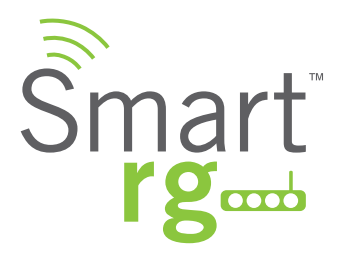

| Test Modes |                                                                                    |  |
|------------|------------------------------------------------------------------------------------|--|
| Mode       | Description                                                                        |  |
| Normal     | Puts the DSL PHY in test mode, sending only a Normal signal.                       |  |
| Reverb     | Puts the DSL PHY in test mode, sending only a REVERB signal                        |  |
| Medley     | Puts the DSL PHY in test mode, sending only a MEDLEY signal.                       |  |
| No Retrain | The DSL PHY will attempt to establish a connection as in Normal mode, but once the |  |
|            | connection is up, it will not retrain even if the signal is lost.                  |  |
| L3         | Puts the DSL modem in the L3 power state.                                          |  |

Click the Apply button place the gateway in test mode.

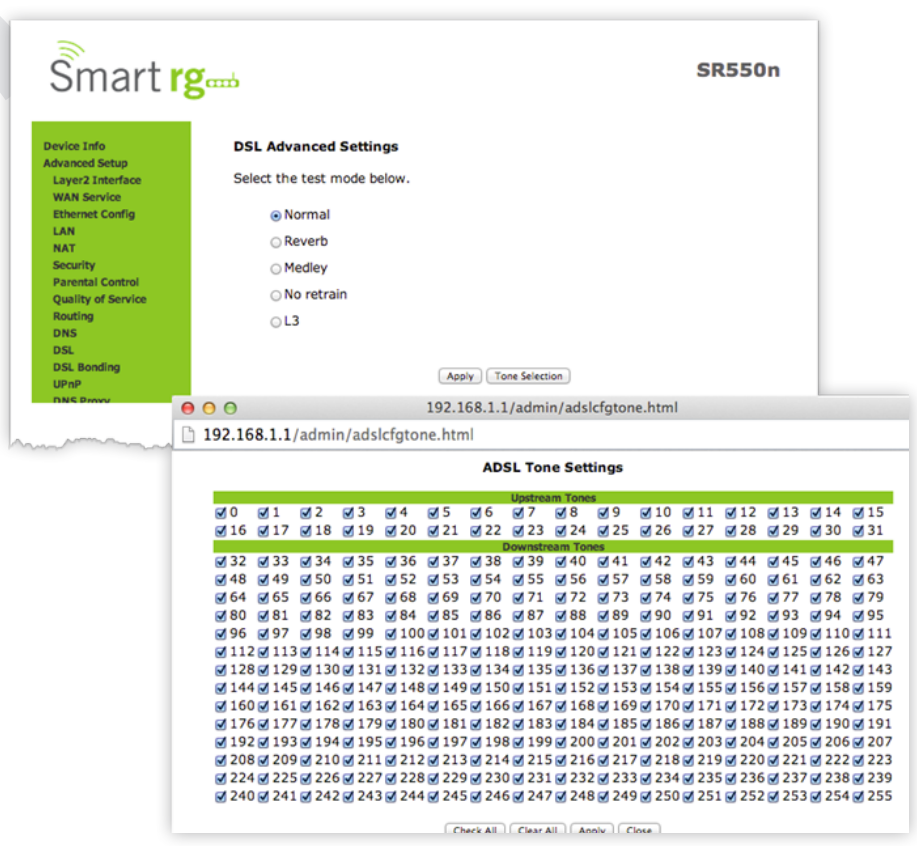

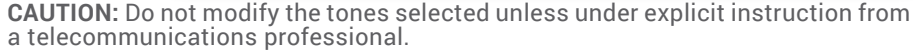

Click the Apply button to commit your changes.

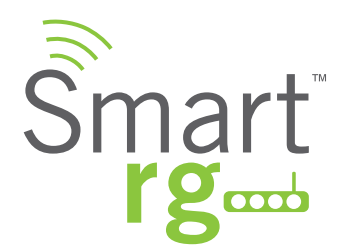

# **DSL Bonding**

NOTE: This feature supported only on SmartRG models SR550n and SR552n.

Bonding enables two DSL lines to feed the same modem. Utilize this screen to leverage the bandwidth of both lines. Bonded, they will behave as a single, higher bandwidth connection.

After selecting Advanced Setup -> DSL Bonding from the left navigation bar. The following screen will appear. Check the checkbox to enable Bonding.

Click Apply/Save to commit your changes.

| Smart r                                  | SR550n                                                                     |
|------------------------------------------|----------------------------------------------------------------------------|
| Device Info                              | xDSL Bonding Capability Configuration                                      |
| Advanced Setup<br>Layer2 Interface       | Any Changes will require a reboot.                                         |
| WAN Service<br>Ethernet Config           | Bonding/Non-bonding modes - Auto controlled from within the system.        |
| LAN<br>NAT                               | For any kind of xDSL bonding capability in the modem now or in the future, |
| Security<br>Parental Control             | Please keep this configuration enabled.                                    |
| Quality of Service<br>Routing<br>DNS     | S xDSL Bonding Capability                                                  |
| DSL<br>DSL Bonding<br>UPnP<br>DNC Parent | Current WAN xDSL Mode: Bonded Save/Reboot                                  |
| HILL DRAW                                | © 2012 SmartRG Inc. All Rights Reserved.                                   |
| A. A                                     | n - 100 hui n - h h h h n - m - h h h h n - h - h - h - h - h - h - h      |

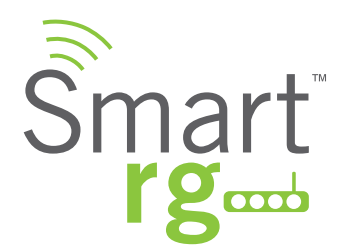

# UPnP

Enable UPnP when 3rd party devices on your LAN support this Universal Plug and Play standard. Common client devices include gaming consoles, IP cameras, printers and others.

After selecting Advanced Setup -> UPnP from the left navigation bar. The following screen will appear. Check the checkbox to enable UPnP.

Click Apply/Save to commit your changes.

| Smart r                                           | SR550n                                                                                       |
|---------------------------------------------------|----------------------------------------------------------------------------------------------|
| Device Info<br>Advanced Setup<br>Layer2 Interface | UPnP Configuration<br>NOTE: UPnP is activated only when there is a live WAN service with NAT |
| WAN Service<br>Ethernet Config<br>LAN             | enabled.                                                                                     |
| NAT<br>Security                                   | ✓ Enable UPnP                                                                                |
| Quality of Service<br>Routing                     | Apply/Save                                                                                   |
|                                                   |                                                                                              |

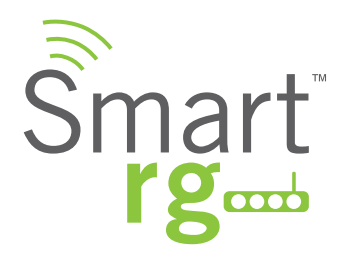

# **DNS Proxy**

A DNS Proxy improves domain lookup performance for clients by creating a historical cache of lookups. Navigate to Advanced Setup -> DNS Proxy to enable and configure this feature.

After selecting Advanced Setup -> DNS Proxy from the left navigation bar. The following screen will appear. Check the checkbox to enable DNS Proxy mode and specify a Hostname and Domain Name of the LAN in the fields that follow.

Click Apply/Save to commit your changes.

| Smart r                         | g                                             | SR550n |
|---------------------------------|-----------------------------------------------|--------|
| Device Info                     | DNS Proxy Configuration                       |        |
| Layer2 Interface<br>WAN Service | Enable DNS Proxy                              |        |
| Ethernet Config<br>LAN          | Host name of the Broadband Router: DemoRouter |        |
| NAT<br>Security                 | Domain name of the LAN network: Home          |        |
| Parental Control                |                                               |        |
| Routing                         | Apply/Save                                    |        |
| DNS                             |                                               |        |
| DSL Bonding                     |                                               |        |
| UPnP                            |                                               |        |
| DNS Proxy                       |                                               |        |
|                                 | © 2012 SmartRG Inc. All Rights Reserved       |        |

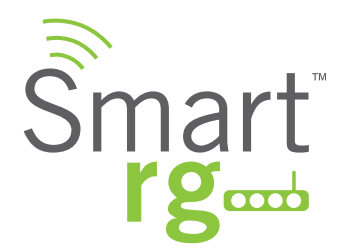

# Interface Grouping

Creating an interface group is used to map local interfaces to WAN interfaces. Typical application for this feature would include assigning IPTV STBs to a WAN interface.

After selecting Advanced Setup -> Interface Grouping from the left navigation bar, click the Add button below the table. The screen shown on the next page will appear.

To create a new interface group:

1. Enter a unique Group Name then select either step 2. (dynamic) or step 3. (static) below:

2. To automatically add LAN clients to a WAN Interface in the new group, add the DHCP vendor ID string. By configuring a DHCP vendor ID string, any DHCP client request with the specified vendor ID (DHCP option 60) will be denied an IP address from the local DHCP server.

3. Select an interface from the Available Interface list and add it to the Grouped Interface list using the arrow buttons to create the required mapping of the ports. Hold down the shift key to multi-select. <u>NOTE: These clients may obtain public IP addresses</u>.

4. If this interface is to share the WAN interface, click the Shared WAN Interface box. Not checking this will cause the WAN interface you select to be removed from any other interface groups.

Click Apply/Save to commit. Your changes will be effective immediately.

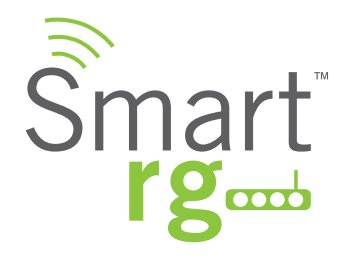

| Smart rg                                                             | 3 mb                                                                                                    | SR550                                                                                                |  |  |  |
|----------------------------------------------------------------------|----------------------------------------------------------------------------------------------------|----------------------------------------------------------------------------------------------------|--|--|--|
| Device Info                                                          | Interface grouping Configuration                                                                                                    |                                                                                                    |  |  |  |
| Advanced Setup<br>Layer2 Interface                                   | To create a new interface group:<br>1. Enter the Group name and the group name must be unique and select either 2. (dynamic) or 3. (static) below:                                                                                                    |                                                                                                    |  |  |  |
| WAN Service<br>Ethernet Config<br>LAN                                | <ol> <li>If you like to automatically add LAN clients to a WAN Interface in the new group add the DHCP vendor ID string. By configuring a DHCP vendor ID string any DHCP client request with the specified vendor ID (DHCP option 60) will be denied an IP address from the local DHCP</li> </ol> |                                                                                                    |  |  |  |
| NAT<br>Security<br>Parental Control                                  | <ul> <li>Select interfaces from the available interfaces from the available interfaces.</li> </ul>                                                                                                    | ace list and add it to the grouped interface list using the arrow buttons to create the required     |  |  |  |
| Quality of Service<br>Routing<br>DNS                                 | <ol> <li>If this interface is to share the WAN inter<br/>removed from any other interface groups.</li> </ol>                                                                                                    | face, click the "shared WAN interface" box, otherwise the WAN interface you select will be           |  |  |  |
| DSL<br>DSL Bonding<br>UPnP                                           | 5. Click Apply/Save button to make the cha                                                                                                    | <ol> <li>Click Apply/Save button to make the changes effective immediately</li> </ol>                |  |  |  |
| DNS Proxy<br>Interface Grouping<br>IP Tunnel<br>IPSec<br>Certificate | IMPORTANT If a vendor ID is configure<br>modem to allow it to obtain an appropr                                                                                                    | ed for a specific client device, please REBOOT the client device attached to the<br>iate IP address. |  |  |  |
| Multicast<br>fireless<br>iagnostics                                  | Group Name:                                                                                                    |                                                                                                    |  |  |  |
| anagement                                                            | Grouped WAN Interfaces                                                                                                    | Available WAN Interfaces                                                                             |  |  |  |
|                                                                      |                                                                                                    | pppoe_0_0_1/ppp0<br>No Interface/None                                                                |  |  |  |
|                                                                      | G                                                                                                    |                                                                                                    |  |  |  |
|                                                                      |                                                                                                    |                                                                                                    |  |  |  |
|                                                                      | Grouped LAN Interfaces                                                                                                    | Available LAN Interfaces                                                                             |  |  |  |
|                                                                      |                                                                                                    | LAN1<br>LAN2<br>LAN3<br>WAN<br>Wan0                                                                  |  |  |  |
|                                                                      | Automatically Add                                                                                                    |                                                                                                    |  |  |  |
|                                                                      | following DHCP<br>Vendor IDs                                                                                                    |                                                                                                    |  |  |  |
|                                                                      |                                                                                                    |                                                                                                    |  |  |  |
|                                                                      |                                                                                                    | <ol> <li>A successful performance and the second performance.</li> </ol>                             |  |  |  |
|                                                                      |                                                                                                    |                                                                                                    |  |  |  |

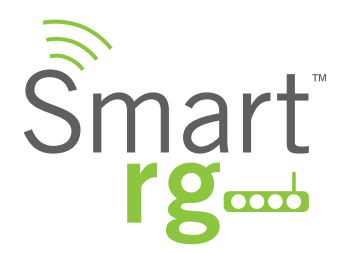

# IP Tunnel

IP Tunneling is typically used as a means to establish a path between two independent networks. Your SmartRG gateway supports connecting islands of IPv6 networks across the IPv4 internet or IPv4 in IPv6 as well.

#### IPv6inIPv4

After selecting Advanced Setup -> IP Tunnel -> IPv6inIPv4 from the left navigation bar, click the Add button. The screen shown on the next page will appear.

#### 1. Enter a Tunnel Name

2. Currently, only the 6rd Mechanism is supported

3. Select the appropriate LAN and WAN interfaces from the drop-down lists associated with the tunnel you wish to establish.

4. IPv4 Mask Length, 6rd Prefix with Prefix Length and Border Relay IPv4 Address can be configured automatically. Select the Manual radio button to specify your desired settings for these fields.

Click Apply/Save to commit your changes.

| Smart r                                                                                                    | Semp 1                                                                                                    | SR550                                         |
|----------------------------------------------------------------------------------------------------|----------------------------------------------------------------------------------------------------|-----------------------------------------------|
| Device Info<br>Advanced Setup<br>Layer2 Interface<br>WAN Service<br>Ethernet Config<br>LAN<br>NAT<br>Security<br>Parental Control<br>Quality of Service<br>Routing | IP Tunneling 6in4 Tunnel Configuration<br>Currently, only 6rd configuration is supported.<br>Tunnel Name<br>Mechanism:<br>Associated WAN Interface:<br>Associated LAN Interface:<br>Manual O Automatic | n<br>6RD ÷<br>pppoe_0_0_1/ppp0 ÷<br>LAN/br0 ÷ |
| DNS<br>DSL<br>DSL Bonding<br>UPnP<br>DNS Proxy<br>Interface Grouping<br>IP Tunnel<br>IPv6inIPv4<br>IPv6inIPv4                                                      | IPv4 Mask Length:<br>6rd Prefix with Prefix Length:<br>Border Relay IPv4 Address:<br>Apply/Save                                                                                                    |                                               |
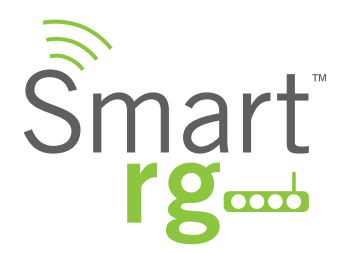

### IPv4inIPv6

After selecting Advanced Setup -> IP Tunnel -> IPv4inIPv6 from the left navigation bar, click the Add button. The screen shown on the next page will appear.

### 1. Enter a Tunnel Name

2. Currently, only the DS-Lite Mechanism is supported. Consult RFC6333 for further information regarding DS-Lite.

3. Select the appropriate LAN and WAN interfaces from the drop-down lists associated with the tunnel you wish to establish.

4. AFTR (Address Family Transition Router) may be configured automatically. Select the Manual radio button to specify your desired value for fields.

Click Apply/Save to commit your changes.

| Smart rg                     | <b>E</b>                                      |                    | SR550n |
|------------------------------|-----------------------------------------------|--------------------|--------|
| Device Info                  | IP Tunneling 4in6 Tunnel (                    | Configuration      |        |
| Layer2 Interface             | Currently, only DS-Lite configura             | tion is supported. |        |
| Ethernet Config              | Tunnel Name                                   |                    |        |
| LAN                          | Mechanism:                                    | DS-Lite            | •      |
| NAT                          | Associated WAN Interface:                     |                    | \$     |
| Security<br>Parental Control | Associated LAN Interface:                     | LAN/br0 ÷          |        |
| Quality of Service           | <ul> <li>Manual          Automatic</li> </ul> |                    |        |
| Routing                      |                                               |                    |        |
| DNS                          | AFTR:                                         |                    |        |
| DSL Destine                  |                                               | Apply/Save         |        |
| USL Bonding                  |                                               |                    |        |
| DNS Proxy                    |                                               |                    |        |
| Interface Grouping           |                                               |                    |        |
| IP Tunnel                    |                                               |                    |        |
| IPv6inIPv4                   |                                               |                    |        |
| IPv4inIPv6                   | AA                                            |                    |        |

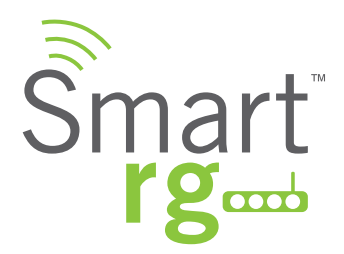

### IPSec

Internet Protocol Security is a protocol for securing communications by packet level encryption and authentication. Use the IPSec page to enable and remove connections, or edit existing connections. The IPSec configuration screen is dynamic. Some options are revealed or hidden depending on the selected connection.

After selecting Advanced Setup -> IP Sec from the left navigation bar, click the Add New Connection. The following screen will appear. Enter your connection details by completing the appropriate fields.

Click Apply/Save to commit your changes.

| Smart r                                           | ζœώ                                       |                        |
|---------------------------------------------------|-------------------------------------------|------------------------|
| Device Info                                       | IPSec Settings                            |                        |
| Advanced Setup<br>Layer2 Interface<br>WAN Service | IPSec Connection Name                     | new connection         |
| Ethernet Config<br>LAN                            | IP Version:                               | IPv4 ÷                 |
| Security<br>Parental Control                      | Tunnel Mode                               | ESP ¢                  |
| Quality of Service<br>Routing<br>DNS              | Local Gateway Interface:                  | Select interface ‡     |
| DSL<br>DSL Bonding                                | Remote IPSec Gateway Address              | 0.0.0.0                |
| UPnP<br>DNS Proxy<br>Interface Grouping           | Tunnel access from local IP<br>addresses  | Subnet ÷               |
| IP Tunnel                                         | IP Address for VPN                        | 0.0.0.0                |
| IPSec<br>Certificate                              | Mask or Prefix Length                     | 255.255.255.0          |
| Local<br>Trusted CA<br>Multicast                  | Tunnel access from remote IP<br>addresses | Subnet ‡               |
| Wireless                                          | IP Address for VPN                        | 0.0.0.0                |
| Diagnostics<br>Management                         | Mask or Prefix Length                     | 255.255.255.0          |
|                                                   | Key Exchange Method                       | Auto(IKE) \$           |
|                                                   | Authentication Method                     | Pre-Shared Key \$      |
|                                                   | Pre-Shared Key                            | key                    |
|                                                   | Perfect Forward Secrecy                   | Disable +              |
|                                                   | Advanced IKE Settings                     | Show Advanced Settings |
|                                                   |                                           | Apply/Save             |

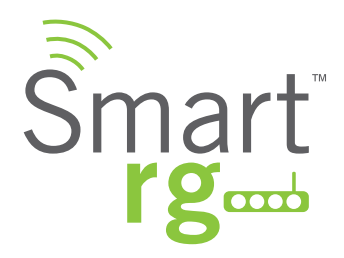

| Field Name                            | Description                                                                          |
|---------------------------------------|--------------------------------------------------------------------------------------|
| IPSec Connection Name                 | A free form text field. Enter a descriptive name for this connection                 |
| IP Version                            | [IPv4, IPv6] Select the IP version environment associated with your infrastructure.  |
| Tunnel Mode                           | [ESP, AH] Select encapsulation method to be used.                                    |
|                                       | Use AH tunnel mode to encapsulate a packet with AH and IP headers. For authenti-     |
|                                       | cation, the entire packet is signed.                                                 |
|                                       | Use ESP tunnel mode to encapsulate a packet with ESP and IP headers. An ESP          |
|                                       | trailer is added to the packet for authentication and integrity.                     |
| Local Gateway Interface               | Select the WAN connection from the drop-down list to be associated with this tunnel. |
| Remote IPSec Gateway Address          | Enter the he WAN IP for tunnel.                                                      |
| Tunnel Access From Local IP Addresses | [Subnet, Single Address] Select IP information for site A and B.                     |
|                                       | Subnet indicates entire LAN.                                                         |
|                                       | For single host, select Single Address.                                              |
| Key Exchange Method                   | [Manual, Auto(IKE)] The default of Auto(IKE) which uses the negotiated key-exchange  |
|                                       | method for IPSec is recommended.                                                     |
| Authentication Method                 | [Pre-Shared Key, Certificate (x.509)] Select the method by which the remote end will |
|                                       | authenticate.                                                                        |
| Perfect forwarding Secrecy            | [Enable, Disable] When enabled, this setting ensures that a session key derived from |
|                                       | a set of long-term keys will not be compromised if one of the long-term keys is com- |
|                                       | promised in the future.                                                              |

If desired, use the Advanced IKE Settings area to select Phase 1 and Phase 2 specific parameters.

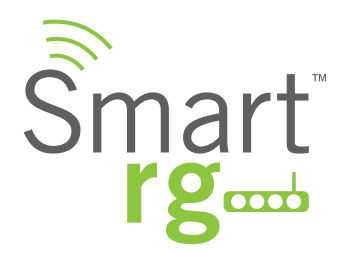

# Certificate

Use the Advanced Setup -> Certificate pages to configure certificates for the gateway. Certificates contain public keys as well as the identity of the owner. They verify a person's identity. You can use Local and Trusted CA certificates on this gateway.

### Local

Use the Local Certificate page to configure certificates for the gateway. Local certificates are used to identify the gateway to other users. You can create a new certificate request locally and have it signed by a certificate authority or import an existing certificate. Consult ITU-T X.509 for additional info regarding Public Key Infrastructure (PKI). After selecting Advanced Setup -> Certificate -> Local from the left navigation bar, click the Create Certificate Request button. This function facilitates the application process for a new certificate. Complete the necessary fields.

The screen shown on the next page will appear. Enter your connection details by completing the appropriate fields.

| Smart r                                                                                                    | <b>K</b> emp                                                                                                    |                                                                                                    | SR550                               |
|----------------------------------------------------------------------------------------------------|----------------------------------------------------------------------------------------------------|----------------------------------------------------------------------------------------------------|-------------------------------------|
| Device Info<br>Advanced Setup<br>Layer2 Interface<br>WAN Service<br>Ethernet Config<br>LAN<br>NAT<br>Security<br>Parental Control<br>Quality of Service<br>Routing<br>DNS<br>DSL<br>DSL Bonding<br>UPnP<br>DNS Proxy<br>Interface Grouping<br>IP Tunnel<br>IPSec<br>Certificate<br>Local<br>Trusted CA | Create new certificate re<br>To generate a certificate sig<br>Organization Name, State/I<br>certificate.<br>Certificate Name:<br>Common Name:<br>Organization Name:<br>State/Province Name:<br>Country/Region Name: | equest<br>gning request you need to include i<br>Province Name, and the 2-letter Co<br>US (United States) | Common Name,<br>ountry Code for the |

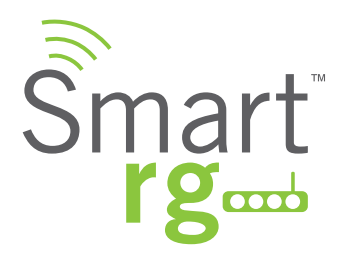

| Field Name        | Description                                                                             |
|-------------------|-----------------------------------------------------------------------------------------|
| Certificate Name  | A free form text field. Typically used to describe the intended use of the certificate. |
| Common Name       | The FQD of the ACS or other server to which this gateway will connect. In non ACS       |
|                   | environments, an IP address may be                                                      |
| Organization Name | A free form text field. Typically the company name creating the request.                |
| Country/Region    | Select the Country/Region in which this certificate will be employed.                   |

Click Apply to complete the request.

Reference ITU X.509 standard for certificate related details.

The Import Certificate button on the Local landing page facilitates putting the signed Certificate and corresponding Private Key information into place.

- 1. Enter "cpecert" for this field.
- 2. Paste the Certificate details as indicated between the BEGIN and END markers.
- 3. Paste the Private Key information as indicated between the BEGIN and END markers.

Click Apply to commit this Certificate.

| Smart re                                                                                                    | [cmb                                                                                                    |     |
|----------------------------------------------------------------------------------------------------|----------------------------------------------------------------------------------------------------|-----|
| Device Info                                                                                                    | Import certificate                                                                                                    |     |
| Layer2 Interface                                                                                                    | Enter certificate name, paste certificate content and private key.                                                      |     |
| WAN Service<br>Ethernet Config<br>LAN<br>NAT<br>Security<br>Parental Control<br>Quality of Service<br>Routing<br>DNS                                              | Certificate Name:BEGIN CERTIFICATE <instructure first="" for="" serve="" serve<="" th="" the=""><th></th></instructure> |     |
| DSL<br>DSL Bonding<br>UPAP<br>DNS Proxy<br>Interface Grouping<br>IP Trunnel<br>IP Soc<br>Certificate<br>Local<br>Trusted CA<br>Muticast<br>Wireless<br>Diamontine | Certificate:                                                                                                    |     |
| Management                                                                                                    | Private<br>Key:                                                                                                    |     |
|                                                                                                    | (Appy)                                                                                                    | , e |

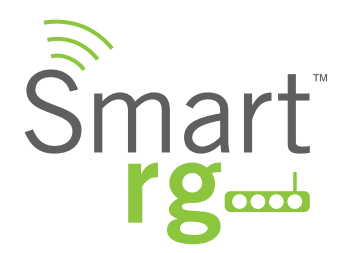

### **Trusted CA**

Use Trusted Certificates to identity other gateways to your gateway as a trusted source. You can import and store four trusted certificates on the gateway. Store up to four peer certificates using this feature.

After selecting Advanced Setup -> Certificate -> Trusted CA from the left navigation bar, click the Import Certificate button. The following screen will appear.

Enter "acscert" for the Certificate Name field then paste the Certificate details as indicated between the BEGIN and END markers.

Click Apply to commit this Certificate.

After adding one certificate, a Remove button will be revealed on the Trusted CA landing page.

| Device Info                  | Import CA certificate                                 |
|------------------------------|-------------------------------------------------------|
| Advanced Setup               |                                                       |
| Layer2 Interface             | Enter certificate name and paste certificate content. |
| WAN Service                  | Contificate                                           |
| Ethernet Config              | Name:                                                 |
| LAN                          |                                                       |
| NAT                          | BEGIN CERTIFICATE                                     |
| Security<br>Revented Control | END CERTIFICATE                                       |
| Parental Control             |                                                       |
| Quality of service           |                                                       |
| DNS                          |                                                       |
| DSL                          |                                                       |
| DSL Bonding                  |                                                       |
| UPnP                         | Certificate:                                          |
| DNS Proxy                    |                                                       |
| Interface Grouping           |                                                       |
| IP Tunnel                    |                                                       |
| IPSec                        |                                                       |
| Certificate                  |                                                       |
| Local                        |                                                       |
| Trusted CA                   |                                                       |
| Multicast                    |                                                       |
| All and a second             |                                                       |

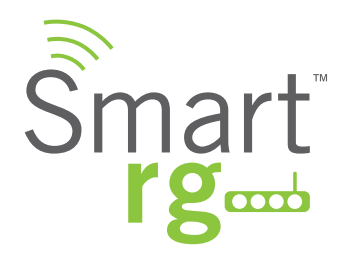

# **Multicast**

Multicast is the methodology for applications shipping information simultaneously to multiple destinations. The most common scenario being internet television and other streaming media. In IP multicast the implementation occurs at the IP routing level, where routers create the most efficient distribution paths for packets sent to a destination.

Select Advanced Setup -> Multicast from the left navigation bar. The screen pictured below will appear. Update or complete the necessary fields.

Click Apply to commit your changes.

|                                    | 5                                              |                                                               |
|------------------------------------|------------------------------------------------|---------------------------------------------------------------|
| Device Info                        |                                                |                                                               |
| Advanced Setup<br>Layer2 Interface | Multicast Precedence:                          | Disable : lower value, higher priority                        |
| WAN Service<br>Ethernet Config     | ICMP Configuration                             |                                                               |
| LAN                                | 19MP Configuration                             |                                                               |
| NAT                                | Enter IGMP protocol config                     | guration fields if you want modify default values shown below |
| Barontal Control                   | Default Version:                               | 2                                                             |
| Quality of Service                 | Oversi lateriali                               | 3                                                             |
| Routing                            | Query Interval:                                | 125                                                           |
| DNS                                | Query Response Interval:                       | 10                                                            |
| DSL                                | Last Member Query                              | 10                                                            |
| DSL Bonding                        | Robustness Value:                              | 2                                                             |
| UPnP                               | Maximum Multicast                              | -                                                             |
| DNS Proxy                          | Groups:                                        | 25                                                            |
| Interface Grouping                 | Maximum Multicast Data                         |                                                               |
| IP Tunnel                          | Sources (for IGMPv3 : (1                       | - 10                                                          |
| IPSec<br>Contificate               | 24):<br>Marine Multicast Crown                 |                                                               |
| Certificate                        | Members:                                       | 25                                                            |
| Wireless                           | Fast Leave Enable:                             | 9                                                             |
| Diagnostics                        | LAN to LAN (Intra LAN)                         |                                                               |
| Management                         | Multicast Enable:                              |                                                               |
|                                    | Membership Join                                |                                                               |
|                                    | Immediate (IPTV):                              | _                                                             |
|                                    | MLD Configuration                              | Multicaet) configuration fields if you want modify default    |
|                                    | values shown below.                            | Multicasty configuration fields if you want moully default    |
|                                    | Default Version:                               | 2                                                             |
|                                    | Ouery Interval:                                | 125                                                           |
|                                    | Ouery Response Interval:                       | 10                                                            |
|                                    | Last Member Query                              | 10                                                            |
|                                    | Interval:                                      | 2                                                             |
|                                    | Robustness Value:                              | 2                                                             |
|                                    | Groups:                                        | 10                                                            |
|                                    | Maximum Multicast Data<br>Sources (for mldv3): | 10                                                            |
|                                    | Maximum Multicast Group                        | 10                                                            |
|                                    | Members:                                       |                                                               |
|                                    | Fast Leave Enable:                             | M                                                             |
|                                    | LAN COLAN (INTRA LAN)                          |                                                               |

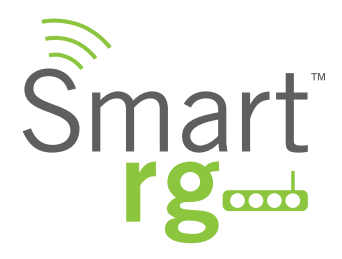

| Field Name                          | Description                                                                               |
|-------------------------------------|-------------------------------------------------------------------------------------------|
| Multicast Precedence                | [Enable, Disable] When enabled, the lower the multicast, the IGMP packets will be put     |
|                                     | higher in the queue.                                                                      |
| Default Version                     | [1-3] Enter the supported IGMP version.                                                   |
| Query Interval                      | The interval at which the multicast router sends a query messages to hosts. Ex-           |
|                                     | pressed in seconds.                                                                       |
|                                     | If the number is below 128, the value is used directly. If the value is greater than 128, |
|                                     | it is interpreted as an exponent and mantissa.                                            |
| Query Response Interval             | Upon receiving a query packet, a host beings counting down seconds, from a random         |
|                                     | number. When the timer expires, the host sends it's report.                               |
|                                     | Enter a value for the maximum number of seconds for the range of random values a          |
|                                     | host can pick to count down from. The value must be greater than the Query Interval.      |
|                                     | If using IGMP v1, this value is fixed at 10 seconds.                                      |
| Last Member Query Interval          | Enter the maximum response time within which the host must respond to the Out of          |
|                                     | Sequence query from the router. (Default = 1000ms)                                        |
|                                     |                                                                                           |
|                                     | IGMP uses this value when router receives and IGMPv2 Leave report indicating at           |
|                                     | least one host wants to leave the group. Upon receiving the Leave report, the router      |
|                                     | confirms the interface is not configured for IGMP Immediate Leave. If not, the router     |
|                                     | sends the out-of-sequence query.                                                          |
| Robustness Value                    | [2-7] Enter the value representing the complexity of the query. The greater the value,    |
|                                     | the more robust the query.                                                                |
| Maximum Multicast Groups            | Maxim number of groups allowed.                                                           |
| Maximum Multicast Data Sources (for | [1-24] Maximum data sources allowed.                                                      |
| IGMP v3)                            |                                                                                           |
| Maximum Multicast Group Members     | The maximum number of multicast groups that can be joined on a port or group of           |
|                                     | ports.                                                                                    |
| Fast leave                          | [Enabled, Disabled] If enabled, the IGMP proxy removes group member immediately           |
|                                     | without sending a query.                                                                  |
| LAN to LAN (Intra LAN) Multicast    | Check this option to permit a multicast data source on the LAN side and IGMP              |
|                                     | snooping enabled.                                                                         |
| Membership Join Immediate (IPTV)    | When enabled, clients do not send a join report and will have faster join at startup but  |
|                                     | only by a few milliseconds.                                                               |

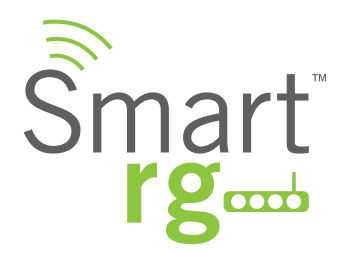

# WIRELESS

## Basic

This page allows you to configure basic features of the Wi-Fi LAN interface. You can enable or disable the Wi-Fi LAN interface, hide the network from active scans, set the Wi-Fi network name (also known as SSID) and restrict the channel set based on country requirements.

After selecting Wireless -> Basic from the left navigation bar you may modify settings as desired. Click Apply/Save to commit your settings.

|                                                                                                 | Wireles                                                                                                    | s Basic               |            |                    |                             |               |                 |                |       |
|-------------------------------------------------------------------------------------------------|----------------------------------------------------------------------------------------------------|-----------------------|------------|--------------------|-----------------------------|---------------|-----------------|----------------|-------|
| Device Info<br>Advanced Setup<br>Wireless<br>Basic<br>Security<br>MAC Filter<br>Wireless Bridge | This page allows you to configure basic features of the wireless LAN interface. You<br>can enable or disable the wireless LAN interface, hide the network from active scans,<br>set the wireless network name (also known as SSID) and restrict the channel set<br>based on country requirements.<br>Click "Apply/Save" to configure the basic wireless options. |                       |            |                    |                             |               |                 |                |       |
| Advanced                                                                                        | S Enable Wireless                                                                                                    |                       |            |                    |                             |               |                 |                |       |
| Diagnostics                                                                                     | 0 E                                                                                                    | nable Wireless Hotspo | t2.0 [WPA2 | 2 is requ          | uired!]                     |               |                 |                |       |
| Management                                                                                      | Hide Access Point                                                                                                    |                       |            |                    |                             |               |                 |                |       |
|                                                                                                 | Clients Isolation                                                                                                    |                       |            |                    |                             |               |                 |                |       |
|                                                                                                 | Disable WMM Advertise                                                                                                    |                       |            |                    |                             |               |                 |                |       |
|                                                                                                 | Enable Wireless Multicast Forwarding (WMF)  SSID: SmartRG66c0                                                                                                    |                       |            |                    |                             |               |                 |                |       |
|                                                                                                 |                                                                                                    |                       |            |                    |                             |               |                 |                |       |
|                                                                                                 | BSSID:         00:23:6A:12:66:C2           Country:         UNITED STATES                                                                                                    |                       |            |                    |                             |               |                 |                |       |
|                                                                                                 |                                                                                                    |                       |            |                    |                             |               |                 |                |       |
|                                                                                                 | Max Clie                                                                                                    | ents: 16              |            |                    |                             |               |                 |                |       |
|                                                                                                 | Wireles                                                                                                    | s - Guest/Virtual A   | ccess Poin | ts:                |                             |               |                 |                |       |
|                                                                                                 | Enabled                                                                                                    | SSID                  | Hidden     | Isolate<br>Clients | Disable<br>WMM<br>Advertise | Enable<br>WMF | Enable<br>HSPOT | Max<br>Clients | BSSIC |
|                                                                                                 |                                                                                                    | Guest                 |            | •                  | 2                           |               | 0<br>[wpa2!]    | 16             | N/A   |
|                                                                                                 |                                                                                                    | Guest1                | -          | Θ                  | 8                           |               | <br>[wpa2!]     | 16             | N/A   |
|                                                                                                 |                                                                                                    | Guest2                |            | Θ                  |                             |               | ⊖<br>[wpa2!]    | 16             | N/A   |

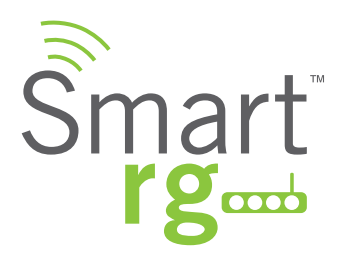

| Field Name                           | Description                                                                          |
|--------------------------------------|--------------------------------------------------------------------------------------|
| Enable Wireless                      | Check to enable the gateway's Wi-Fi radio.                                           |
| Enable Wireless Hotspot2.0           | Check to enable wireless Hotspot2.0. (WPA2 is required!)                             |
|                                      | Hotspot 2.0 is focused on enabling a mobile device to automatically "discover" Wi-Fi |
|                                      | access points that have a roaming arrangement with the user's home network and       |
|                                      | then securely connect.                                                               |
| Hide Access Point                    | Check to Hide Access Point SSID.                                                     |
| Client Isolation                     | Check to prevent LAN client devices from communicating with one another on the       |
|                                      | wireless network.                                                                    |
| Disable WMM Advertise                | Check to stop the wireless from advertising Wireless Multimedia (WMM) functional-    |
|                                      | ity. WMM provides basic Quality of Service (QOS) for applications.                   |
| Enable Wireless Multicast Forwarding | Check to enable Wireless Multicast Forwarding (WMF). Forwards multicast traffic      |
|                                      | across wireless clients when enabled.                                                |
| SSID                                 | Enter the the Wi-Fi Service Set Identifier (SSID) here.                              |
| BSSID                                | Enter the Basic Service Set Identifier (BSSID). Provides the MAC address assigned    |
|                                      | to the wireless router.                                                              |
| Country                              | Set the country in which the gateway is deployed.                                    |
| Max Clients                          | [1-16] Define the maximum number of clients that can access the router wirelessly.   |
| <u>If desired, up </u>               | to three virtual acces points for guest use may be defined.                          |
| Enabled                              | Check to Enable a virtual wireless access point for guest access.                    |
| SSID                                 | Enter your desired wireless Service Set Identifier (SSID) here.                      |
| Hidden                               | Check this option to hide the SSID from being broadcasted publicly.                  |
| Isolate Clients                      | Check to prevent client PC's from communicating with one another.                    |
| Disable WMM Advertise                | Check to stop the wireless from advertising Wireless Multimedia (WMM) functionality. |
| Enable WMF                           | Check to enable Wireless Multicast Forwarding (WMF).                                 |
| Enable HSPOT                         | Check to enable wireless Hotspot2.0                                                  |
| BSSID                                | N/A                                                                                  |

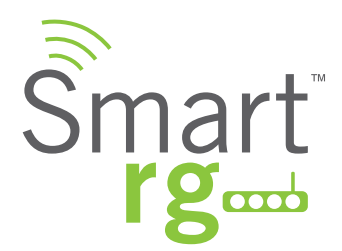

# Security

Utilize this screen to configure security features of the wireless LAN interface. You may configuration it manually or via Wi-Fi Protected Setup (WPS).

After selecting Wireless -> Security from the left navigation bar you may modify settings as desired.

Click Apply/Save to commit your settings.

Note: When both STA PIN and Authorized MAC are empty, PBC becomes the default value. If Hide Access Point is enabled or the MAC filter list is empty with "allow" chosen, WPS2 will be disabled.

| Smart r                                                                                                    | g                                                                                                    | SR550n                                                                                                    |
|----------------------------------------------------------------------------------------------------|----------------------------------------------------------------------------------------------------|----------------------------------------------------------------------------------------------------|
| Device Info<br>Advanced Setup<br>Wireless<br>Basic<br>Security<br>MAC Filter<br>Wireless Bridge<br>Advanced<br>Station Info | Wireless Security<br>This page allows you to cor<br>You may setup configuratio<br>OR<br>through WIFI Protected Setu<br>Note: When both STA PIN<br>Point enabled or Mac filter | figure security features of the wireless LAN interface.<br>on manually<br>p(WPS)<br>and Authorized MAC are empty, PBC is used. If Hide Access<br>list is empty with "allow" chosen, WPS2 will be disabled |
| Diagnostics<br>Management                                                                                                   | WPS Setup                                                                                                    |                                                                                                    |
|                                                                                                    | Enable WPS                                                                                                    | Enabled :                                                                                                    |
|                                                                                                    | Add <b>Client</b> (This featur<br>OPEN mode is configured)                                                                                                    | e is available only when WPA-PSK(WPS1), WPA2 PSK or<br>e Enter STA PIN Use AP PIN Add Enrollee                                                                                                    |
|                                                                                                    | Cot Authorized Statis                                                                                                    | Help                                                                                                    |
|                                                                                                    | Set Authorized Statio                                                                                                    | Help                                                                                                    |
|                                                                                                    | Set WPS AP Mode                                                                                                    | Configured +                                                                                                    |
|                                                                                                    | Setup AP (Configure a                                                                                                    | I security settings with an external registar)                                                                                                    |
|                                                                                                    | Device PIN                                                                                                    | 76229909 Help                                                                                                    |

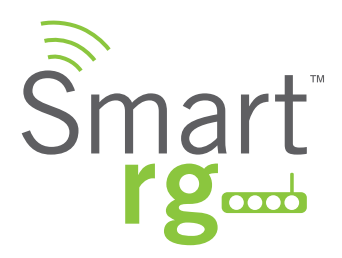

| Field Name                 | Description                                                                            |
|----------------------------|----------------------------------------------------------------------------------------|
| Enable WPS                 | [Enabled, Disabled] Enables Wi-Fi Protected Setup.                                     |
| Enter STA PIN              | Select the method [STA PIN, AP PIN] for how the WPS PIN is generated. Select the       |
|                            | desired radio button then click the "Add Enrollee" if necessary to add a specific, en- |
| Use AP PIN                 | rollee station.                                                                        |
|                            | If both the PIN field and Set Authorized Station MAC are left blank, the PBC (push-    |
|                            | button) mode is automatically made active.                                             |
| Set Authorized Station MAC | When manually pairing via WPS, enter the MAC address of the client device you are      |
|                            | trying to connect.                                                                     |
| Set WPS AP Mode            | [Configured, Unconfigured] Select Configured to have the gateway assign security       |
|                            | settings to clients. Select Unconfigured when you wish to have an external client as-  |
|                            | sign security settings to your SmartRG gateway.                                        |
| Device PIN                 | (Auto generated by the access point.)                                                  |
| Network Authentication     | Select the desired network security authentication type.                               |

Note that many of the fields in the Manual Setup portion of the screen vary based on the choice of Network Authentication.

Each variation is presented below.

|   | Open                |
|---|---------------------|
|   | Shared              |
|   | 802.1X              |
|   | WPA                 |
|   | WPA-PSK             |
|   | WPA2                |
|   | WPA2 -PSK           |
|   | Mixed WPA2/WPA      |
| 1 | Mixed WPA2/WPA -PSK |

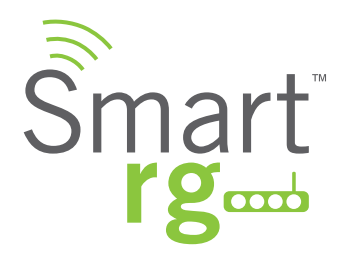

Network Authentication: Open and Shared

The same configuration fields apply for Manual Setup of both Shared and Open authentication types. WPS however may not be used under Shared.

| -iagnossie | man man                                                                                                    | man and a second and a second a |
|------------|----------------------------------------------------------------------------------------------------|----------------------------------------------------------------------------------------------------|
| Management | Manual Setup AP                                                                                                    |                                                                                                    |
|            | You can set the network au<br>specify whether a network<br>and specify the encryption<br>Click "Apply/Save" when do | thentication method, selecting data encryption,<br>key is required to authenticate to this wireless network<br>strength.<br>me.                                                                                                    |
|            | Select SSID:                                                                                                    | SmartRG66c0 ÷                                                                                                    |
|            | Network Authentication:                                                                                             | Open ÷                                                                                                    |
|            | WEP Encryption:                                                                                                    | Enabled :                                                                                                    |
|            | Encryption Strength:                                                                                                | 128-bit ‡                                                                                                    |
|            | Current Network Key:                                                                                                | 1 0                                                                                                    |
|            | Network Key 1:                                                                                                    | SmartRGWireless                                                                                                    |
|            | Network Key 2:                                                                                                    |                                                                                                    |
|            | Network Key 3:                                                                                                    |                                                                                                    |
|            | Network Key 4:                                                                                                    |                                                                                                    |
|            |                                                                                                    | Enter 13 ASCII characters or 26 hexadecimal digits for                                                                                                    |
|            |                                                                                                    | Enter 5 ASCII characters or 10 hexadecimal digits for                                                                                                    |
|            |                                                                                                    | 64-bit encryption keys                                                                                                    |
|            |                                                                                                    |                                                                                                    |
|            |                                                                                                    | (Apply/Save)                                                                                                    |

| Field Name          | Description                                                                          |
|---------------------|--------------------------------------------------------------------------------------|
| Select SSID         | Select the SSID from the drop-down list for the wireless network to which this secu- |
|                     | rity configuration will apply.                                                       |
| WEP Encryption      | [Enabled, Disabled] Select Enabled to turn on Wired Equivalent Privacy mode.         |
| Encryption Strength | [128 bit, 64 bit] Select the length of the encryption method. 128 bit being the more |
|                     | robust option for security.                                                          |
| Current Network Key | [1-4] Select which of the four keys from the list is presently in effect.            |
| Network Key 1-4     | Enter up to four encryption keys using the on-screen instructions to achieve the de- |
|                     | sired security strength (128 or 64 bit).                                             |

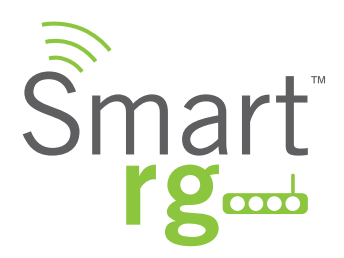

## Manual Setup Network Authentication: 802.1X

| Management | Manual Setup AP                                                                                                    |                                                                                                    |
|------------|----------------------------------------------------------------------------------------------------|----------------------------------------------------------------------------------------------------|
|            | You can set the network aut<br>specify whether a network ke<br>and specify the encryption st<br>Click "Apply/Save" when don | hentication method, selecting data encryption,<br>ey is required to authenticate to this wireless network<br>rrength.<br>.e.           |
|            | Select SSID:                                                                                                    | SmartRG66c0 ¢                                                                                                    |
|            | Network Authentication:                                                                                                    | 802.1X ÷                                                                                                    |
|            | RADIUS Server IP Address:<br>RADIUS Port:<br>RADIUS Key:                                                                    | 0.0.0                                                                                                    |
|            | Encryption Strength:                                                                                                    | 128-bit ‡                                                                                                    |
|            | Current Network Key:<br>Network Key 1:                                                                                      | 2 :<br>SmartRGWireless                                                                                                    |
|            | Network Key 2:<br>Network Key 3:<br>Network Key 4:                                                                          |                                                                                                    |
|            |                                                                                                    | Enter 13 ASCII characters or 26 hexadecimal digits<br>128-bit encryption keys<br>Enter 5 ASCII characters or 10 hexadecimal digits for |

| Field Name               | Description                                                                           |
|--------------------------|---------------------------------------------------------------------------------------|
| Select SSID              | Select the SSID from the drop-down list for the wireless network to which this secu-  |
|                          | rity configuration will apply.                                                        |
| RADIUS Server IP address | Enter the IP address for the Remote Authentication Dial In User Service server as-    |
|                          | sociated with your infrastructure.                                                    |
| RADIUS Port              | Port 1812 for authentication is a standard for RADIUS authentication per the IETF     |
|                          | RFC 2865. Your RADIUS deployment may differ from this. Older servers may use port     |
|                          | 1645.                                                                                 |
| RADIUS Key               | (Optional)                                                                            |
|                          | Enter the encryption key (if required) to authenticate to the RADIUS Server specified |
|                          | via the Server IP address above.                                                      |
| WEP Encryption           | [Enabled, Disabled] Select Enabled to turn on Wired Equivalent Privacy mode.          |
| Encryption Strength      | [128 bit, 64 bit] Select the length of the encryption method. 128 bit being the more  |
|                          | robust option for security.                                                           |
| Current Network Key      | [1-4] Select which of the four keys from the list is presently in effect.             |
| Network Key 1-4          | Enter up to four encryption keys using the on-screen instructions to achieve the de-  |
|                          | sired security strength (128 or 64 bit).                                              |

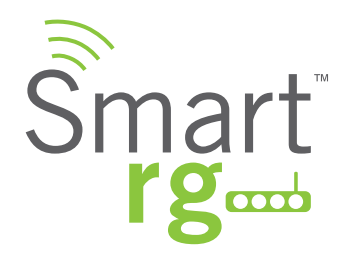

Network Authentication: WPA

WPA Authentication requires the same set of parameters as used with 802.1X with but with the two parameters added: WPA Group Rekey Interval and WEP Encryption. Reference the above table for field descriptions not found in the table for WPA below.

| Advanced Setup                                                 | Manual Setup AP                                                                                                    |                                                                                                    |
|----------------------------------------------------------------|----------------------------------------------------------------------------------------------------|----------------------------------------------------------------------------------------------------|
| Wireless<br>Basic<br>Security<br>MAC Filter<br>Wireless Bridge | You can set the network aut<br>specify whether a network ke<br>and specify the encryption st<br>Click "Apply/Save" when don | hentication method, selecting data encryption,<br>ey is required to authenticate to this wireless networ<br>rength.<br>e. |
| Advanced<br>Station Info                                       | Select SSID:                                                                                                    | SmartRG66c0 ‡                                                                                                    |
| Diagnostics<br>Management                                      | Network Authentication:                                                                                                    | WPA ‡                                                                                                    |
|                                                                | WPA Group Rekey Interval:                                                                                                   | 0                                                                                                    |
|                                                                | RADIUS Server IP Address:                                                                                                   | 0.0.0.0                                                                                                    |
|                                                                | RADIUS Port:                                                                                                    | 1812                                                                                                    |
|                                                                | RADIUS Key:                                                                                                    |                                                                                                    |
|                                                                | WPA Encryption:                                                                                                    | TKIP+AES \$                                                                                                    |
|                                                                |                                                                                                    |                                                                                                    |

| Field Name               | Description                                                                       |
|--------------------------|-----------------------------------------------------------------------------------|
| WPA Group Rekey Interval | [1-65535 seconds] The frequency with which the gateway automatically updates the  |
|                          | group key and sends it to connected LAN client devices.                           |
| WPA/WAPI Encryption      | [AES, TKIP+AES] Choose from Advanced Encryption Standard (AES) or AES com-        |
|                          | bined with Temporary Key Integrity Protocol (TKIP). This field has been pre-popu- |
|                          | lated with the option most complimentary to the Network Authentication selected.  |

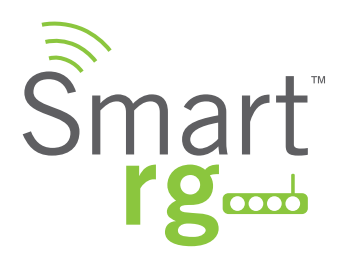

Manual Setup Network Authentication: WPA-PSK

| Manual Setup AP                                                                                                    |
|----------------------------------------------------------------------------------------------------|
| You can set the network authentication method, selecting data encryption,<br>specify whether a network key is required to authenticate to this wireless network<br>and specify the encryption strength.<br>Click "Apply/Save" when done. |
| Select SSID: SmartRG66c0 ÷                                                                                                    |
| Network Authentication: WPA-PSK +                                                                                                    |
| WPA/WAPI passphrase: Click here to display Use base MAC address as WPA/WAPI passphrase                                                                                                    |
| WPA Group Rekey Interval: 0                                                                                                    |
| WPA/WAPI Encryption: TKIP+AES +                                                                                                    |
| WEP Encryption: Disabled \$                                                                                                    |

| Field Name                       | Description                                                                          |
|----------------------------------|--------------------------------------------------------------------------------------|
| Select SSID                      | Select the SSID from the drop-down list for the wireless network to which this secu- |
|                                  | rity configuration will apply.                                                       |
| WPA/WAPI passphrase              | Enter the desired security password to be used by this security configuration.       |
| Use base MAC address as WAP/WAPI | In lieu of manually entering a password, allow the Base MAC address to be substi-    |
| Passphrase                       | tuted for the password. When this box is checked, any content in the WPA/WAPI        |
|                                  | passphrase field will be ignored.                                                    |
| WPA Group Rekey Interval         | [1-65535 seconds] The frequency with which the gateway automatically updates the     |
|                                  | group key and sends it to connected LAN client devices.                              |
| WPA/WAPI Encryption              | [AES, TKIP+AES] Choose from Advanced Encryption Standard (AES) or AES com-           |
|                                  | bined with Temporary Key Integrity Protocol (TKIP). This field has been pre-popu-    |
|                                  | lated with the option most complimentary to the Network Authentication selected.     |
| WEP Encryption                   | [Enabled, Disabled] Select Enabled to turn on Wired Equivalent Privacy mode.         |
| Encryption Strength              | [128 bit, 64 bit] Select the length of the encryption method. 128 bit being the more |
|                                  | robust option for security.                                                          |
| Current Network Key              | [1-4] Select which of the four keys from the list is presently in effect.            |
| Network Key 1-4                  | Enter up to four encryption keys using the on-screen instructions to achieve the de- |
|                                  | sired security strength (128 or 64 bit).                                             |

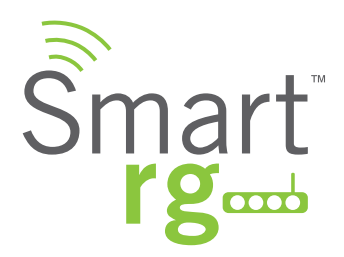

Manual Setup Network Authentication: WPA2

| Manual Setup AP                                                                                                    |                                                                                                    |
|----------------------------------------------------------------------------------------------------|----------------------------------------------------------------------------------------------------|
| You can set the network aut<br>specify whether a network k<br>and specify the encryption st<br>Click "Apply/Save" when don | hentication method, selecting data encryption,<br>ey is required to authenticate to this wireless network<br>rrength.<br>e. |
| Select SSID:                                                                                                    | SmartRG66c0 \$                                                                                                    |
| Network Authentication:                                                                                                    | WPA2 :                                                                                                    |
| WPA2 Preauthentication:                                                                                                    | Disabled +                                                                                                    |
| Network Re-auth Interval:                                                                                                  | 36000                                                                                                    |
| WPA Group Rekey Interval:                                                                                                  | 0                                                                                                    |
| RADIUS Server IP Address:                                                                                                  | 0.0.0                                                                                                    |
| RADIUS Port:                                                                                                    | 1812                                                                                                    |
| WPA/WAPI Encryption                                                                                                    | AFS *                                                                                                    |
| WER Encountion:                                                                                                    | Disabled                                                                                                    |
| Wer encryption.                                                                                                    | Disabled +                                                                                                    |

| Field Name               | Description                                                                                                    |
|--------------------------|----------------------------------------------------------------------------------------------------|
| Select SSID              | Select the SSID from the drop-down list for the wireless network to which this secu-<br>rity configuration will apply.                                                                                                    |
| WPA2 Preauthentication   |                                                                                                    |
| Network Re-Auth Interval |                                                                                                    |
| WPA Group Rekey Interval | [1-65535 seconds] The frequency with which the gateway automatically updates the group key and sends it to connected LAN client devices.                                                                                                    |
| RADIUS Server IP address | Enter the IP address for the Remote Authentication Dial In User Service server as-<br>sociated with your infrastructure.                                                                                                    |
| RADIUS Port              | [1-65535] Port 1812 for authentication is a standard for RADIUS authentication per the IETF RFC 2865. Your RADIUS deployment may differ from this. Older servers may use port 1645.                                                                 |
| RADIUS Key               | Enter the encryption key required to authenticate to the Radius Server specified via the Server IP address above.                                                                                                    |
| WPA/WAPI Encryption      | [AES, TKIP+AES] Choose from Advanced Encryption Standard (AES) or AES com-<br>bined with Temporary Key Integrity Protocol (TKIP). This field has been pre-popu-<br>lated with the option most complimentary to the Network Authentication selected. |
| WEP Encryption           | [Enabled, Disabled] Select Enabled to turn on Wired Equivalent Privacy mode.                                                                                                    |
| Encryption Strength      | [128 bit, 64 bit] Select the length of the encryption method. 128 bit being the more                                                                                                    |
|                          | robust option for security.                                                                                                    |

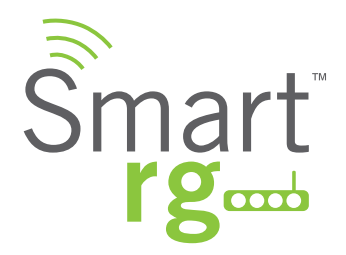

| Field Name          | Description                                                                          |
|---------------------|--------------------------------------------------------------------------------------|
| Current Network Key | [1-4] Select which of the four keys from the list is presently in effect.            |
| Network Key 1-4     | Enter up to four encryption keys using the on-screen instructions to achieve the de- |
|                     | sired security strength (128 or 64 bit).                                             |

### **Network Authentication: WPA2-PSK**

| Manual Setup AP                                                                                                    |                                                                                                    |
|----------------------------------------------------------------------------------------------------|----------------------------------------------------------------------------------------------------|
| You can set the network au<br>specify whether a network<br>and specify the encryption<br>Click "Apply/Save" when do | Ithentication method, selecting data encryption,<br>key is required to authenticate to this wireless netwo<br>strength.<br>one. |
| Select SSID:                                                                                                    | SmartRG66c0 ‡                                                                                                    |
| Network Authentication:                                                                                             | WPA2 -PSK ‡                                                                                                    |
| WPA/WAPI passphrase: <ul> <li>Use base MAC address a</li> </ul>                                                     | Click here to display<br>is WPA/WAPI passphrase                                                                                 |
| WPA Group Rekey Interval:                                                                                           | 0                                                                                                    |
| WPA/WAPI Encryption:                                                                                                | AES ‡                                                                                                    |
| WED Encountion (                                                                                                    | Disabled ÷                                                                                                    |

| Field Name                       | Description                                                                          |
|----------------------------------|--------------------------------------------------------------------------------------|
| Select SSID                      | Select the SSID from the drop-down list for the wireless network to which this secu- |
|                                  | rity configuration will apply.                                                       |
| WPA/WAPI passphrase              | Enter the desired security password to be used by this security configuration.       |
| Use base MAC address as WAP/WAPI | In lieu of manually entering a password, allow the Base MAC address to be substi-    |
| Passphrase                       | tuted for the password. When this box is checked, any content in the WPA/WAPI        |
|                                  | passphrase field will be ignored.                                                    |
| WPA Group Rekey Interval         | [1-65535 seconds] The frequency with which the gateway automatically updates the     |
|                                  | group key and sends it to connected LAN client devices.                              |
| WPA/WAPI Encryption              | [AES, TKIP+AES] Choose from Advanced Encryption Standard (AES) or AES com-           |
|                                  | bined with Temporary Key Integrity Protocol (TKIP). This field has been pre-popu-    |
|                                  | lated with the option most complimentary to the Network Authentication selected.     |
| WEP Encryption                   | [Enabled, Disabled] Select Enabled to turn on Wired Equivalent Privacy mode.         |
| Encryption Strength              | [128 bit, 64 bit] Select the length of the encryption method. 128 bit being the more |
|                                  | robust option for security.                                                          |
| Current Network Key              | [1-4] Select which of the four keys from the list is presently in effect.            |
| Network Key 1-4                  | Enter up to four encryption keys using the on-screen instructions to achieve the de- |
|                                  | sired security strength (128 or 64 bit).                                             |

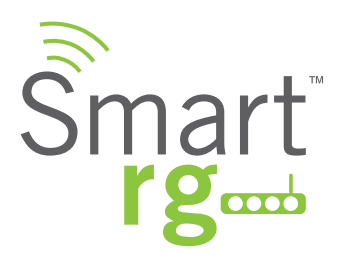

**Network Authentication: Mixed WPA2-WPA** 

| You can set the network auth<br>specify whether a network ke<br>and specify the encryption str<br>Click "Apply/Save" when done | nentication method, selecting data encryption,<br>by is required to authenticate to this wireless networ<br>rength.<br>e. |
|----------------------------------------------------------------------------------------------------|----------------------------------------------------------------------------------------------------|
| Select SSID:                                                                                                    | SmartRG66c0 ÷                                                                                                    |
| Network Authentication:                                                                                                    | Mixed WPA2/WPA :                                                                                                    |
| WPA2 Preauthentication:                                                                                                    | Disabled +                                                                                                    |
| Network Re-auth Interval:                                                                                                    | 36000                                                                                                    |
| WPA Group Rekey Interval:                                                                                                    | 0                                                                                                    |
| RADIUS Server IP Address:                                                                                                    | 0.0.0.0                                                                                                    |
| RADIUS Port:                                                                                                    | 1812                                                                                                    |
| RADIUS Key:                                                                                                    |                                                                                                    |
| WPA/WAPI Encryption:                                                                                                    | TKIP+AES \$                                                                                                    |
| WEP Encryption:                                                                                                    | Disabled ¢                                                                                                    |

| Field Name               | Description                                                                          |
|--------------------------|--------------------------------------------------------------------------------------|
| Select SSID              | Select the SSID from the drop-down list for the wireless network to which this secu- |
|                          | rity configuration will apply.                                                       |
| WPA2 Preauthentication   |                                                                                      |
| Network Re-Auth Interval |                                                                                      |
| WPA Group Rekey Interval | [1-65535 seconds] The frequency with which the gateway automatically updates the     |
|                          | group key and sends it to connected LAN client devices.                              |
| RADIUS Server IP address | Enter the IP address for the Remote Authentication Dial In User Service server as-   |
|                          | sociated with your infrastructure.                                                   |
| RADIUS Port              | Port 1812 for authentication is a standard for RADIUS authentication per the IETF    |
|                          | RFC 2865. Your RADIUS deployment may differ from this. Older servers may use port    |
|                          | 1645.                                                                                |
| RADIUS Key               | Enter the encryption key required to authenticate to the Radius Server specified via |
|                          | the Server IP address above.                                                         |
| WPA/WAPI Encryption      | [AES, TKIP+AES] Choose from Advanced Encryption Standard (AES) or AES com-           |
|                          | bined with Temporary Key Integrity Protocol (TKIP). This field has been pre-popu-    |
|                          | lated with the option most complimentary to the Network Authentication selected.     |
| WEP Encryption           | [Enabled, Disabled] Select Enabled to turn on Wired Equivalent Privacy mode.         |
| Encryption Strength      | [128 bit, 64 bit] Select the length of the encryption method. 128 bit being the more |
|                          | robust option for security.                                                          |
| Current Network Key      | [1-4] Select which of the four keys from the list is presently in effect.            |

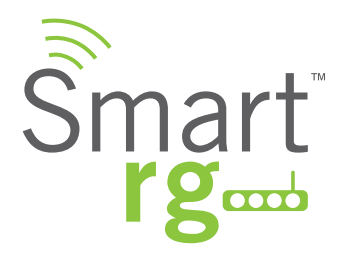

| Field Name      | Description                                                                          |
|-----------------|--------------------------------------------------------------------------------------|
| Network Key 1-4 | Enter up to four encryption keys using the on-screen instructions to achieve the de- |
|                 | sired security strength (128 or 64 bit).                                             |

### Network Authentication: Mixed WPA2/WPA-PSK

| and the second second | mun man                                                                                                    | when we we we we we we wanted the second second sec |
|-----------------------|----------------------------------------------------------------------------------------------------|----------------------------------------------------------------------------------------------------|
|                       | Manual Setup AP                                                                                                    |                                                                                                    |
|                       | You can set the network auth<br>specify whether a network ke<br>and specify the encryption st<br>Click "Apply/Save" when don | hentication method, selecting data encryption,<br>ey is required to authenticate to this wireless network<br>rength.<br>e.                                                                                                    |
|                       | Select SSID:                                                                                                    | SmartRG66c0 ÷                                                                                                    |
|                       | Network Authentication:                                                                                                    | Mixed WPA2/WPA -PSK                                                                                                    |
|                       | WPA/WAPI passphrase: <ul> <li>Use base MAC address as</li> </ul>                                                             | Click here to display<br>WPA/WAPI passphrase                                                                                                    |
|                       | WPA Group Rekey Interval:                                                                                                    | 0                                                                                                    |
|                       | WPA/WAPI Encryption:                                                                                                    | TKIP+AES \$                                                                                                    |
|                       | WEP Encryption:                                                                                                    | Disabled \$                                                                                                    |
|                       |                                                                                                    |                                                                                                    |
|                       |                                                                                                    | Apply/Save                                                                                                    |

| Field Name               | Description                                                                          |
|--------------------------|--------------------------------------------------------------------------------------|
| Select SSID              | Select the SSID from the drop-down list for the wireless network to which this secu- |
|                          | rity configuration will apply.                                                       |
| WPA2 Preauthentication   | When enabled, clients can pre-authenticate with the gateway while still connected    |
|                          | to another AP.                                                                       |
| Network Re-Auth Interval | [0-2,147,483,647 seconds] The interval that the client must re-authenticate with the |
|                          | gateway.                                                                             |
| WPA Group Rekey Interval | [1-65535 seconds] The frequency with which the gateway automatically updates the     |
|                          | group key and sends it to connected LAN client devices.                              |
| WPA/WAPI Encryption      | [AES, TKIP+AES] Choose from Advanced Encryption Standard (AES) or AES com-           |
|                          | bined with Temporary Key Integrity Protocol (TKIP). This field has been pre-popu-    |
|                          | lated with the option most complimentary to the Network Authentication selected.     |
| WEP Encryption           | [Enabled, Disabled] Select Enabled to turn on Wired Equivalent Privacy mode.         |
| Encryption Strength      | [128 bit, 64 bit] Select the length of the encryption method. 128 bit being the more |
|                          | robust option for security.                                                          |
| Current Network Key      | [1-4] Select which of the four keys from the list is presently in effect.            |
| Network Key 1-4          | Enter up to four encryption keys using the on-screen instructions to achieve the de- |
|                          | sired security strength (128 or 64 bit).                                             |

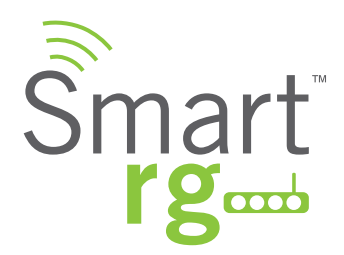

# **MAC Filter**

Also known as Layer 2 address filtering, MAC Filtering refers to an access control methodology whereby the 48-bit address assigned to each LAN host NIC is used to determine access to the network.

After selecting Wireless -> MAC Filter from the left navigation bar, select an SSID to filter from the drop-down list. Next, select the MAC Restrict Mode (Disabled, Allow or Deny).

Use the Add button to add a MAC address to the filter list. Click Apply/Save to commit the completed entry.

| Smart r                                                                                            | g SR550n                                                                                                    |
|----------------------------------------------------------------------------------------------------|----------------------------------------------------------------------------------------------------|
| Device Info<br>Advanced Setup<br>Wireless<br>Basic                                                 | Wireless MAC Filter<br>Select SSID: SmartRG66c0 +                                                                |
| Security<br>MAC Filter<br>Wireless Bridge<br>Advanced<br>Station Info<br>Diagnostics<br>Management | MAC   MAC   Note: If 'allow' is choosed and mac filter is  Mode: Disabled Allow Deny empty, WPS will be disabled |
|                                                                                                    | Add Remove                                                                                                    |
|                                                                                                    | Enter the MAC address and click "Apply/Save" to add<br>the MAC address to the wireless MAC address filters.      |
|                                                                                                    | Apply/Save                                                                                                    |

| Field Name        | Description                                             |
|-------------------|---------------------------------------------------------|
| Select SSID       | Select the SSID to apply this MAC filter rule to.       |
| MAC Restrict Mode | Disabled: MAC filtering is off.                         |
|                   | Allow: For specified MAC address, access is permitted.  |
|                   | Deny: Access for the specified MAC address is rejected. |

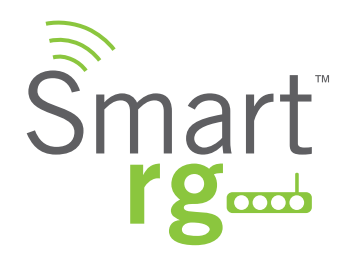

# Wireless Bridge

This page allows you to configure wireless bridge features of the wireless LAN interface. You can select Wireless Bridge (also known as Wireless Distribution System) to disable access point functionality. Selecting Access Point enables access point functionality. Wireless bridge functionality will still be available and wireless stations will be able to associate to the Access Point.

Selecting Disabled in Bridge Restrict will disable wireless bridge restriction. Any wireless bridge will be granted access. Selecting Enabled or Enabled(Scan) enables wireless bridge restriction. Only those bridges specified via their MAC address in Remote Bridges will be granted access.

After selecting Wireless -> Wireless Bridge from the left navigation bar, enter your settings as desired.

Click Refresh to update the remote bridges. Wait for few seconds to update. Click Apply/Save to commit your changes.

| Smart r                                                                                                    | gam                                                                                                    | SR550n                                                                                                    |
|----------------------------------------------------------------------------------------------------|----------------------------------------------------------------------------------------------------|----------------------------------------------------------------------------------------------------|
| Device Info<br>Advanced Setup<br>Wireless<br>Basic<br>Security<br>MAC Filter<br>Wireless Bridge<br>Advanced<br>Station Info<br>Diagnostics<br>Management | Wireless Bridge<br>This page allows you to configure<br>interface. You can select Wireless<br>System) to disable access point fu-<br>point functionality. Wireless bridge<br>stations will be able to associate the<br>disables wireless bridge restriction<br>Selecting Enabled or Enabled(Sca<br>bridges selected in Remote Bridge<br>Click "Refresh" to update the rem<br>Click "Apply/Save" to configure the<br>AP Mode:<br>Bridge Restrict:<br>Remote Bridges MAC Address: | wireless bridge features of the wireless LAN<br>Bridge (also known as Wireless Distribution<br>inctionality. Selecting Access Point enables access<br>e functionality will still be available and wireless<br>o the AP. Select Disabled in Bridge Restrict which<br>. Any wireless bridge will be granted access.<br>n) enables wireless bridge restriction. Only those<br>s will be granted access.<br>ote bridges. Wait for few seconds to update.<br>e wireless bridge options. |
|                                                                                                    | © 2012 SmartRG Inc. All Ri                                                                                                    | Retresh Apply/Save                                                                                                    |

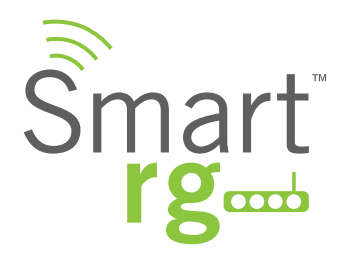

| Field Name                | Description                                                                              |
|---------------------------|------------------------------------------------------------------------------------------|
| AP Mode                   | [Wireless Bridge, Access Point] Select Wireless Bridge to disable Access Point func-     |
|                           | tionality. Select Access Point enables AP functionality. In Access Point mode, wire-     |
|                           | less bridge functionality will still be available and wireless stations will be able to  |
|                           | associate to the AP.                                                                     |
| Bridge Restrict           | [Enabled, Disabled] Optional setting to turn off wireless bridge restriction. When disa- |
|                           | bled, any wireless bridge will be granted access. Choose Enabled or Enabled (Scan)       |
|                           | to turn on wireless bridge restriction. Only those bridges selected in the Remote        |
|                           | Bridges list will be granted access. Use the Refresh button to update the station list   |
|                           | when Bridge Restrict is enabled.                                                         |
| Remote Bridge MAC Address | Enter the MAC address(es) of the remote bridges to be allowed                            |

# Advanced

At Wireless -> Advanced you may configure advanced features of the wireless LAN interface. You can select a particular channel on which to operate, force the transmission rate to a desired speed, set the fragmentation threshold, the RTS threshold, the wakeup interval for clients in power-save mode, and more.

After selecting Wireless -> Advanced from the left navigation bar, enter your settings as desired.

Click Apply/Save to commit your changes.

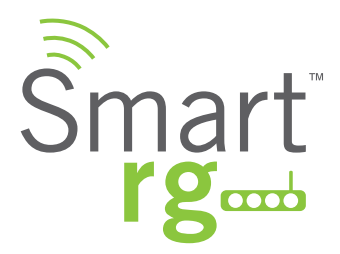

### SR550n

# Ŝmart **rg**⊶

#### **Device Info**

Advanced Setup Wireless Basic Security MAC Filter Wireless Bridge Advanced Station Info Diagnostics Management

#### Wireless -- Advanced

This page allows you to configure advanced features of the wireless LAN interface. You can select a particular channel on which to operate, force the transmission rate to a particular speed, set the fragmentation threshold, set the RTS threshold, set the wakeup interval for clients in power-save mode, set the beacon interval for the access point, set XPress mode and set whether short or long preambles are used. Click "Apply/Save" to configure the advanced wireless options.

| Band:                              | 2.4GHz \$      |                                             |
|------------------------------------|----------------|---------------------------------------------|
| Channel:                           | Auto ¢         | Current: 1<br>(interference:<br>acceptable) |
| Auto Channel Timer(min)            | 0              | ucceptable)                                 |
| 802.11n/EWC:                       | Auto \$        |                                             |
| Bandwidth:                         | 20MHz ¢        | Current: 20MHz                              |
| Control Sideband:                  | Lower ¢        | Current: N/A                                |
| 802.11n Rate:                      | Auto \$        |                                             |
| 802.11n Protection:                | Auto 🗘         |                                             |
| Support 802.11n Client Only:       | Off ‡          |                                             |
| RIFS Advertisement:                | Auto ‡         |                                             |
| OBSS Coexistence:                  | Enable ‡       |                                             |
| RX Chain Power Save:               | Disable 💠      | Power Save status: Full<br>Power            |
| RX Chain Power Save<br>Quiet Time: | 0              |                                             |
| PPS: 1                             | 0              |                                             |
| 54g™ Rate:                         | 1 Mbps 🗘       |                                             |
| Multicast Rate:                    | Auto ‡         |                                             |
| Basic Rate:                        | Default        | \$                                          |
| Fragmentation Threshold:           | 2346           |                                             |
| RTS Threshold:                     | 2347           |                                             |
| DTIM Interval:                     | 1              |                                             |
| Beacon Interval:                   | 100            |                                             |
| Global Max Clients:                | 16             |                                             |
| XPress <sup>™</sup> Technology:    | Enabled \$     |                                             |
| Transmit Power:                    | 100% \$        |                                             |
| WMM(Wi-Fi Multimedia):             | Enabled \$     |                                             |
| WMM No Acknowledgeme               | nt: Disabled 🗧 |                                             |
| WMM APSD:                          | Enabled \$     |                                             |

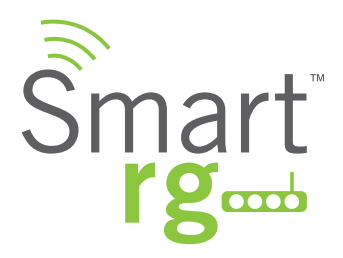

| Field Name                  | Description                                                                                                    |
|-----------------------------|----------------------------------------------------------------------------------------------------|
| Band                        | Pre-set at 2.4 GHz for compatibility with IEEE 802.11x standards.                                                                                                    |
| Channel                     | [Auto, 1-11] Select the Wi-Fi channel you wish to use.                                                                                                    |
| Auto Channel Timer(min)     | [0-65535 minutes] Set the frequency with which the gateway scans channels for in-                                                                                                    |
|                             | terference. If a threshold of inference is detected, a new channel will be auto selected.                                                                                                    |
| 802.11n/EWC                 | [Auto, Disabled]                                                                                                    |
|                             | Reference, IEEE 802.11n Draft 2.0 for details on this standard.                                                                                                    |
| Bandwidth                   | [20MHz, 40MHz] Select the Bandwidth. 40MHz bandwidth provides better through-                                                                                                    |
|                             | put by taking advantage of two, adjacent 20MHz bands.                                                                                                    |
| Control Sideband            | [Upper, Lower] Select the appropriate sideband to minimize RF interference from                                                                                                    |
|                             | adjacent channels and maximize the throughput. Sideband controls only available                                                                                                    |
|                             | in 40MHz mode.                                                                                                    |
| 802.11n rate                | Select the desired physical transmission rate.<br>Value 54g Rate<br>0: 13.5 Mbps<br>1: 27 Mbps<br>2: 40.5 Mbps<br>3: 54 Mbps<br>4: 81 Mbps<br>5: 108 Mbps<br>6: 121.5 Mbps<br>8: 27 Mbps<br>9: 54 Mbps<br>10: 81 Mbps<br>11: 108 Mbps<br>12: 162 Mbps<br>13: 216 Mbps<br>13: 216 Mbps<br>15: 270 Mbps<br>32: 6 Mbps<br>32: 6 Mbps |
| 802.11n protection          | [Off, Auto] Select Auto for maximum security but there is a noticeable impact on                                                                                                    |
|                             | throughput. Select Off for best throughput.                                                                                                    |
| Support 802.11n client only | [On, Off] Select On to restrict 802.11b/g clients from accessing the gateway.                                                                                                    |
| RIFS Advertisement          | [Off, Auto] Reduced Inter-Frame Space RIFS. Improves performance by reducing                                                                                                    |
|                             | dead time required between OFDM transmissions. Recommended primarily for                                                                                                    |
|                             | greenfield deployments only.                                                                                                    |
| OBSS Coexistence            | [Enable, Disable] Coexistence of Overlapping Basic Service Sets that prevents over-                                                                                                    |
|                             | lapping in the 20MHz and 40MHz frequencies.                                                                                                    |
|                             | If set to Enable, the gateway will automatically revert to 20MHz channel bandwidth                                                                                                    |
|                             | when another WIFI network within 2 channels of its own channel is detected or when                                                                                                    |

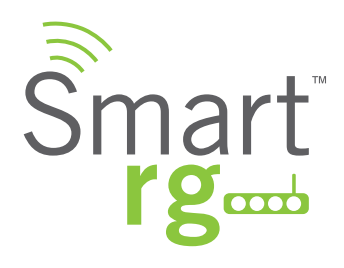

| Field Name                         | Description                                                                             |
|------------------------------------|-----------------------------------------------------------------------------------------|
|                                    | a client device with its 40MHz Intolerant bit set is detected. Disabling this feature   |
|                                    | violates the 802.11-2012 specification.                                                 |
| RX power chain save                | [Enable, Disable] Turn on power save mode.                                              |
|                                    | Note: 802.11n/EWC must be set to Auto before enabling this feature.                     |
| RX power chain save quiet time     | [0 to 2147483647 seconds] Set the delay time between when system activity ceases        |
|                                    | and power save mode engages.                                                            |
|                                    |                                                                                         |
|                                    | Note: Set 802.11n/EWC to Auto and to Enable before setting this parameter.              |
| RX power chain save PPS            | [0 to 2147483647 packets per second] Sets a throughput threshold for when the           |
|                                    | router engages power save mode after the quiet time seconds have elapsed.               |
|                                    |                                                                                         |
|                                    | Note: Set 802.11n/EWC to Auto and to Enable before setting this parameter.              |
| 54g rate                           | [Auto, 11 Mbps, 1 Mbps, 2 Mbps, 5.5 Mbps, 11 Mbps] Select a fixed data rate from the    |
|                                    | drop-down list if desired. Auto will select 11 Mbps when possible but will drop (based  |
|                                    | on signal strength) when necessary.                                                     |
| Multicast rate                     | [1-54 Mbps] Enter the desired packet transmit rate for multicast.                       |
| Basic Rate Fragmentation Threshold | [256 - 2346 bytes] Enter the threshold for what sized packets will be fragmented to a   |
|                                    | smaller unit size. The primary consideration for this setting being the size/capability |
|                                    | of the circuit.                                                                         |
|                                    | A bigh sector concerns in a indication about a distance of Torono and the               |
|                                    | A high packet error rate is an indication that a slightly increased Fragmentation       |
|                                    | tained. Boor throughput is a likely result of setting this throughout too low           |
| PTS Thrashold                      | [256 - 2246  byteo] Specify the Perguest to Send perket size beyond which the WLAN      |
| nis mesnola                        | client bardware invokes its RTS/CTS mechanism. Smaller packets will otherwise be        |
|                                    | sent not using BTS/CTS                                                                  |
|                                    | The threshold is off when using the default setting of 2347.                            |
| DTIM Interval                      | [1 and 65535] a k a. Beacon rate. Delivery Traffic Indication Message is a countdown    |
|                                    | variable indicating when the next window for listening to buffered broadcast and        |
|                                    | multicast messages is available to client devices.                                      |
|                                    | The default is 1.                                                                       |
| Beacon Interval                    | [1 and 65535 ms] The time interval between beacon transmissions. Beacon transmissions   |
|                                    | make known the presence of an access point and convey to wireless NICs when to          |
|                                    | awake from power save mode to check for buffered frames at the access point).           |
|                                    | The default is 100 ms.                                                                  |

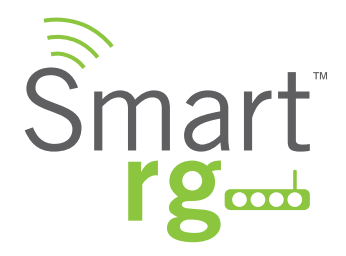

| Field Name             | Description                                                                           |
|------------------------|---------------------------------------------------------------------------------------|
| Global Max Clients     | [1-255] The maximum number of client devices that can connect to the router.          |
| Xpress TM Technology   | [Enabled, Disabled] Xpress Technology is compliant with draft specifications of two   |
|                        | planned wireless industry standards                                                   |
| Transmit Power         | Set the desired output power (by percentage).                                         |
| WMM (Wi-Fi Multimedia) | [Auto, Enabled, Disabled] When enable, this technology allows multimedia services     |
|                        | (audio, video and voice packets) to get higher priority.                              |
| WMM No Acknowledgement | [Enabled, Disabled] Refers to the acknowledge policy used at the MAC level. Enable no |
|                        | Acknowledgement for better throughput but in the event of a noisy RF environment,     |
|                        | higher error rates may result.                                                        |
| WMM APSD               | [Enabled, Disabled] Automatic Power Save Delivery, a power consumption saving         |
|                        | feature.                                                                              |

# Station Info

This page displays authenticated wireless stations and their status.

Click the Refresh button to update the display.

| Smart r                                     | gad SR550n                                                                                           |
|---------------------------------------------|----------------------------------------------------------------------------------------------------|
| Device Info<br>Advanced Setup<br>Wireless   | Wireless Authenticated Stations<br>This page shows authenticated wireless stations and their status. |
| Basic<br>Security<br>MAC Filter             | MAC Associated Authorized SSID Interface                                                             |
| Wireless Bridge<br>Advanced<br>Station Info | Refresh                                                                                              |
| Station Info                                | © 2012 SmartRG Inc. All Rights Reserved.                                                             |

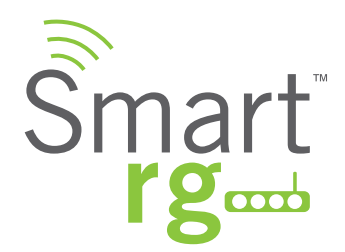

# DIAGNOSTICS

# **Diagnostics**

Line performance diagnostic tools are supported by your SmartRG gateway. Three legs of the data path are included in the available tests: LAN connectivity, DSL connectivity and Internet connectivity tests.

After selecting Diagnostics -> Diagnostics from the left navigation bar, click the Test button at the bottom of the screen.

The table will be updated with fresh diagnostic information regarding connection integrity. There is significant in-line documentation regarding each individual test. Simply click the Help link at the far right of each line item to learn more about what is being tested and what actions to take in the event that a particular test should fail.

The normal test method is initiated with the Test button and utilizes OAM F5 loopback cells.

Selecting the Test With OAM F4 will conduct the test at the VP level in lieu of at an individual VC connection.

| pppoe_0_0_1 Diagnostic<br>Your modem is capable of te<br>below. If a test displays a fa<br>this page to make sure the f                                                                                             | s<br>sting y                                                                                                    |                                                                                                    |                                                                                                    |                                                                                                    |                                                                                                    |
|----------------------------------------------------------------------------------------------------|----------------------------------------------------------------------------------------------------|----------------------------------------------------------------------------------------------------|----------------------------------------------------------------------------------------------------|----------------------------------------------------------------------------------------------------|----------------------------------------------------------------------------------------------------|
| "Help" and follow the trouble<br>Test the connection to yo<br>Test your LAN3 Connection:<br>Test your LAN2 Connection:<br>Test your LAN1 Connection:<br>Test your WAN Connection:<br>Test your Wireless Connection: | il status<br>fail stat<br>eshooti<br>pur loc:<br>FAIL<br>FAIL<br>FAIL<br>PASS<br>PASS                                                                                                    | our DSL<br>s, click "<br>us is co<br>ng proc<br>al netw<br>Help<br>Help<br>Help<br>Help                                                                                                    | . connection. T<br>Rerun Diagnos<br>Insistent. If the<br>edures.<br><b>vork</b>                                                                                                    | he individ<br>tic Tests"<br>test con                                                                                                    | fual tests are list<br>at the bottom o<br>tinues to fail, clio                                                                                                    |
| Test the connection to yo                                                                                                    | our DS                                                                                                    | L servi                                                                                                    | ce provider                                                                                                    | Holo                                                                                                    |                                                                                                    |
| Test ATM OAM F5 segment ping:                                                                                                    |                                                                                                    |                                                                                                    | FAIL                                                                                                    | neip                                                                                                    |                                                                                                    |
|                                                                                                    | ATM OAM F5 end-to-end ping: DISABLED Help                                                                                                    |                                                                                                    |                                                                                                    | Help                                                                                                    |                                                                                                    |
| Test ATM OAM F5 end-to-end pin                                                                                                    | ıg:                                                                                                    |                                                                                                    | DISABLED                                                                                                    | Help<br>Help                                                                                                    |                                                                                                    |
| Test ATM OAM F5 end-to-end pin                                                                                                    | g:<br>our Int                                                                                                    | ernet s                                                                                                    | DISABLED<br>DISABLED                                                                                                    | <u>Help</u><br>Help<br>Ier                                                                                                    |                                                                                                    |
| Test ATM OAM F5 end-to-end pin<br>Test the connection to yo<br>Test PPP server connection:                                                                                                    | g:<br>our Int                                                                                                    | ernet s                                                                                                    | DISABLED<br>DISABLED<br>service provice<br>DISABLED                                                                                                    | Help<br>Help<br>Help                                                                                                    |                                                                                                    |
| Test ATM OAM F5 end-to-end pin<br>Test the connection to yo<br>Test PPP server connection:<br>Test authentication with ISP:                                                                                         | g:<br>our Int                                                                                                    | ernet s                                                                                                    | DISABLED<br>DISABLED<br>DISABLED<br>DISABLED<br>DISABLED                                                                                                    | Help<br>Help<br>Help<br>Help                                                                                                    |                                                                                                    |
| Test ATM OAM F5 end-to-end pin<br>Test the connection to you<br>Test PPP server connection:<br>Test authentication with ISP:<br>Test the assigned IP address:<br>Disc default astronomic                            | g:<br>our Int                                                                                                    | ernets                                                                                                    | DISABLED<br>DISABLED<br>Bervice provid<br>DISABLED<br>DISABLED<br>DISABLED                                                                                                    | Help<br>Help<br>Help<br>Help<br>Help                                                                                                    |                                                                                                    |
|                                                                                                    | Test your LAN3 Connection:<br>Test your LAN2 Connection:<br>Test your LAN2 Connection:<br>Test your UAN1 Connection:<br>Test your WAN Connection:<br>Test your Wireless Connection:<br>Test the connection to you<br>Test XDSL Synchronization:<br>Test ATM OAM F5 segment ping: | Test the connection to your loc.<br>Test your LAN3 Connection: FAIL<br>Test your LAN2 Connection: FAIL<br>Test your LAN1 Connection: PASS<br>Test your Wireless Connection: PASS<br>Test the connection to your DSI<br>Test XDSL Synchronization:<br>Test ATM QAM F5 segment ping: | Test your LAN3 Connection:       FAIL       Help         Test your LAN2 Connection:       FAIL       Help         Test your LAN2 Connection:       FAIL       Help         Test your UAN1 Connection:       FAIL       Help         Test your WAN Connection:       PASS       Help         Test your Wireless Connection:       PASS       Help         Test the connection to your DSL servit       Test xDSL Synchronization: | Test your LAN3 Connection:       FAIL       Help         Test your LAN2 Connection:       FAIL       Help         Test your LAN2 Connection:       FAIL       Help         Test your UAN1 Connection:       FAIL       Help         Test your WAN Connection:       PASS       Help         Test your Wireless Connection:       PASS       Help         Test the connection to your DSL service provider       Test xDSL Synchronization:       FAIL | Test the connection:       FAIL       Help         Test your LAN2 Connection:       FAIL       Help         Test your LAN2 Connection:       FAIL       Help         Test your WAN Connection:       PASS       Help         Test your Wan Connection:       PASS       Help         Test your Wireless Connection:       PASS       Help         Test the connection to your DSL service provider       Test xDSL Synchronization:       FAIL |

501 SE Columbia Shores Boulevard, Suite 500, Vancouver, Washington 98661, USA | +1 360 859 1780

Page 100

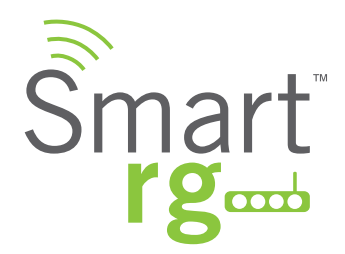

# Fault Management

Utilize this screen for diagnostics regarding your VDSL PTM or Ethernet WAN connection. Fault Management is compliant with IEEE 802.1 ag for Connectivity Fault Management.

After selecting Diagnostics -> Fault Management from the left navigation bar, select values for the Maintenance Domain (MD) Level, Destination MAC Address to test and enter the applicable (if any) 802.1Q VLAN ID.

| Smart r                                                                                                   | ζœώ                                                                                                    | SR550n |
|----------------------------------------------------------------------------------------------------|----------------------------------------------------------------------------------------------------|--------|
| Device Info<br>Advanced Setup<br>Wireless<br>Diagnostics<br>Diagnostics<br>Fault Management<br>Management | 802.1ag Connectivity Fault Management         This diagnostic is only used for VDSL PTM mode.         Maintenance Domain (MD) Level:       2 ÷         Destination MAC Address:       0         Destination MAC Address:       0         VDSL Traffic Type:       Inactive         Test the connection to another Maintenance End Point (MEP)         Loopback Message (LBM):         Find Maintenance End Points (MEPs) |        |
|                                                                                                    | Linktrace Message (LTM):                                                                                                    |        |

The individual fields on this screen are defined as follows:

| Field Name                    | Description                                                                            |
|-------------------------------|----------------------------------------------------------------------------------------|
| Maintenance Domain (MD) Level | [0-7] Maintenance Domains are management space on a network, typically owned           |
|                               | and operated by a single entity. MDs are configured with Names and Levels, where       |
|                               | the eight levels range from 0 to 7. A hierarchical relationship exists between domains |
|                               | based on levels. The larger the domain, the higher the level value.                    |
| Looback Message (LBM)         | Used on-demand as the first step to isolate a fault.                                   |
| Maintenance End Point (MEP)   | Points at the edge of the domain, defines the boundary for the domain.                 |
| Linktrace Message (LTM)       | Identifies all maintenance points in the entity.                                       |

Reference IEEE 802.1ag for additional details.

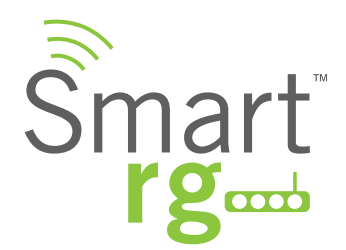

# MANAGEMENT

# Settings

Backup

Current settings for your gateway can be backed up to a file stored on your computer.

After selecting Management -> Settings -> Backup from the left navigation bar, the following screen will appear. Select the type of backup you desire.

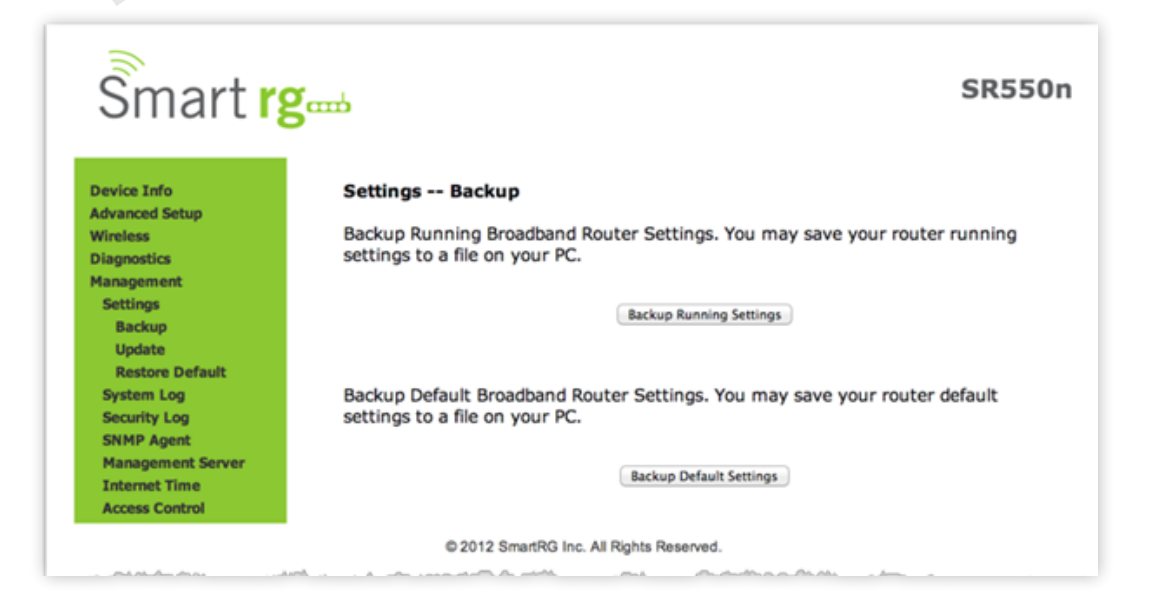

The individual fields on this screen are defined as follows:

| Field Name              | Description                                                                   |
|-------------------------|-------------------------------------------------------------------------------|
| Backup Running Settings | This button will locally save a backup file of the currently running settings |
| Backup Default Settings | This button will locally save a backup file of the Defaulted settings         |

501 SE Columbia Shores Boulevard, Suite 500, Vancouver, Washington 98661, USA | +1 360 859 1780

Page 102

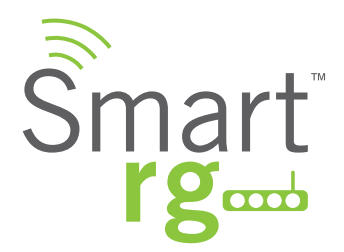

### Update

Use the features on this screen to restore previously backed-up gateway settings. Both Current and Default settings can be managed here.

After selecting Management -> Settings -> Update from the left navigation bar, the following screen will appear. Click the appropriate Choose File button for the type of setting you wish to restore. Next, browse to the desired .conf file located on your personal computer. Lastly, click the Update button.

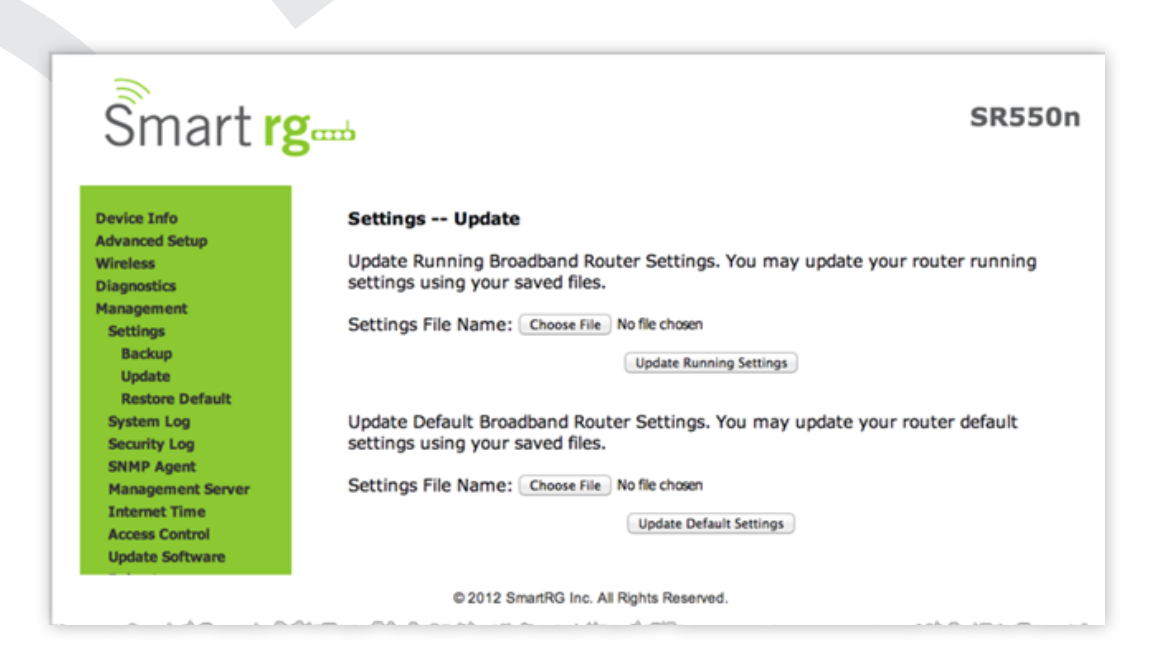

The individual fields on this screen are defined as follows:

| Field Name              | Description                                                                                       |
|-------------------------|---------------------------------------------------------------------------------------------------|
| Update Running Settings | This button will allow you to select a .conf backup file to update the currently running settings |
| Update Default Settings | This button will allow you to select a .conf backup file to update the Defaulted settings         |

501 SE Columbia Shores Boulevard, Suite 500, Vancouver, Washington 98661, USA | +1 360 859 1780

Page 103

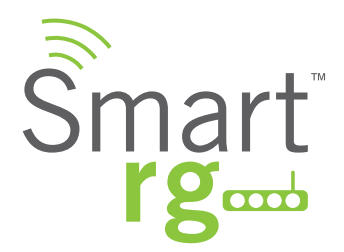

### **Restore Default**

Use this screen to reset the gateway to it's Default settings. Defaults can be customized and stored. For details, see Backup and Restore Settings sections of this user guide.

After selecting Management -> Settings -> Restore Default from the left navigation bar, the following screen will appear. Click the Restore Default Settings button.

| Smart r                                                                                                    | gand SR550                                                                                                |
|----------------------------------------------------------------------------------------------------|----------------------------------------------------------------------------------------------------|
| Device Info<br>Advanced Setup<br>Wireless<br>Diagnostics<br>Management<br>Settings<br>Backup<br>Update<br>Restore Default | Settings Restore Default<br>Restore Broadband Router setting to the defaults.<br>Restore Default Settings |
|                                                                                                    | -                                                                                                    |

# System Log

In the System Log you will find a history of error conditions and other events encountered by your gateway. Use the features on this screen to view or alter the behavior of the System Log.

Upon selecting Management -> Settings -> System Log from the left navigation bar, the following screen will appear.

| Smart rg                          | SR550n                                                                                        |
|-----------------------------------|-----------------------------------------------------------------------------------------------|
| Device Info                       | System Log                                                                                    |
| Wireless<br>Diagnostics           | The System Log dialog allows you to view the System Log and configure the System Log options. |
| Management<br>Settings            | Click "View System Log" to view the System Log.                                               |
| System Log<br>Security Log        | Click "Configure System Log" to configure the System Log options.                             |
| Management Server                 |                                                                                               |
| Access Control<br>Update Software | View System Log Configure System Log                                                          |
|                                   | © 2012 SmartRG Inc. All Rights Reserved.                                                      |

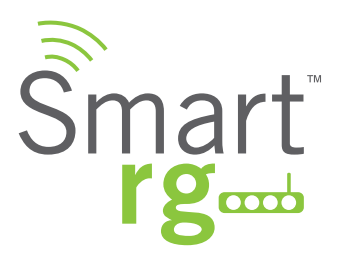

| Action               | Description                              |
|----------------------|------------------------------------------|
| View System Log      | This button will display the system log. |
| Configure System Log | This button will edit the system log     |

This table describes the options for configuration of the System Log

| Action                                                                        | Description                                                                                                    |  |
|-------------------------------------------------------------------------------|----------------------------------------------------------------------------------------------------|--|
| Enable/Disable                                                                | Select to turn logging completely off or on                                                                                                    |  |
| Logging Level                                                                 | Options are displayed in top-down order of least verbose to most verbose. Error option is rec-                                                                                                    |  |
| Emergency<br>Alert<br>Critical<br>Error<br>Warning<br>Notice<br>Informational | ommended (least verbose) unless actively troubleshooting a situation with a subscriber for which increased detail is required.                                                                                                    |  |
| Display Level                                                                 | Options are displayed in top-down order of least verbose to most verbose. Error option is rec-<br>ommended (least verbose) unless actively troubleshooting a situation with a subscriber for<br>which increased detail is required. |  |
| Mode                                                                          | Control where log events will be sent. Choose 'Remote' or 'Both,' to send to the specified IP address and UDP port of the remote syslog server. Choose 'Local' or 'Both,' to record events in the gateway's local memory.           |  |

# Security Log

The security log contains a history of events related to sensitive access to the gateway. Logged events include...

- Password change success
- Password change failure
- Authorized login success
- Authorized login fail
- Authorized user logged out
- Security lockout added
- Security lockout removed
- Authorized resource access
- Unauthorized resource access
- Software update

501 SE Columbia Shores Boulevard, Suite 500, Vancouver, Washington 98661, USA | +1 360 859 1780

Page 105

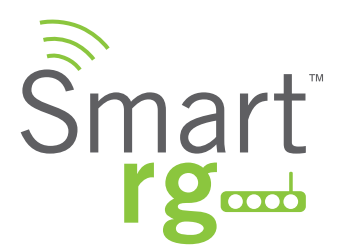

Upon selecting Management -> Settings -> Security Log from the left navigation bar, the following screen will appear.

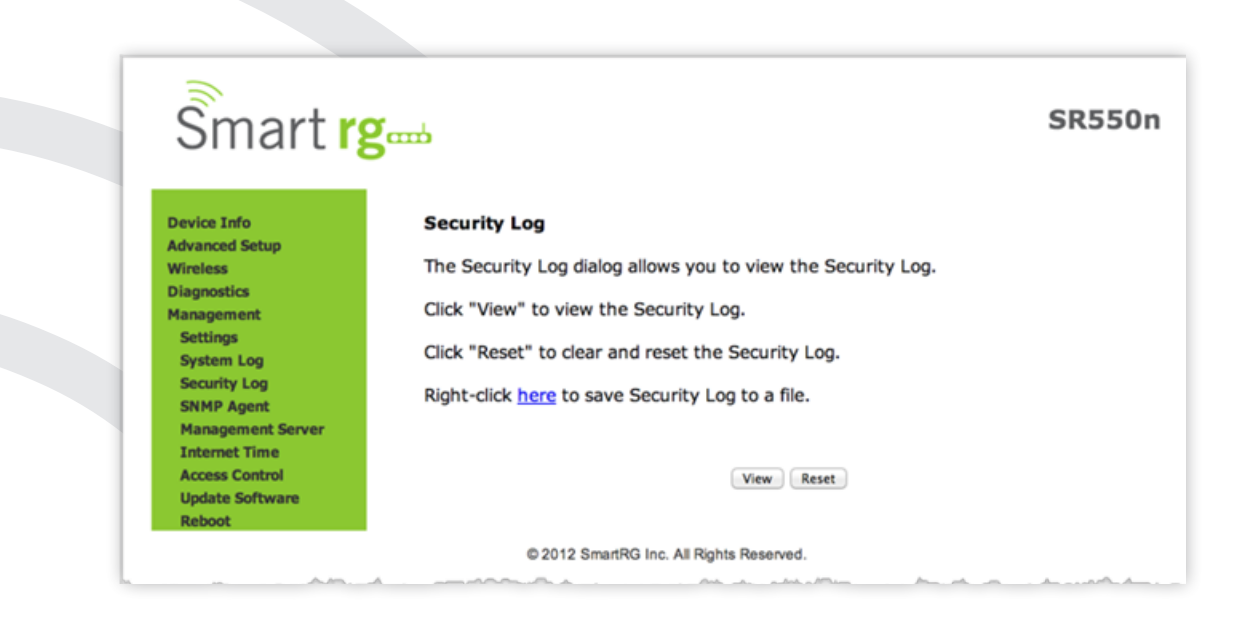

The individual fields on this screen are defined as follows:

| Action | Description                                                   |
|--------|---------------------------------------------------------------|
| View   | This button will display the Security Log on the screen.      |
| Reset  | This button will purge all stored data from the Security Log. |

## Management Server

Management Server refers to an Auto Configuration Server such as Cisco Prime Home which offers significant advantages in terms of automation and productivity when managing subscriber devices in the field.

### **TR-069 Client**

SmartRG gateways support TR-069 based standards for remote management. Utilize this screen to configure the gateway with details about the management ACS (Auto Configuration Server) to which this gateway will be linked.

Select Management -> Management Server -> TR-069 Management from the left navigation bar. The screen pictured below will appear. Update or complete the necessary fields per the instructions from your ACS platform vendor.

Click Apply/Save to commit your changes.

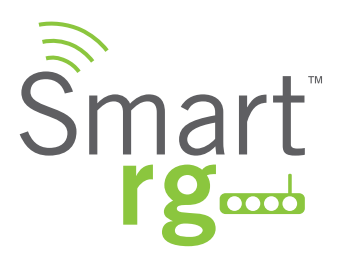

| Smart r                                           | gen                                                                                    |                                                 |
|---------------------------------------------------|----------------------------------------------------------------------------------------|-------------------------------------------------|
| Device Info<br>Advanced Setup                     | TR-069 Client Configuration                                                            | llows a Auto-Configuration Server (ACS) to per  |
| Diagnostics<br>Management<br>Settings             | collection, and diagnostics to this device<br>Select the desired values and click "App | ply/Save" to configure the TR-069 client option |
| System Log<br>Security Log<br>SNMP Agent          | OUI-Serial<br>TR-069 Client                                                            | MAC Serial Number     Disable Enable            |
| Management Server<br>TR-069 Client<br>STUN Config | Inform Interval:<br>ACS URL:                                                           | 3600<br>https://acs.yourACSpath.com             |
| Internet Time<br>Access Control                   | ACS User Name:<br>ACS Password:                                                        | (null)                                          |
| Reboot                                            | WAN Interface used by TR-069 client:                                                   | Any_WAN ÷                                       |
|                                                   | Connection Request User Name:                                                          | admin                                           |
|                                                   | Connection Request URL:                                                                | (null)                                          |

| Field Name                          | Description                                                                          |  |  |
|-------------------------------------|--------------------------------------------------------------------------------------|--|--|
| OUI-Serial                          | Select whether to use the base MAC address or the serial number of your gateway      |  |  |
|                                     | when connecting to the ACS.                                                          |  |  |
| TR-069 Client                       | Disable/Enable TR-069 client on the CPE.                                             |  |  |
| Inform Interval                     | The frequency (in seconds) with which the CPE (gateway) checks in with the ACS to    |  |  |
|                                     | sync and exchange data. A typical production environment entails CPEs in the field   |  |  |
|                                     | informing to the ACS once/day or every 86,400 seconds.                               |  |  |
| ACS URL                             | URL for the CPE to connect to the ACS using the CPE WAN Management Protocol.         |  |  |
|                                     | This parameter MUST be in the form of a valid HTTP or HTTPS URL. An HTTPS URL        |  |  |
|                                     | indicates that the ACS supports SSL. The "host" portion of this URL is used by the   |  |  |
|                                     | CPE for validating the certificate from the ACS when using certificate-based authen- |  |  |
|                                     | tication.                                                                            |  |  |
| ACS User Name                       | User name by which this gateway logs in to the ACS.                                  |  |  |
| ACS Password                        | vord Password to authenticate the above user name.                                   |  |  |
| WAN Interface used by TR-069 client | Choose any WAN, LAN, Loop back or a configured connection to declare how this        |  |  |
|                                     | gateway will connect to the ACS.                                                     |  |  |
| Connection Request Authentication   | Check this checkbox if your ACS requires authenticated connection requests. Com-     |  |  |
|                                     | plete the additional credential fields that are exposed.                             |  |  |

Use the GetRPCMethods buttons to force the gateway to attempt to sync with the ACS. This will assist you in verifying the TR-069 parameters entered above.

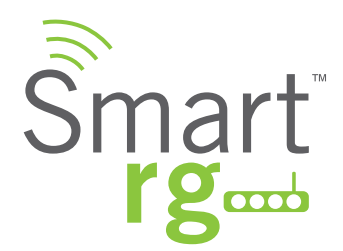

### **STUN Config**

STUN:

Stands for "Simple Traversal of UDP through NATs". STUN enables a device to find out its public IP address and the type of NAT service it is sitting behind.

### STUN Server.

An entity that receives STUN requests and sends STUN responses. STUN servers are generally attached to the public Internet. When a STUN server is present within the infrastructure of the Service Provider, utilize this screen to configure this gateway with the connectivity specifics for that server.

After selecting Management -> Management Server -> STUN Config, check the STUN Server Support button to expose the required STUN settings. Complete each field in accordance with the implementation specifics of server.

Click the Save/Apply button to commit your changes.

| Smart rg                        | ζ                                                                                           | SR550n |  |
|---------------------------------|---------------------------------------------------------------------------------------------|--------|--|
| Device Info<br>Advanced Setup   | TR-069 Client STUN Configuration                                                            |        |  |
| Wireless                        | Select the desired values and click "Apply" to configure the TR-069 Client STUN<br>options. |        |  |
| Management<br>Settings          | epterior                                                                                    |        |  |
| Security Log                    | STUN Server support                                                                         |        |  |
| SNMP Agent<br>Management Server | STUN Server Address:                                                                        |        |  |
| TR-069 Client                   | STUN Server Port: 3478                                                                      |        |  |
| STUN Config                     | STUN Server User Name:                                                                      |        |  |
| Internet Time                   | STUN Server Password:                                                                       |        |  |
| Access Control                  | STUN Server Maximum Keep Alive Period: -1                                                   |        |  |
| Update Software<br>Reboot       | STUN Server Minimum Keep Alive Period: 0                                                    |        |  |
|                                 | Save/Apply                                                                                  |        |  |
|                                 | © 2012 SmartRG Inc. All Rights Reserved.                                                    |        |  |
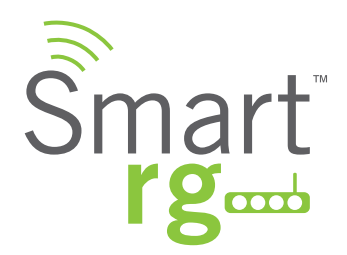

## Internet Time

Sync the clock in your gateway with reliable external clocking servers available on the internet.

After selecting Management -> Internet Time you may check the checkbox on the first line to enable the Network Time Protocol. You may select or input your own NTP servers.

Select the desired time zone for the gateway.

Click Apply/Save to commit your settings.

| Device Info<br>Advanced Setup<br>Wireless<br>Diagnostics<br>Management<br>Settings<br>System Log                | Time settings<br>This page allows you to ch<br>Automatically synchro<br>First NTP time server:                                 | nange the modem's time<br>nize with Internet time s                                                                                                    | e configuration. |    |
|----------------------------------------------------------------------------------------------------|----------------------------------------------------------------------------------------------------|----------------------------------------------------------------------------------------------------|------------------|----|
| System Log                                                                                                    | First NTP time server:                                                                                                    | time.nist.gov                                                                                                    |                  |    |
| Security Log<br>SNMP Agent<br>Management Server<br>Internet Time<br>Access Control<br>Update Software<br>Reboot | Second NTP time server:<br>Third NTP time server:<br>Fourth NTP time server:<br>Fifth NTP time server:<br>Time zone<br>offset: | time.cachenetworks.com<br>/ None<br>clock.fmt.he.net<br>clock.nyc.he.net<br>clock.sjc.he.net<br>clock.via.net<br>ntp1.tummy.com<br>time.cachenetworks.com<br>time.nist.gov<br>Other |                  | \$ |

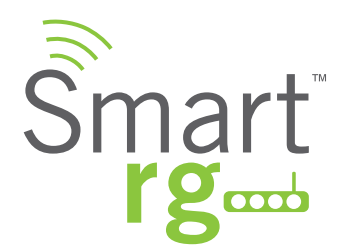

### **Access Control**

#### Services

Utilize this screen to establish a Service Control List. You many control which services (FTP, HTTP, Telnet, etc.) are to be restricted on the LAN

After selecting Management -> Access Control -> Services you may modify settings as desired.

Click Apply/Save to commit your settings.

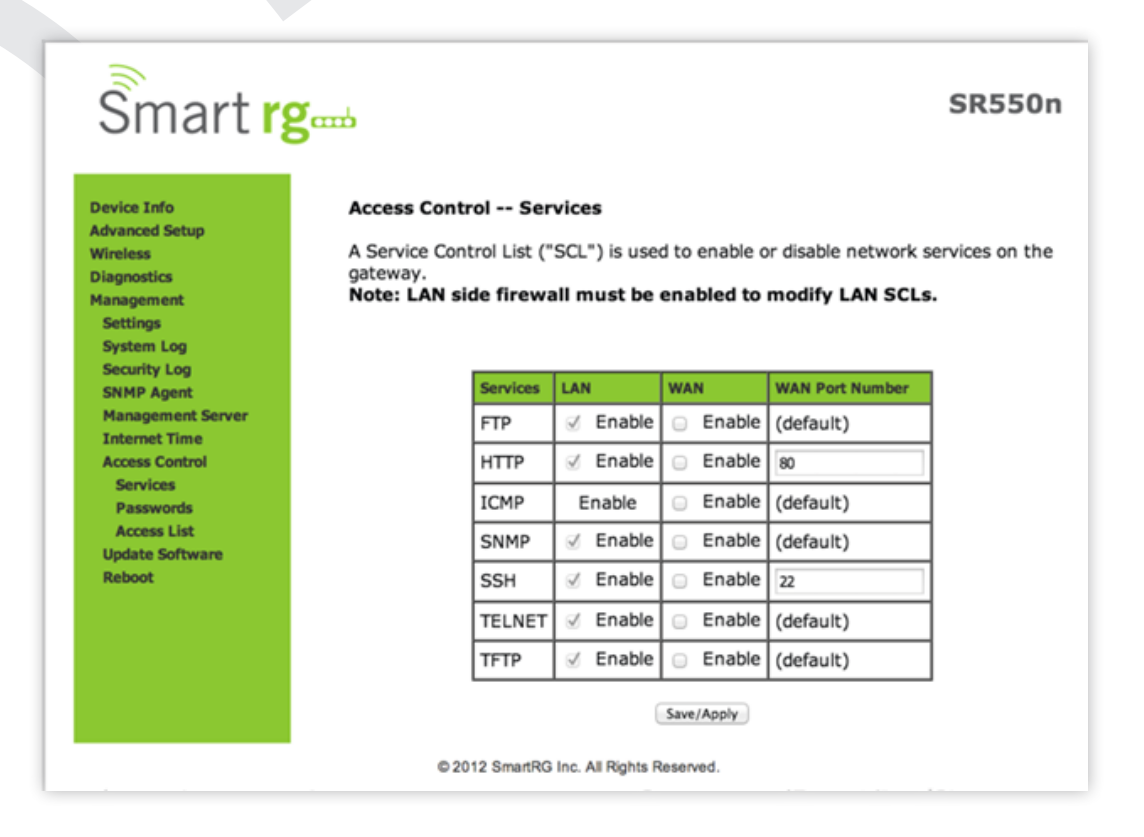

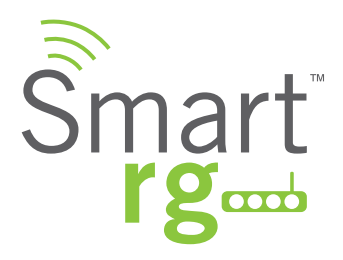

The individual fields on this screen are defined as follows:

| Field Name                           | Description                                                                                    |  |  |
|--------------------------------------|------------------------------------------------------------------------------------------------|--|--|
| Services                             | [FTP, HTTP, ICMP, SNMP, SSH, TELNET, TFTP]                                                     |  |  |
|                                      | Specifies the SCL services that can be enabled or disabled via the Access Control con-         |  |  |
|                                      | figuration screen:                                                                             |  |  |
| LAN                                  | Specifies service enabled (via checkbox) on LAN side firewall.                                 |  |  |
|                                      |                                                                                                |  |  |
|                                      | Note: ICMP is an always-enabled service by default and has no checkbox.                        |  |  |
| WAN                                  | Specifies service enabled on the WAN side firewall.                                            |  |  |
| WAN Port Number                      | Specifies the port the access control applies to on the WAN side for the given service. See    |  |  |
|                                      | port information below.                                                                        |  |  |
| Service Control List service: FTP    | FTP Service access (For WAN this is with default port).                                        |  |  |
| Service Control List service: HTTP   | HTTP Service access (For WAN this is in association with port specified – default is port 80). |  |  |
| Service Control List service: ICMP   | ICMP Service access (For WAN this is with default port).                                       |  |  |
| Service Control List service: SNMP   | SNMP Service access (For WAN this is with default port).                                       |  |  |
| Service Control List service: SSH    | SSH Service access (For WAN this is in association with port specified – default is port 22).  |  |  |
| Service Control List service: TELNET | TELNET Service access (For WAN this is with default port).                                     |  |  |
| Service Control List: TFTP           | TFTP Service (as with default port) Access.                                                    |  |  |

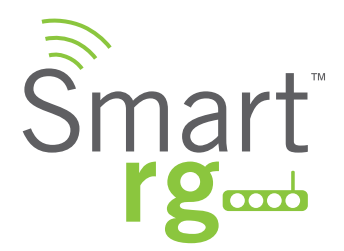

#### Passwords

Establish or alter the passwords associated with access to the Gateway. Three accounts are available to manage: Admin, Support and User.

After selecting Management -> Passwords you enter your desired settings for one login.

Click Apply/Save to commit your settings.

| Smart r                                                                                                    | Sumption SR550n                                                                                                    |
|----------------------------------------------------------------------------------------------------|----------------------------------------------------------------------------------------------------|
| Device Info<br>Advanced Setup<br>Wireless<br>Diagnostics<br>Management<br>Settings<br>System Log<br>System Log<br>System Log<br>Security Log<br>SNMP Agent<br>Management Server<br>Internet Time<br>Access Control<br>Services<br>Passwords<br>Access List<br>Update Software<br>Reboot | Access Control Passwords   Access to your Router is controlled through three user accounts: admin, support, and user.   The user name "admin" has unrestricted access to change and view configuration of your Router.   The user name "support" is used to allow an ISP technician to access your Router for maintenance and to run diagnostics.   The user name "user" can access the Router, view configuration settings and statistics, as well as update the router's software.   Use the fields below to enter up to 16 characters and click "Apply/Save" to change or create passwords. Note: Password cannot contain a space.   User Name:   Old Password:   New Password:   Confirm Password: |
|                                                                                                    | © 2012 SmartRG Inc. All Rights Reserved.                                                                                                    |

The individual fields on this screen are defined as follows:

| Field Name       | Description                                                                       |
|------------------|-----------------------------------------------------------------------------------|
| User Name        | [admin, support, user] Specifies name of account to be configured.                |
| Old Password     | Enter the current password being acted on for the entered User Name. It is termed |
|                  | the old password as the subsequent fields will replaces it with a new password.   |
| New Password     | The new password being chosen for the entered User Name. (Max 16 characters.)     |
| Confirm Password | Re enter the desired new password exactly as entered for the previous field.      |

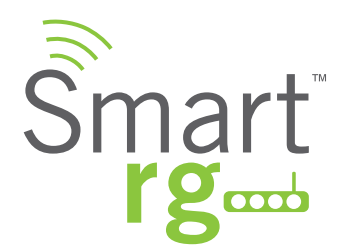

## **Update Software**

Utilize this feature to update the firmware of your SmartRG gateway. Software updates for SmartRG product are available for download by SmartRGs direct customers.

| Smart                                            | Semi-                                                                                                    |
|--------------------------------------------------|----------------------------------------------------------------------------------------------------|
|                                                  |                                                                                                    |
| Device Info                                      | Update Software                                                                                                    |
| Advanced Setup<br>Wireless                       | Step 1: Obtain an updated software image file from your ISP.                                                              |
| Diagnostics<br>Management<br>Settings            | Step 2: Enter the path to the image file location in the box below or click the "Browse" button to locate the image file. |
| System Log<br>Security Log                       | Step 3: Click the "Update Software" button once to upload the new image file.                                             |
| SNMP Agent<br>Management Server<br>Internet Time | NOTE: The update process takes about 2 minutes to complete, and your Broadbane Router will reboot.                        |
| Access Control                                   | Software File Name: Choose File No file chosen                                                                            |
| Opdate Software                                  | Unders Saferran                                                                                                    |

## Reboot

Occasional troubleshooting measures may require that the router be rebooted. The reboot function is located on this screen.

| Smart r                                                                                                    | ζœu                                          |
|----------------------------------------------------------------------------------------------------|----------------------------------------------|
| Device Info<br>Advanced Setup<br>Wireless<br>Diagnostics<br>Management<br>Settings<br>System Log<br>Security Log<br>SNMP Agent<br>Management Server<br>Internet Time<br>Access Control<br>Update Software<br>Reboot | Click the button below to reboot the router. |
|                                                                                                    | © 2012 SmartRG Inc. All Rights Reserved.     |

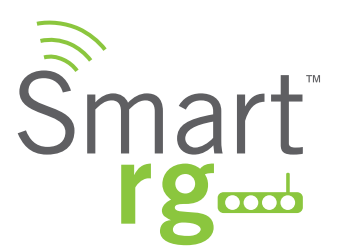

# APPENDIX A: SMARTRG<sup>™</sup> RESIDENTIAL GATEWAYS

#### An Advanced Features Overview

Connect-and-Surf (Automatic Broadband Connection Configuration)

The Connect-and-Surf feature automatically establishes a WAN connection for default-configured gateways obviating the need for manual or custom configurations. The active physical layer is detected (ADSL, VDSL or GigE) and layer 3 connectivity is established using PPP authentication or DHCP.

**NOTE** If you prefer to configure your SmartRG's WAN interface manually, connect a laptop to any of the LAN ports and follow the instructions in the "Logging in to Your SmartRG Gateway" and "Remote Management" sections. Do not connect the WAN interface cable until after the configuration is completed.

#### Activation (Automatic ACS Connection Configuration)

SmartRG gateways are designed to discover their service provider-specific ACS management settings without the use of custom firmware. SmartRG Inc. maintains an activation server that associates a device's MAC address with its service provider's ACS settings. SmartRG gateways contact the activation server to have their ACS settings modified upon initial power up (or after being reset to factory default settings).

**NOTE** Activation server support is provided for ALL SmartRG gateways at no additional cost. SmartRG Inc. enters gateway MAC addresses into the activation server prior to shipment.

#### **TR-069 Remote Management: Automated Configuration Server Support**

With a rich TR-069 heritage and a strong commitment to standards based, remote management, SmartRG gateways are designed for maximum interoperability with industry leading, TR-069-based remote management systems. SmartRG gateways provide maximum remote manageability and the highest level of visibility into the connected home yielding:

- Shorter integration times
- Lower system integration costs
- Improved customer support
- Reduced operational expenses

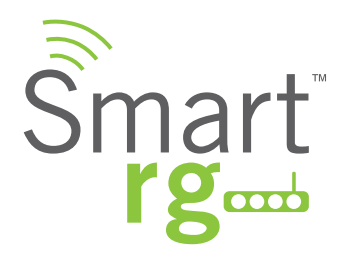

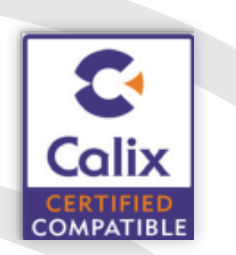

#### Calix Compass/Consumer Connect ACS

In addition to being Calix physical layer certified (to ensure Calix access equipment compatibility), SmartRG gateways have been tested to confirm maximum interoperability with the Calix Compass/Consumer Connect ACS solution

#### **Affinegy ACS**

SmartRG gateways have been tested to confirm maximum interoperability with the Affinegy ACS solution.

#### Cisco Prime Home<sup>™</sup> ACS

SmartRG gateways have a long history of Prime Home™ (formerly ClearVision) ACS interoperability.

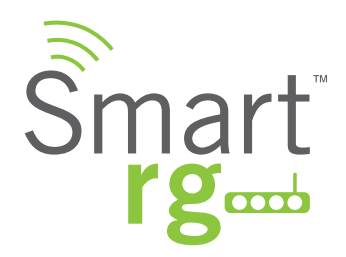

## APPENDIX B: SMARTRG PRODUCT FAMILY – FEATURE COMPARISON MATRIX

SmartRG residential gateways combine WAN connectivity with a firewall-protected router and industry-leading TR-069 remote management support. Most variants provide 802.11n Wi-Fi connectivity, as well. See the SmartRG feature details below:

| Model   | Broadband<br>Connection                | LAN ports   | LAN Device<br>Discovery | Managed<br>Firewall | Managed<br>Wi-Fi                    | Wi-Fi Signal<br>Monitor | IPv6 | IPTV Ready |
|---------|----------------------------------------|-------------|-------------------------|---------------------|-------------------------------------|-------------------------|------|------------|
| SR552n  | Tri-mode:<br>ADSL2+,<br>VDSL2,<br>GigE | 5 GE        | <b>~</b>                | ✓                   | 802.11n                             | ✓                       | •    | •          |
| SR550n  | Tri-mode:<br>ADSL2+,<br>VDSL2,<br>GigE | 3 FE + 1 GE | V                       | ✓                   | 802.11n                             | <b>v</b>                | •    | ✓          |
| SR510n  | Tri-mode:<br>ADSL2+,<br>VDSL2,<br>GigE | 4 FE + 1 GE | <b>v</b>                | •                   | 802.11n                             | <b>~</b>                | •    | ~          |
| SR505n  | Tri-mode:<br>ADSL2+,<br>VDSL2,<br>GigE | 3 FE + 1 GE | <b>v</b>                | •                   | 802.11n                             | <b>~</b>                | V    | •          |
| SR500n  | Tri-mode:<br>ADSL2+,<br>VDSL2,<br>GigE | 4 FE + 1 GE | <b>v</b>                | •                   | 802.11n                             | <b>v</b>                | •    | <b>~</b>   |
| SR400ac | Gigabit<br>Ethernet                    | 5 GE        | <b>v</b>                | ✓                   | Dual-band<br>concurrent<br>802.11ac | <b>v</b>                | •    | ✓          |
| SR360n  | ADSL2+,<br>Ethernet                    | 4 FE        | V                       | V                   | 802.11n                             | ✓                       | ✓    | ¥          |
| SR350N  | ADSL2+                                 | 4 FE        | ✓                       | V                   | 802.11n                             | V                       | V    | V          |
| SR350NE | Ethernet                               | 4 FE        | <b>V</b>                | V                   | 802.11n                             | ✓                       | V    | V          |
| SR100   | ADSL2+                                 | 4 FE        | ✓                       | V                   |                                     |                         |      |            |
| SR10    | ADSL2+                                 | 1 FE        | ¥                       | V                   |                                     |                         |      |            |

Contact SmartRG Support for detailed descriptions and management of the features listed above.

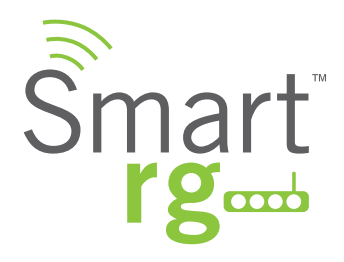

## **Document Revision History**

| Rev | Date             | Description     |
|-----|------------------|-----------------|
| 3.0 | 6/26/2014        | Initial release |
|     |                  |                 |
|     |                  |                 |
|     | •<br>•<br>•<br>• |                 |